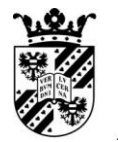

/ rijksuniversiteit
 groningen

# Docentenhandleiding Ellips

Christian C. Schouten André Rosendaal

Versie 2016-1 (Najaar 2016)

## Inhoudsopgave

| Hoofds | tuk 1. Inleiding6                                   |
|--------|-----------------------------------------------------|
| 1.1    | Wat is Ellips?6                                     |
| 1.2    | Waarom Ellips?6                                     |
| 1.3    | Gedachtengang achter Ellips6                        |
| 1.4    | Globale opzet van Ellips7                           |
| Hoofds | tuk 2. Hoe te beginnen met Ellips8                  |
| 2.1    | Inloggen in Ellips8                                 |
| 2.2    | Uitloggen uit Ellips9                               |
| 2.3    | Bij problemen9                                      |
| Hoofds | tuk 3. Het aanmaken van cursussen10                 |
| 3.1    | Stappen voor het maken van een cursus10             |
| 3.2    | Een nieuwe cursus maken10                           |
| 3.3    | Een nieuw navigatie-item maken12                    |
| Hoofds | tuk 4. Het hergebruik van cursussen14               |
| 4.1    | Een cursus zoeken14                                 |
| 4.2    | Een cursus kopiëren14                               |
| 4.3    | Een navigatie-item kopiëren14                       |
| 4.4    | Een cursus verwijderen14                            |
| 4.5    | Een navigatie-item verwijderen14                    |
| 4.6    | De naam of titel van een cursus wijzigen15          |
| 4.7    | De naam of titel van een navigatie-item wijzigen 15 |
| Hoofds | tuk 5. Het aanmaken van pagina's16                  |
| 5.1    | Een nieuwe pagina maken16                           |
| 5.2    | Een pagina bekijken (preview)17                     |
| 5.3    | Een pagina koppelen 17                              |
| 5.3    | Een pagina aan een cursus koppelen 17               |
| 5.3    | Een pagina aan een navigatie-item koppelen          |
| Hoofds | tuk 6. Het hergebruik van pagina's21                |
| 6.1    | Een pagina zoeken 21                                |
| 6.2    | Een pagina kopiëren22                               |
| 6.3    | Een pagina verwijderen23                            |
| 6.4    | De naam of titel van een pagina wijzigen23          |
| Hoofds | tuk 7. Het aanmaken van paragrafen24                |
| 7.1    | Een nieuwe paragraaf24                              |
| Hoofds | tuk 8. Het hergebruik van paragrafen27              |
| 8.1    | Een paragraaf zoeken27                              |
| 8.2    | Een paragraaf kopiëren27                            |

| 8.3    | Een paragraaf verwijderen                          | 27 |
|--------|----------------------------------------------------|----|
| 8.4    | De titel van een paragraaf wijzigen                | 28 |
| Hoofds | tuk 9. Het aanmaken van oefeningen                 | 29 |
| 9.1    | Een nieuwe oefening maken                          | 29 |
| 9.2    | Het instructiedeel                                 | 31 |
| 9.3    | Het vraagdeel/De gatentekst                        | 32 |
| 9.4    | Het antwoorddeel                                   | 32 |
| 9.5    | Het feedbackdeel                                   | 33 |
| 9.6    | Het modelantwoord                                  | 34 |
| 9.7    | Een oefening bekijken (preview)                    | 34 |
| Hoofds | tuk 10. Het hergebruik van oefeningen              | 36 |
| 10.1   | Een oefening zoeken                                | 36 |
| 10.2   | Een oefening kopiëren                              | 37 |
| 10.3   | Een oefening verwijderen                           | 37 |
| 10.4   | De inhoud van een oefening wijzigen                | 38 |
| Hoofds | tuk 11. Het aanmaken van reeksen en sleutels       | 39 |
| 11.1   | Een nieuwe sleutel                                 | 39 |
| 11.2   | Een nieuwe reeks                                   | 40 |
| 11.3   | Een reeks koppelen                                 | 44 |
| Hoofds | tuk 12. Het hergebruik van reeksen en sleutels     | 49 |
| 12.1   | Een reeks zoeken                                   | 49 |
| 12.2   | Een sleutel zoeken                                 | 49 |
| 12.3   | Een reeks kopiëren                                 | 49 |
| 12.4   | Een sleutel kopiëren                               | 49 |
| 12.5   | Een reeks verwijderen                              | 49 |
| 12.6   | Een sleutel verwijderen                            | 50 |
| 12.7   | De naam of titel van een reeks wijzigen            | 50 |
| 12.8   | De naam of titel van een sleutel wijzigen          | 50 |
| Hoofds | tuk 13. Het toevoegen van studenten aan een cursus | 51 |
| 13.1   | Inleiding                                          | 51 |
| 13.2   | Een nieuwe gebruiker maken                         | 51 |
| 13.3   | Een gebruiker zoeken                               | 52 |
| 13.4   | Een nieuwe gebruikersgroep maken                   | 52 |
| 13.5   | Een gebruikergroep bewerken                        | 53 |
| 13.6   | Een gebruikergroep verwijderen                     | 53 |
| Hoofds | tuk 14. Het gebruik van de tekstverwerker          | 55 |
| 14.1   | Inleiding                                          | 55 |
| 14.2   | Het gebruik van de tekstverwerker bij paragrafen   | 55 |
| 14.3   | Het gebruik van de tekstverwerker bij oefeningen   | 56 |

| 14.4 Knoppenoverzicht              |                        |
|------------------------------------|------------------------|
| 14.5 Het toevoegen van tal         | 0ellen                 |
| 14.6 Het koppelen van een          | hyperlink58            |
| 14.7 Het koppelen van een          | afbeelding 60          |
| Hoofdstuk 15. Het gebruik van      | de metadata-editor62   |
| 15.1 Inleiding                     |                        |
| 15.2 Stappen                       |                        |
| 15.2.1 Openen                      |                        |
| 15.2.2 Stap 1                      |                        |
| 15.2.3 Stap 2                      | 64                     |
| 15.2.4 Stap 3                      | 64                     |
| 15.2.5 Stap 4                      |                        |
| 15.2.6 Stap 5                      |                        |
| Hoofdstuk 16. Het gebruik van      | de mediatheek 68       |
| 16.1 Inleiding                     |                        |
| 16.2 Een bestand plaatsen          |                        |
| 16.3 Een bestand koppeler          |                        |
| 16.4 Een bestand zoeken            |                        |
| 16.5 Een bestand verplaats         | en70                   |
| 16.6 Een bestand verwijde          | ren71                  |
| 16.7 YouTube en vergelijkl         | pare servers           |
| Hoofdstuk 17. Dossier              |                        |
| 17.1 Inleiding                     |                        |
| 17.2 Het dossier openen            |                        |
| 17.3 Detailscores bekijken         |                        |
| 17.4 Het beoordelen van tr         | anscriptieoefeningen76 |
| Hoofdstuk 18. Begrippenlijst       |                        |
| Bijlage A Voorstel instellingscode | ering                  |
| A.1 Waarom een instellingso        | odering?               |
| A.2 Voorstel tot instellingsco     | odering                |
| A.2.1 Huidige situatie             |                        |
| A.2.2 Gewenste toestand            |                        |
| A.3 Naamgeving 115                 |                        |
| A.3.1 Instellingscodering          |                        |
| A.3.2 Opleidingscodering           |                        |
| A.3.3 Taalcodering                 |                        |
| A.4 Te gebruiken afkortin          | gen85                  |
| Bijlage B PC Instellingen          |                        |
| B.1 Te gebruiken computer          |                        |

| B.2     | Webrecorder                        | 7  |
|---------|------------------------------------|----|
| B.3     | Instellingen Internet Explorer 8   | 8  |
| B.3     | B.1 Browsercache passeren          | 8  |
| B.3     | 3.2 Accepteren van cookies         | 8  |
| B.3     | 3.3 Weergeven multimedia 8         | 9  |
| B.4     | Interfererende programma's9        | 0  |
| Bijlage | 3 Ellips Snelwijzer (Engelstalig)ç | )1 |
| Bijlage | D Metadata-tabellen9               | 8  |
| D.1     | Algemeen overzicht metadata9       | 8  |
| D.2     | Activities9                        | 9  |
| D3. C   | 20mpetences10                      | 5  |
| D.4     | Topics 11                          | .6 |

## Hoofdstuk 1. Inleiding

## 1.1 Wat is Ellips?

Ellips is een webgebaseerde applicatie voor taalvaardigheidsoefeningen. Ellips is ontwikkeld door een consortium van universiteiten, namelijk de Universiteit Leiden, de Universiteit van Tilburg, de Rijksuniversiteit Groningen, de Universiteit Utrecht, en het bedrijf Edufocus (http://www.edufocus.nl/) te Rosmalen. Stichting SURF heeft de ontwikkeling van het programma deels gesubsidieerd n het kader van haar Onderwijsinnovatieregelingen. Ellips is het acroniem van "Electronic Language Learning Interactive Practice System". Het is voortgekomen uit het programma Hologram, dat begin Jaren negentig door de Rijksuniversiteit Groningen is ontwikkeld.

Ellips is geen digitale leeromgeving zoals bijvoorbeeld Blackboard. Het is eerder een applicatie ter ondersteuning van zelfstudie in het talenonderwijs die, onder andere, gebruik maakt van digitale (streaming) audio- en videotechnieken.

### 1.2 Waarom Ellips?

Via Ellips kan zelfstudie effectiever worden georganiseerd. Ellips beantwoordt hiermee aan de behoeftes van het taalvaardigheidsonderwijs in het hoger onderwijs. Belangrijke kenmerken van Ellips zijn:

- *webgebaseerd*: dit vergroot de flexibiliteit en maakt tijds- en plaatsonafhankelijk leren mogelijk;
- *semi-adaptiviteit*: zoals boven gezegd, Ellips beschikt over een registratiesysteem, waardoor de resultaten van de studenten worden bijgehouden en waardoor studenten automatisch meer oefeningen krijgen aangeboden over de onderwerpen die ze nog niet goed beheersen;
- *standaardcoderingen voor het oefenmateriaal*: de mogelijkheid om de oefeningen te coderen op basis van metadata die gebaseerd zijn op de taxonomie van het CEF, het Common European Framework of Reference, stelt docenten in staat om snel oefenmateriaal te zoeken en aan hun wensen aan te passen. In Hologram was een dergelijke uniforme manier van beschrijving niet geïmplementeerd, waardoor alle docenten hun eigen taxonomische structuur hebben ontwikkeld. Het gebrek aan een standaard beschrijvingssysteem maakte de uitwisseling en het hergebruik van onderwijsmateriaal heel moeilijk.

## 1.3 Gedachtengang achter Ellips

Ellips biedt de student een of meer cursussen aan. De cursussen zijn in de vorm van een hypertekst; de studenten kunnen de informatie raadplegen door op de hoofdstukken en paragrafen van de inhoudsopgave te klikken. Dan opent een pagina met bijvoorbeeld grammaticale of lexicale uitleg. Op deze pagina kan ook een hyperlink staan naar een serie oefeningen. Deze oefeningen kunnen worden aangeboden in een vaste volgorde (bepaald door de docent) of in een willekeurige volgorde (bepaald door het programma). Als u voor de willekeurige volgorde kiest, moet u eerst het onderwerp of de onderwerpen bepalen van de oefeningen die in de reeks aangeboden worden, en het aantal oefeningen per onderwerp. Ellips zal vervolgens ad random oefeningen over dat onderwerp aanbieden aan de student. Mocht de student een onderwerp onvoldoende beheersen, dan zal Ellips bij een volgende sessie nieuwe oefeningen aanbieden over dat onderwerp, volgens het principe van de semi-adaptiviteit.

## 1.4 Globale opzet van Ellips

Ellips is in twee delen opgedeeld, de studentzijde en de docentzijde. De studentzijde is enkel bedoeld om cursussen te volgen, oefeningen te maken; de docentzijde is enkel bedoeld om cursussen (pagina's met uitleg en oefeningen dus) te ontwikkelen en te wijzigen. Uitzondering hierop vormt het dossier, waar de docent de resultaten van de studenten te zien krijgt. Het dossier bevindt zich aan de studentzijde (mits als docent daarin ingelogd). In deze handleiding bespreken we vooral het docentgedeelte. Voor het studentgedeelte is een snelwijzer beschikbaar (zie Bijlage C Ellips Snelwijzer (Engelstalig).

## Hoofdstuk 2. Hoe te beginnen met Ellips

## 2.1 Inloggen in Ellips

Voor u begint te werken op een persoonlijke computer, kan het raadzaam zijn eerst bijlage B over de benodigde instellingen van een PC te lezen. Werkt u op een facultaire computer, dan is deze door uw systeembeheer reeds goed geconfigureerd.

Om met Ellips te kunnen werken, moet u eerst inloggen. U heeft in principe twee accounts gekregen, een als student, en een als docent. Open nu in Internet Explorer het adres http://ellips.service.rug.nl/admin.

| Lo             | igin - N                | 1icroso | ft Internet        | Explor        | er         |       |                  | - 0 × |
|----------------|-------------------------|---------|--------------------|---------------|------------|-------|------------------|-------|
| File           | Edit                    | ⊻iew    | F <u>a</u> vorites | <u>T</u> ools | Help       |       |                  |       |
| ۱ <u>d</u> dre | ess 💽<br>Ellip<br>Vul h | http:// | ellips.let.uu.r    | nl/admin/     | login.aspx | d in: |                  |       |
|                | Inlogna                 | am:     |                    |               |            |       | Veld is verplich | nt    |
|                |                         |         |                    |               |            |       |                  |       |
|                | Wachtv                  | voord:  | Γ                  |               |            |       | Veld is verplich | nt    |
|                | Wachtv                  | voord:  | ſ                  |               |            |       | Veld is verplich | nt    |

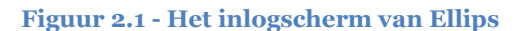

Vul nu de inlognaam en het wachtwoord in van uw docent-account en druk op de knop 'OK'.

|                     | Einenschannen van: <nieuwe cursus=""></nieuwe>                                          |
|---------------------|-----------------------------------------------------------------------------------------|
|                     |                                                                                         |
| E Cverige cursussen | Naam:*                                                                                  |
|                     | Titel:*                                                                                 |
|                     | Opmerkingen:                                                                            |
|                     |                                                                                         |
|                     |                                                                                         |
|                     | Oefening evaluatie: Hooftlatterrevoelig evalueren (gatententeket / nicknolick gefeninge |
|                     |                                                                                         |
|                     | * is een verplicht veld                                                                 |
|                     |                                                                                         |

Figuur 2.2 - Het tabblad 'Cursus'

U bent nu ingelogd in Ellips. Na het inloggen komt u eerst terecht in het tabblad 'Cursus'. U ziet hier de mappen "Eigen cursussen" en "Overige cursussen" – de eerste groep betreft de cursussen waarbij u als auteur bent ingeschreven. Daarnaast heeft u leesrechten (maar geen bewerkrechten) op de overige cursussen. Open een cursus door op de titel ervan te klikken (open eventueel eerst een map door op het plusteken ervoor te klikken. U krijgt zeven tabbladen te zien, te weten 'Cursus', 'Content', 'Oefening', 'Reeks', 'Sleutel', 'Media', 'Gebruiker' (beheerders zien nog een achtste tabblad, 'Configuratie'). De functie per tabblad wordt later in dit document meer specifiek uitgelegd. Elk tabblad heeft een menubalk. Het eerste menu betreft specifieke opdrachten voor dat tabblad; het tweede is het Help-menu.

Verder is het scherm opgedeeld in twee delen, het itemveld en het inhoudsveld. Het itemveld is het linkergedeelte van het scherm, waar de betreffende items volgens het type dat in het tabblad wordt aangegeven, worden getoond. In het tabblad 'Content' worden bijvoorbeeld alle contentpagina's weergegeven. De tabbladen 'Content', 'Oefening', 'Reeks' en 'Sleutel' hebben elk een eigen filter waarmee u de items op bepaalde kenmerken kunt filteren. Dit filter wordt altijd als eerste getoond als u van tabblad wisselt. Het is ook op te roepen via het menu. De filters worden in de volgende hoofdstukken toegelicht

Het rechtergedeelte van het scherm, het inhoudsveld, is het belangrijkste veld. Hier verschijnt datgene waar u mee bezig bent; dit is uw werkveld. De inhoud hiervan is afhankelijk van het tabblad waarin u zich bevindt. Ook de filters worden in het rechtergedeelte getoond.

## 2.2 Uitloggen uit Ellips

U kunt te allen tijd uitloggen uit Ellips, en wel door gebruik te maken van de knop 'Uitloggen'. Deze knop, linksboven gelegen (bij het woord "Ellips"), beëindigt uw huidige sessie in Ellips, en voert u terug naar het inlogscherm.

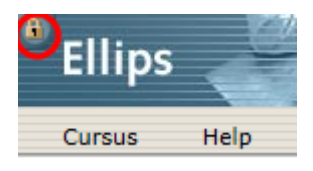

Figuur 2.3 - De knop 'Uitloggen'.

## 2.3 Bij problemen

Wanneer u problemen ondervindt bij het inloggen in Ellips, kunt u contactopnemen met uw lokale helpdesk. Zij kunnen u helpen met vragen overaccounts, verlopen of vergeten wachtwoorden etc. Tweedelijnsondersteuning wordt verzorgd door de Rijksuniversiteit Groningen:

André Rosendaal <u>a.j.m.rosendaal@rug.nl</u> 050 363 5788

## Hoofdstuk 3. Het aanmaken van cursussen

## 3.1 Stappen voor het maken van een cursus

#### Met dank aan M. Reijken, Edufocus

Het maken van een cursus valt uiteen in verschillende stappen. Hieronder staat een lijst waarin de belangrijkste stappen staan genoemd en globaal zijn beschreven.

- 1. **Structuur**. Maak allereerst een (papieren) schets van uw cursus om uzelf een idee te geven van de logische structuur van de cursus, en om de opmaak van de navigatiestructuur te vergemakkelijken. Verdeel de onderwerpen in hoofdstukken en paragrafen, en bedenk in welke hoofdstukken of paragrafen oefeningen moeten worden aangeboden. Maak hierna een nieuwe cursus aan in Ellips, en breng de benodigde navigatiestructuur aan. Voor meer informatie, zie paragrafen 3.2 en 3.3.
- 2. **Inhoud.** Als de navigatie-structuur is vastgesteld, maak dan alle pagina's aan (hoofdstukken en paragrafen), en voeg hieraan de gewenste inhoud toe. Voor meer informatie, zie paragrafen 5.1, 5.3 en 7.1.
- 3. **Oefeningen.** Als alle structuren en pagina's zijn aangemaakt is het tijd om de oefeningen aan te maken. Het is handig om bij het maken van een oefening gelijk ook alle feedback en de metadata compleet in te vullen. In Hoofdstuk 15 wordt uitgelegd hoe metadata ingevoerd moeten worden en in bijlage D is een overzicht van de gebruikte coderingen opgenomen. Overigens kunnen oefeningen ook gekopieerd worden, wat het maken van bijna gelijke oefeningen vergemakkelijkt. Voor meer informatie, zie paragraaf 9.1.
- 4. **Sleutels.** Nadat oefeningen zijn aangemaakt kunnen sleutels gedefinieerd worden die de oefeningen groeperen op basis van de metadata. Voor meer informatie, zie paragraaf 11.1.
- 5. **Reeksen.** Als de oefeningen en de sleutels aangemaakt zijn, kunnen reeksen worden opgesteld om de oefenstof aan de studenten te tonen. Denk hierbij aan de hoeveelheid oefeningen, en koppel de sleutels en/of oefeningen. Koppel de reeks nu aan het navigatie-item. Voor meer informatie, zie paragrafen 11.2 en 11.3.
- 6. **Controleren.** De cursus is nu bijna klaar. Controleer alvorens tot publicatie over te gaan elk item op algemene zaken als spelling en Ellips-specifieke zaken als geldigheidsduur en status.
- 7. **Cursusgroepen.** De laatste stap is publicatie. Een Ellips-cursus wordt opengesteld aan studenten door cursusgroep(en) aan te maken waardoor alle in deze groep opgenomen studenten toegang tot de cursus krijgen. Voor meer informatie, zie paragrafen 13.3 en 13.5.

#### 3.2 Een nieuwe cursus maken

Om een nieuwe, lege, cursus aan te maken dient u zich in het tabblad 'Cursus' te bevinden. U ziet nu boven in het rechterframe de tekst "Eigenschappen van: <nieuwe cursus>. Ziet u dit niet, selecteer dan uit het menu 'Cursus' de optie 'Nieuwe Cursus' (zie Figuur 3.1).

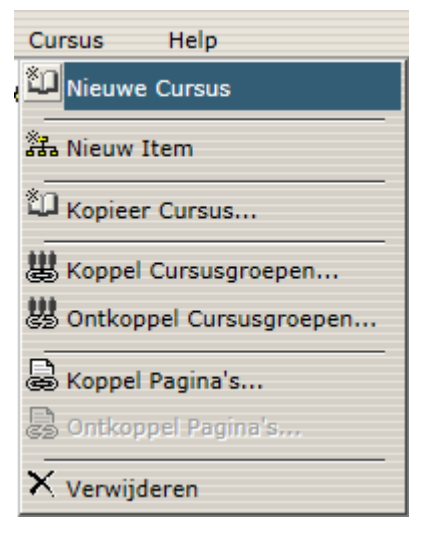

Figuur 3.1 - Het menu 'Cursus'

U bent dan klaar om een nieuwe cursus aan te maken. Uw scherm ziet er nu uit zoals in Figuur 3.2.

| Ellips                                                                                                    |                                             | ~~                                |                                                   |        |                  |                 |                       |                    |
|----------------------------------------------------------------------------------------------------|---------------------------------------------|-----------------------------------|---------------------------------------------------|--------|------------------|-----------------|-----------------------|--------------------|
| Cur                                                                                                    | sus                                         | Content                           | Oefening                                          | Reeks  | Sleutel          | Media           | Gebruiker             | Configuratie       |
| Cursus Help                                                                                                    |                                             |                                   |                                                   |        |                  |                 | UL                    | Linguistics - CAAS |
| Cursus nep<br>Cursussen<br>Cursussen<br>Eigen cursussen<br>Cursussen<br>Cursussen |                                             | Naam<br>Titel:*<br>Opme<br>Zelfre | igenschappen van<br>:*<br>erkingen:<br>gistratie: | Image: | us>              | aan             | ~                     |                    |
|                                                                                                    | Oefening evaluat * is een verplicht Opslaan |                                   | ning evaluatie:<br>en verplicht veld              |        | gevoelig evaluer | en (gatententei | kst / picknclick oefe | ningen)            |

#### Figuur 3.2 - : Een (nog) lege cursus.

Een cursus heeft in eerste instantie een naam, titel en een veld voor opmerkingen . Het invoeren van een naam en een titel is verplicht; het invoeren van opmerkingen is niet verplicht. De naam van een cursus is de naam waaronder deze binnen de docentzijde wordt opgeslagen en getoond (dit naamveld dient een instellingscodering te bevatten, bijvoorbeeld UL TCIMO AR Taalvaardigheid Arabisch). De titel van de cursus is de titel die de studenten te zien krijgen in hun cursuslijst (instellingscodering is hier niet nodig, bijvoorbeeld Taalvaardigheid Arabisch), en het veld opmerkingen, alleen zichtbaar aan de docentzijde, is de aangewezen plek voor notities of beschrijvingen. Denk hierbij aan notities over nog toe te voegen pagina's of beschrijvingen over de inhoud van de cursus, zodat andere docenten die de cursus willen gebruiken, deze beter zullen begrijpen (bijvoorbeeld: met welke doelgroep is de cursus gebruikt, aan welke leergang is de cursus gekoppeld, enz.).

Door 'Zelfregistratie' toe te staan stelt u de studenten in staat zich zelf voor de cursus aan te melden; u hoeft dan niet met cursusgroepen te werken.

Wanneer u gatenteksten hoofdlettergevoelig wilt laten nakijken (bij het nakijken van een gegeven antwoord wordt dan ook naar hoofd- en kleine letters gekeken) kunt u dat hier aangeven – de keuze wordt toegepast op alle oefeningen uit de cursus.

Vul nu een naam in waaronder de cursus moet worden opgeslagen, vul een titel en eventuele opmerkingen in, en druk op 'Opslaan'. U ziet nu in het rechterscherm de secties 'Gekoppelde cursusgroepen' en 'Gekoppelde pagina's' verschijnen. Zie voor uitleg over deze secties paragrafen 13.5 en 5.3.

## 3.3 Een nieuw navigatie-item maken

Een cursus in Ellips is een hypertekst. Om in de niet-lineaire structuur van een hypertekst te kunnen bladeren zijn hyperlinks nodig. Deze hyperlinks heten in Ellips 'navigatie-items'. Ze komen overeen met de kopjes boven hoofdstukken of alinea's in een boek.

Om een navigatie-item aan te maken dient u zich in het tabblad 'Cursus' te bevinden. Voorts dient u de cursus te openen waar dit navigatie-item geplaatst dient te worden. Zie hiervoor paragraaf 4.1.

Als u de cursus heeft geopend verschijnen in het rechtergedeelte van uw scherm de eigenschappen van deze cursus. Er staat nu boven in het scherm "Eigenschappen van: [naam cursus]" (zie Figuur 3.3). Staat dit er niet, klik dan nogmaals (in het linkergedeelte van uw scherm) op de cursus om deze te openen.

| 🖲 Eli          |                                                                                                    |     |                         |             |                   |                  |                   |                |              |                    |        |
|----------------|----------------------------------------------------------------------------------------------------|-----|-------------------------|-------------|-------------------|------------------|-------------------|----------------|--------------|--------------------|--------|
|                |                                                                                                    | sus | Content                 | Oefening    | Reeks             | Sleutel          | Media             | Gebruiker      | Configuratie |                    |        |
| 0              | the last state of the last state of the last sta |     |                         | -           |                   |                  |                   |                | UL Ve        | erba Africana Kisw | vahili |
| Cun            | sus Help                                                                                                    |     |                         |             |                   |                  |                   |                |              |                    | _      |
| Go             | ursussen                                                                                                    |     | Figenschappen va        | n: UL Verba | Africana Kiswa    | ahili            |                   |                |              |                    | ~      |
| _ ē€           | Eigen cursussen                                                                                                    | -   |                         | of forba    |                   |                  |                   |                |              |                    |        |
| ĪĒ             | Riiksuniversiteit Groningen                                                                                                    |     |                         |             |                   |                  |                   |                |              |                    |        |
|                | Universiteit Leiden                                                                                                    |     | Naam:*                  | UL Verba A  | fricana Kiswahili |                  |                   |                |              |                    |        |
|                | E DI UL Linguistics - CAAS                                                                                                    |     | T1-1-6                  |             |                   |                  |                   |                |              |                    |        |
|                | Assignments (3917)                                                                                                    |     | Titel."                 | UL Verba A  | fricana Kiswahili |                  |                   |                |              |                    |        |
|                | The Linguistics CAAS credits (3)                                                                                                    |     | Opmerkingen:            |             |                   |                  |                   |                |              |                    |        |
| ⊨ <del>C</del> | Overige cursussen                                                                                                    |     |                         |             |                   |                  | ^                 |                |              |                    |        |
| Ē              | Radboud Universiteit Nijmegen                                                                                                    |     |                         |             |                   |                  | ~                 |                |              |                    |        |
| +              | Rijksuniversiteit Groningen                                                                                                    |     |                         |             |                   |                  |                   |                |              |                    |        |
| Ē              | Universiteit Leiden                                                                                                    |     | Zelfregistratie:        | niet too    | aestaan O too     | noetaan          |                   |                |              |                    |        |
|                | Docentenhandleiding Ellips                                                                                                    |     | Osfasias sustantia      |             | yesiaan 0 ioe     | gestaan          |                   |                |              |                    |        |
|                | E Plorence test                                                                                                    |     | Oetening evaluatie:     | Hoofdle     | ettergevoelig ev  | alueren (gatente | ntekst / pickncli | ck oefeningen) |              |                    |        |
|                | mc1fout1                                                                                                    |     | In Marken av            | Libba Mana  | _                 |                  |                   |                |              |                    |        |
|                | 🗄 🛄 nivia                                                                                                    |     | Initiator:              | Hilde Kroe  | S                 |                  |                   |                |              |                    |        |
|                | OefenCursusWdeJong                                                                                                    |     | Laatst gewijzigd:       | 17-3-2008   | 16:48:24 door     | Hilde Kroes      |                   |                |              |                    |        |
|                | Taalvaardigheid Working Words: At                                                                                                    |     |                         |             |                   |                  |                   |                |              |                    |        |
|                | E Taalvaardigheid Working Words: At                                                                                                    |     |                         |             |                   |                  |                   |                |              |                    |        |
|                | 🗄 🛄 test                                                                                                    |     | * is een verplicht veld |             |                   |                  |                   |                |              |                    |        |
|                | E U Test Beschikbaarheid Reeksen                                                                                                    |     |                         |             |                   |                  |                   |                |              |                    |        |
|                | TestCursusWdeJong                                                                                                    |     |                         |             |                   |                  |                   |                |              |                    |        |
|                | UL Chinees COLUM                                                                                                    |     | Opslaan Annu            | uleren Ve   | erwijderen        |                  |                   |                |              |                    |        |
|                | UL ENG Writing Skills 2                                                                                                    |     |                         |             |                   |                  |                   |                |              |                    |        |
|                | UL ENG Writing Skills BA                                                                                                    |     |                         |             |                   |                  |                   |                |              |                    |        |
|                | 🕀 🛄 ul fr mathieu                                                                                                    |     |                         |             |                   |                  |                   |                |              |                    |        |
|                | UL Grieks Thucydides                                                                                                    |     | Gekoppelde auteu        | rs          |                   |                  |                   |                |              | terug naar boven   |        |
|                | UL Grieks Xenophon                                                                                                    |     |                         |             |                   |                  |                   |                |              |                    |        |
|                | UL Italiaans COMPITO                                                                                                    |     | Noom                    |             |                   | Dormiere         | io                |                |              |                    |        |
|                | UL Italiaans DIGITI obsolete                                                                                                    |     | Naam                    |             |                   | rennissi         | C                 |                |              |                    |        |
|                | UL Latijn Cicero                                                                                                    |     | Hilde Kroes             |             |                   | initiator        |                   |                |              |                    |        |
|                | UL Latijn Nepos Alcibiades                                                                                                    |     |                         |             |                   |                  |                   |                |              |                    |        |
|                | <u>UL Latijn Tacitus</u>                                                                                                    |     | Toevoegen Verv          | vijderen    |                   |                  |                   |                |              |                    |        |
|                | UL NE toets 3                                                                                                    | =   | _                       |             |                   |                  |                   |                |              |                    |        |
|                | E UL Portugees 1                                                                                                    | =   |                         |             |                   |                  |                   |                |              |                    |        |
|                | UL Portugees 2                                                                                                    |     |                         |             |                   |                  |                   |                |              |                    |        |
|                | UL Ptg 1 (kopie)                                                                                                    | Ξ   | 出 Gekonnelde cursu      | saroenen    |                   |                  |                   |                |              | terug naar boven   |        |
|                | UL Ptg 2 (kopie)                                                                                                    |     | Server Server Server    | -a. sopon   |                   |                  |                   |                |              |                    |        |
|                | UL Spaans                                                                                                    |     |                         |             |                   |                  |                   |                |              |                    |        |
|                | LU UL TCIMO Nammur overige teksten                                                                                                    |     | Naam                    |             |                   |                  | D                 | atum vanaf     | Datum tot    |                    |        |
|                | UL Verba Africana Kiswahili                                                                                                    | Ξ   | beheer                  |             |                   |                  |                   |                |              |                    | ~      |
| <              | · · · · · · · · · · · · · · · · · · ·                                                                                                    | -   |                         |             |                   |                  |                   |                |              |                    | •      |

Figuur 3.3 - Een geopende cursus.

Selecteer nu uit het menu 'Cursus' de optie 'Nieuw Item'. U bent klaar om een nieuw navigatie-item aan te maken in de geopende cursus. Uw scherm ziet er nu uit zoals in Figuur 3.4 - Een nieuw navigatie-item.Figuur 3.4.

| -9                |                                                                   |
|-------------------|-------------------------------------------------------------------|
| Eigenschar        | pen van: <nieuw navigatie-item=""> onder UL Chinees COLUM</nieuw> |
| Naam:*            |                                                                   |
| Titel:*           |                                                                   |
|                   |                                                                   |
| * is een verplich | it veld                                                           |
| Opslaan           |                                                                   |

#### Figuur 3.4 - Een nieuw navigatie-item.

Een navigatie-item heeft een naam en een titel. Het invoeren van een naam en een titel is verplicht. De naam van een navigatie-item is de naam waaronder deze binnen de docentzijde wordt opgeslagen en getoond. De titel van het navigatie-item is de titel die de studenten te zien krijgen in hun inhoudsopgave (instellingscodering is hier niet nodig, bijvoorbeeld Articulatie).

Vul nu een naam en een titel in waaronder het navigatie-item moet worden opgeslagen, en druk op 'Opslaan'. U ziet nu in het rechterscherm de secties 'Gekoppelde pagina's' en 'Gekoppelde reeksen' verschijnen. Zie voor uitleg over deze secties paragrafen 5.3 en 11.3. Het zojuist gemaakte navigatie-item is zichtbaar onder de cursus in het linkergedeelte.

Herhaal bovenstaande stappen voor alle andere geplande navigatie-items. Overigens kunnen verkeerd geplaatste navigatie-items (binnen de cursus) verplaatst worden, ofwel van volgorde veranderd worden (het is niet mogelijk om een verkeerd geplaatst navigatie-item naar een andere cursus te verplaatsen). Klik hiervoor op het icoontje links van de naam, en blijf de linkermuisknop ingedrukt houden. U kunt het navigatie-item nu naar boven of beneden verslepen. Laat de muis los als het rode pijltje bij het navigatie-item dat in de nieuwe volgorde na het verplaatste navigatie-item komt te staan. Let op: de enige beperking is wanneer u een navigatie-item als laatste in een cursus wilt opnemen. U kunt dit niet direct doen: eerst moet u het navigatie-item als voorlaatste plaatsen, vervolgens dient u het nu laatste navigatie-item naar de voorlaatste positie te slepen.

Wilt u een navigatie-item aanmaken onder een ander navigatie-item (nesten), klik dan eerst op het navigatie-item waaronder het nieuwe navigatie-item geplaatst moet worden, en klik dan op de optie 'Nieuw Item' in het menu 'Cursus'. Let op dat een genest navigatie-item niet verplaatst mag worden naar een niveau omhoog of omlaag, maar alleen binnen het huidige niveau.

## Hoofdstuk 4. Het hergebruik van cursussen

### 4.1 Een cursus zoeken

Cursussen zijn ondergebracht in mappen per instelling. Wanneer een docent een cursus creëert wordt deze in de map geplaatst die hoort bij de instelling waar deze docent is ingeschreven. Daarnaast is nog een tweede indeling gemaakt: cursussen waarvan men auteur is zijn zichtbaar in de map "Eigen cursussen". Alle andere cursussen zijn zichtbaar onder "Overige cursussen". Ook als men geen auteur is kan men de cursusonderdelen bekijken en hergebruiken (kopiëren). Bovendien kan men studenten toegang geven tot deze cursussen, door een cursusgroep met eigen studenten te maken. Het is alleen niet mogelijk de inhoud van de cursus te bewerken zolang men geen auteur is.

### 4.2 Een cursus kopiëren

Een cursus kan gekopieerd worden en vervolgens naar eigen inzicht worden aangepast. Bedenk vooraf wel of dit nodig is: door goed overleg met de oorspronkelijke auteur(s) kan wellicht ook samengewerkt worden bij het aanpassen of uitbreiden van de inhoud. Het voordeel daarvan is dat eventuele tekstuele verbeteringen maar in één cursus gedaan hoeven te worden. Door verschillende reeksen te maken en op aparte navigatie-items aan te bieden kunnen studenten van verschillende opleidingen elk hun eigen serie oefeningen aangeboden krijgen.

Wilt u toch een cursus kopiëren, dan moet u de rol van (Lokale) Beheerder hebben: docenten kunnen geen cursussen kopiëren. Ga als volgt te werk

- 1. Open de cursuseigenschappen door in het tabblad 'Cursus' op de naam van de"te kopiëren cursus te klikken.
- 2. Kies in de menubalk Cursus > Cursus kopiëren.

In een kopie van een cursus worden navigatie-items, contentpagina's, oefeningen en sleutels gekopieerd. Reeksen moeten opnieuw worden samengesteld.

### 4.3 Een navigatie-item kopiëren

Een navigatie-item kan niet afzonderlijk gekopieerd worden. Navigatie-items worden wel gekopieerd als onderdeel van een gekopieerde cursus.

## 4.4 Een cursus verwijderen

Om een cursus te verwijderen dient u de cursus eerst te openen. Hierna drukt u op de knop 'Verwijderen'. Om abusievelijk verwijderen te voorkomen wordt eerst om bevestiging gevraagd. Druk op 'OK' om de cursus daadwerkelijk definitief te verwijderen. Let op met het verwijderen van cursussen waar reeds oefeningen in gemaakt zijn. Alle resultaten gaan namelijk verloren.

### 4.5 Een navigatie-item verwijderen

Om een navigatie-item te verwijderen dient u eerst de cursus waar dit navigatie-item zich in bevindt te openen. Wanneer u de cursus geopend heeft klikt u op het 'plusje' voor de naam van de cursus om de onderliggende navigatie-items in lijstvorm weer te geven. Klik nu op de naam van het gewenste navigatie-item om deze te openen. Wanneer u ook het navigatie-item geopend heeft drukt u op de knop 'Verwijderen'. Om abusievelijk verwijderen te voorkomen wordt eerst om bevestiging gevraagd. Druk op 'OK' om het navigatie-item daadwerkelijk definitief te verwijderen.

| Cursus                                                                                                    | Content Oefening Reeks Sleutel Media Gebruiker Configuratie |                      |
|----------------------------------------------------------------------------------------------------|-------------------------------------------------------------|----------------------|
| Cursus Help                                                                                                    | RuG - Engli                                                 | sh Sentence Analysis |
| the last in the last in the la |                                                             |                      |
| UL Grieks Thucydides                                                                                                    | Eigenschappen van: 2. SPECIFICATORI DI NOME                 | ~                    |
| UL Grieks Xenophon                                                                                                    |                                                             |                      |
| UL Italiaans COMPITO                                                                                                    |                                                             |                      |
| E 🖧 UL_IT_COMPITO_Contenuto del                                                                                                    | Naam:* UL_IT_COMPITO_Contenuto del capitolo: 2 SPECIFICATOF |                      |
| E 🖧 UL_IT_COMPITO_Contenuto                                                                                                    | Titel:* 2 SPECIFICATORI DI NOME                             |                      |
| .    .    .    .    .    .    .                                                                                                    |                                                             |                      |
| 世 옮 UL_IT_COMPITO_Contenuto                                                                                                    |                                                             |                      |
| T T UL_IT_COMPITO_Contenuto                                                                                                    |                                                             |                      |
| 世話 UL_IT_COMPITO_Contenuto                                                                                                    | * is een verplicht veld                                     |                      |
| Compile Compile Contenuto                                                                                                    |                                                             |                      |
| E - UL IT COMPILO Exerciti (1155                                                                                                    | Contenan Variation Annulation Variations                    |                      |
|                                                                                                    | Opsiaan Verplaatsen Ainueren Verwijderen                    |                      |
| - HUL UT COMPITO Semestre                                                                                                    |                                                             |                      |
| A UL IT COMPITO Esercizi di                                                                                                    |                                                             |                      |
|                                                                                                    |                                                             | terua naar boyen     |
| - HUL_IT_Compito_Test diagnos                                                                                                    | Geköppelde pägina s                                         | terug naar boven     |
| 🗄 🚓 Informazioni supplementari (128                                                                                                    |                                                             |                      |
| UL Italiaans DIGITI obsolete                                                                                                    | Titel Datum vanaf Datum tot Preview                         | Status               |
| UL Latijn Cicero                                                                                                    | UL IT COMPITO Contenuto del capitolo: 2 SPECIFICAT Preview  | agedaekeurd          |
| UL Latijn Nepos Alcibiades                                                                                                    |                                                             |                      |
| UL Latijn Tacitus                                                                                                    |                                                             |                      |
| UL NE toets 3                                                                                                    |                                                             |                      |
| UL Portugees 1                                                                                                    | Koppelen Ontkoppelen                                        |                      |
|                                                                                                    |                                                             |                      |
| H: COLUMN Ptg 1 (Kopie)                                                                                                    |                                                             |                      |
|                                                                                                    |                                                             |                      |
| + 0 UL TCIMO Nammur overige teksten                                                                                                    | Gekoppelde reeksen                                          | terug naar boven     |
| UL Verba Africana Kiswahili                                                                                                    |                                                             |                      |
| UL Verba Africana. Ewe Stories and                                                                                                    | Er zijn geen reeksen gekoppeld                              |                      |
| E 🛄 UL Verba Africana. Zanzibar: Taaral                                                                                                    |                                                             |                      |
| E UL Woordenschat                                                                                                    |                                                             |                      |
| UL WoutersU-grommotico                                                                                                    | Koppelen                                                    |                      |
| UL WoutersU-Oefencursus                                                                                                    |                                                             |                      |
| ⊞·Щ UL_SLAV_Russisch 1e jaar                                                                                                    |                                                             |                      |
| UL_SLAV_Russisch 1e jaar 2009-20                                                                                                    |                                                             |                      |
| Universiteit Maastricht                                                                                                    |                                                             |                      |
| Universiteit une Tillune                                                                                                    |                                                             |                      |
| er onversiteit van Hiburg                                                                                                    |                                                             | ~                    |
| < >                                                                                                    |                                                             |                      |

Figuur 4.1 - Een geopend navigatie-item.

## 4.6 De naam of titel van een cursus wijzigen

Om de naam of titel van een cursus te wijzigen dient u de cursus eerst te openen. Wanneer u de cursus geopend heeft ziet u boven in het rechterscherm twee tekstvelden gemarkeerd met respectievelijk "Naam" en "Titel". U kunt in deze tekstvelden de naam en/of titel wijzigen. Denk eraan dat u naderhand op 'Opslaan' moet drukken om de wijzigingen vast te leggen.

## 4.7 De naam of titel van een navigatie-item wijzigen

Om de naam of titel van een navigatie-item te wijzigen dient u het navigatie-item eerst te openen. Hierna ziet u boven in het rechterscherm twee tekstvelden gemarkeerd met respectievelijk "Naam" en "Titel". U kunt in deze tekstvelden de naam en/of titel wijzigen. Denk eraan dat u naderhand op 'Opslaan' moet drukken om de wijzigingen vast te leggen.

## Hoofdstuk 5. Het aanmaken van pagina's

## 5.1 Een nieuwe pagina maken

Om een nieuwe, lege, pagina aan te maken dient u zich in het tabblad 'Content' te bevinden. U ziet nu boven in het rechterframe de tekst "Eigenschappen van: <nieuwe pagina>. Ziet u dit niet, selecteer dan uit het menu 'Content' de optie 'Nieuwe Pagina' (zie Figuur 5.1).

| "Ellips                                                          | Cursu     | s Content O                       |
|------------------------------------------------------------------|-----------|-----------------------------------|
| Content Help                                                     |           | ·                                 |
| Nieuwe Pagina                                                    | _relative | Contentfilter instelling          |
| <ul> <li>Kopiëer Pagina</li> <li>Uit andere cursussen</li> </ul> |           | Naam:<br>Titel:                   |
| X Verwijderen                                                    |           | Bevat de tekst:<br>Zoekresultaten |

Figuur 5.1 - Het menu 'Content' (voor pagina's).

U bent dan klaar om een nieuwe pagina aan te maken. Uw scherm ziet er nu uit zoals in Figuur 5.2.

| Cursus                                 | Content              | Oefening                                    | Reeks           | Sleutel        | Media       | Gebruiker | Configuratie |                       |
|----------------------------------------|----------------------|---------------------------------------------|-----------------|----------------|-------------|-----------|--------------|-----------------------|
|                                        |                      |                                             |                 |                | 1           |           | RuG - Engl   | ish Sentence Analysis |
| Content Help                           |                      |                                             |                 |                |             |           |              |                       |
| 164 pagina's geselecteerd              | Figenschappe         | n van: <b><nieuwe b="" n<="">a</nieuwe></b> | acina>          |                |             |           |              | ^                     |
| RuG_ESA_adjective_clause_also_relative |                      |                                             | - <b>a</b>      |                |             |           |              | ^                     |
| RuG_ESA_adjective_phrase               |                      |                                             |                 |                |             |           |              |                       |
| RuG_ESA_adjectives                     | Naam:*               |                                             |                 |                |             |           |              |                       |
| RuG_ESA_adverb_clause                  | Titol.t              |                                             |                 |                |             |           |              |                       |
| RuG_ESA_adverb_phrase                  | TILEI.               |                                             |                 |                |             |           |              |                       |
| RUG_ESA_solverbial                     |                      |                                             |                 |                |             |           |              |                       |
| RuG_ESA_adverbs                        | Coldishoid           | Attid                                       |                 |                |             |           |              |                       |
| RuG_ESA_articles                       | Geldigheid.          | C Auju                                      | _               |                |             |           |              |                       |
| RuG_ESA_aspect_progressive_and_non_    |                      | O Vanaf:                                    |                 |                | Wij         | zigen     |              |                       |
| RuG_ESA_auxiliary_verbs                |                      | Tot en n                                    | net             |                | Wi          | izigen    |              |                       |
| RuG_ESA_base                           |                      |                                             |                 |                |             |           |              |                       |
| RuG_ESA_baseed                         |                      |                                             |                 |                |             |           |              |                       |
| RuG_ESA_baseing                        | Status               | In bewe                                     | rking ()        | Gereed         | Goedaekeu   | rd        |              |                       |
| RuG_ESA_bases                          |                      |                                             | •               |                | · ·         |           |              |                       |
| RuG_ESA_benefactive_object             |                      |                                             |                 |                |             |           |              |                       |
| RuG_ESA_central_modals                 | Zichtbaar op site:   | Nee                                         |                 |                |             |           |              |                       |
| RuG_ESA_clause_functionsintroduction   |                      | <ul> <li>de pagina i</li> </ul>             | is niet goedgek | eurd           |             |           |              |                       |
| RuG_ESA_clauses_introduction           |                      | <ul> <li>de pagina i</li> </ul>             | is niet gekoppe | ld aan een nav | igatie-item |           |              |                       |
| RuG_ESA_cleft_sentence                 |                      |                                             |                 |                |             |           |              |                       |
| RuG_ESA_combining_verb_phrase_temple   | * is een verplicht v | bld                                         |                 |                |             |           |              |                       |
| RuG_ESA_complement                     |                      |                                             |                 |                |             |           |              |                       |
| RuG_ESA_complex_sentence               |                      |                                             |                 |                |             |           |              |                       |
| RuG_ESA_complex_transitive_verb        | Opsiaan              |                                             |                 |                |             |           |              |                       |
| RuG_ESA_compound_complex_sentence      |                      |                                             |                 |                |             |           |              |                       |
| RuG_ESA_compound_sentence              |                      |                                             |                 |                |             |           |              |                       |
| RuG_ESA_connectors                     |                      |                                             |                 |                |             |           |              |                       |
| RuG_ESA_coordinators                   |                      |                                             |                 |                |             |           |              |                       |
| RuG_ESA_copula_verb                    |                      |                                             |                 |                |             |           |              |                       |
| RuG_ESA_declarative_sentence           |                      |                                             |                 |                |             |           |              |                       |
| Rug_ESA_demonstrative_pronouns         |                      |                                             |                 |                |             |           |              |                       |
| RuG_ESA_dependent_clause               |                      |                                             |                 |                |             |           |              |                       |
| H B Rug_ESA_determiner                 |                      |                                             |                 |                |             |           |              |                       |
| RUG_ESA_direct_object                  |                      |                                             |                 |                |             |           |              |                       |
| RUG_ESA_ditransitive_verb              |                      |                                             |                 |                |             |           |              |                       |
| H B Buc ESA ellipsia                   |                      |                                             |                 |                |             |           |              |                       |
| B Buc ESA evaluations contained        |                      |                                             |                 |                |             |           |              |                       |
| B Buc ESA existential sentence         |                      |                                             |                 |                |             |           |              |                       |
| B Buc ESA extension sentence           |                      |                                             |                 |                |             |           |              |                       |
| IT I RUG_COA_exit apused_sentence      |                      |                                             |                 |                |             |           |              | ~                     |
|                                        |                      |                                             |                 |                |             |           |              |                       |

Figuur 5.2 - Een (nog) lege pagina.

Een pagina heeft in eerste instantie een naam en een titel. Het invoeren van een naam en een titel is verplicht. De naam van een pagina is de naam waaronder deze binnen de docentzijde wordt opgeslagen en getoond (dit naamveld dient een instellingscodering te bevatten, bijvoorbeeld UL TCIMO Mieke Nominale Morfologie). De titel van de pagina is de titel die de student te zien krijgt wanneer hij/zij de pagina opvraagt (bijvoorbeeld: Nominale Morfologie).

Vul nu een naam in waaronder de pagina moet worden opgeslagen en vul een titel in. Moet de pagina slechts voor een bepaalde tijd zichtbaar zijn voor de studenten, stel dan in de sectie 'Geldigheid' een datum in waar vanaf deze pagina geldig is en een datum waarop de geldigheid afloopt. Doe dit met de knop 'Wijzigen'. Is de pagina onbeperkt geldig, laat dan het bolletje Staan bij 'Altijd'. De pagina is na verloop van de geldigheid niet meer opvraagbaar voor studenten, maar blijft natuurlijk wel bewaard aan de achterkant. In de sectie 'Status' geeft u aan of de pagina nog in bewerking is, of deze gereed is maar nog niet gepubliceerd dient te worden, of dat de pagina goedgekeurd is en vrij voor publicatie. Pagina's worden pas aan studenten getoond wanneer de status op 'Goedgekeurd' is gezet. De status is handig als u in samenwerking met anderen aan een cursus werkt. Stel bijvoorbeeld dat u samen met een collega aan dezelfde pagina werkt, dan zou u bijvoorbeeld een eerste versie kunnen maken en aan de pagina de status 'In bewerking' geven. Uw collega zou vervolgens de pagina kunnen bekijken, die eventueel aanpassen, en de status veranderen naar 'Gereed'. U zou vervolgens in een laatste ronde de status op 'Goedgekeurd' kunnen zetten.

Druk tot slot op 'Opslaan'. U ziet nu in het rechterscherm de secties 'Gekoppelde navigatieitems' en 'Metadata' verschijnen. De eerstgenoemde sectie toont welke navigatie-items aan deze pagina gekoppeld zijn (let wel, vanaf de pagina heeft u hier geen invloed op. Wilt u de pagina ontkoppelen, dan moet dit vanaf het navigatie-item gebeuren). Zie voor uitleg over de sectie metadata oHoofdstuk 15.

#### 5.2 Een pagina bekijken (preview)

Terwijl u een pagina aan het bewerken bent kunt u een voorbeeld (preview) zien van deze pagina. Open hiertoe de pagina (zie ook paragraaf 6.1). In het rechterframe staat nu bovenaan "Eigenschappen van: [naam pagina]". Als u op de naam van de pagina klikt verschijnt er een nieuw venster met daarin het voorbeeld van de pagina (indien er nog geen paragrafen aangemaakt zijn is het voorbeeld uiteraard leeg). Wanneer u klaar bent kunt u dit venster gewoon sluiten. Let op dat de stijl die de voorbeeldmodus hanteert lichtelijk afwijkt van de uiteindelijke pagina zoals de student die ziet.

### 5.3 Een pagina koppelen

Pagina's zijn zichtbaar voor studenten wanneer zij op een navigatie-item klikken. Omdat pagina's losse objecten zijn, kunnen zij aan verschillende navigatie-items in verschillende cursussen gekoppeld worden. Het is dus nodig om een pagina expliciet aan een navigatie-item te koppelen. Pagina's in Ellips kunnen naast tekst ook afbeeldingen, audio- en videofragmenten bevatten, evenals links naar bestanden zoals Powerpointpresentaties en dergelijke.

Pagina's kunnen zowel aan een navigatie-item als aan de cursus zelf gekoppeld worden. Pagina's die direct aan de cursus gekoppeld zijn, kunnen het best met een welkomstpagina vergeleken worden. Zij worden meteen weergegeven bij het (door de student) openen van de cursus. Pagina's die aan een navigatie-item gekoppeld zijn vormen de meerderheid en zijn de 'gewone' opvraagbare pagina's.

#### 5.3.1 Een pagina aan een cursus koppelen

Om pagina's aan een cursus te koppelen dient u zich in het tabblad 'Cursus' te bevinden. Voorts dient u de cursus te openen waar deze pagina in geplaatst dient te worden. Zie hiervoor paragraaf 4.1.

Als u de cursus heeft geopend verschijnen in het rechtergedeelte van uw scherm de eigenschappen van deze cursus. Er staat nu boven in het scherm "Eigenschappen van: [naam

| scherni) op de cuisus o                     | 111          | ueze           | ie op        | enen.          | •                |              |                    |                 |            |              |           |                       |        |
|---------------------------------------------|--------------|----------------|--------------|----------------|------------------|--------------|--------------------|-----------------|------------|--------------|-----------|-----------------------|--------|
|                                             |              |                |              |                |                  |              |                    |                 |            |              |           |                       |        |
| Emps                                        | (            | Cursus         | Conte        | nt Oef         | ening R          | reeks        | Sleutel            | Media           | Gebruiker  | Configuratie |           |                       |        |
|                                             |              | Cursus         | Conte        | in Jei         | ching K          | CCR3         | Sicurel            | Ficuld          | Gebruiker  | computate    |           | I Verba Africana Kisy | wahili |
| Cursus Help                                 | -            |                |              |                |                  |              |                    |                 |            |              |           |                       | -      |
| Overige oefeningen                          |              | E Eigeneci     | hannon van   | UII Vorba Afr  | icana Kiewahili  |              |                    |                 |            |              |           |                       |        |
| 🕀 🛄 RU - HELLA                              | $\mathbf{r}$ | Lugerisci      | nappen van   |                | icana ruswaniii  |              |                    |                 |            |              |           |                       | _      |
| 🗈 🛄 RU - Spaans-BC                          |              |                |              |                |                  |              |                    | _               |            |              |           |                       |        |
| 😟 💷 RuG - English Minor I                   | Ξ            | Naam:*         |              | UL Verba Afric | ana Kiswahili    |              |                    |                 |            |              |           |                       |        |
| RuG - English Proficiency I                 |              | Titelet        |              |                |                  |              |                    | -               |            |              |           |                       |        |
| RuG - English Sentence Analysis (kopie)     |              | ritel."        |              | UL Verba Afric | ana Kiswahili    |              |                    |                 |            |              |           |                       |        |
| RuG - Noors                                 |              | Opmerkinger    | n:           |                |                  |              |                    | -               |            |              |           |                       |        |
| RuG - Russische Grammatica 3                |              |                |              |                |                  |              | ^                  | •               |            |              |           |                       |        |
| Test André                                  |              |                |              |                |                  |              | ~                  | •               |            |              |           |                       |        |
| Test Andre (kopie)                          |              |                |              |                |                  |              |                    |                 |            |              |           |                       |        |
| Thus I EST cursus voor Andre                |              | Zelfregistrati | e:           | niet toeges    | staan O toeges   | staan        |                    |                 |            |              |           |                       |        |
| Universiteit Leiden                         |              | Oefening eva   | aluatie:     | Hoofdlette     | roevoelio evalue | eren (date   | ententekst / pickr | nclick oefening | ien)       |              |           |                       |        |
|                                             |              |                |              |                | rgeroeng eralae  | and an (gene | sinternet of piere | ionen oorenning | (city)     |              |           |                       |        |
| Radboud Universiteit Niimegen               |              | Initiator:     |              | Hilde Kroes    |                  |              |                    |                 |            |              |           |                       |        |
| Riksuniversiteit Groningen                  |              | Laatst gewijz  | zigd:        | 17-3-2008 16   | 48:24 door Hild  | le Kroes     |                    |                 |            |              |           |                       |        |
| 🗄 🎦 Universiteit Leiden                     |              |                |              |                |                  |              |                    |                 |            |              |           |                       |        |
| Docentenhandleiding Ellips                  |              |                |              |                |                  |              |                    |                 |            |              |           |                       |        |
| Florence_test                               |              | * is een vern  | licht veld   |                |                  |              |                    |                 |            |              |           |                       |        |
| 🕮 💷 mc1fout1                                |              | 10 CON YOLD    | and the term |                |                  |              |                    |                 |            |              |           |                       |        |
| 🕀 💷 nivja                                   |              |                |              |                |                  |              |                    |                 |            |              |           |                       |        |
| Qual OefenCursusWdeJong                     |              | Opslaan        | Annuk        | eren Verwi     | jderen           |              |                    |                 |            |              |           |                       |        |
| Taalvaardigheid Working Words: At Ease      |              |                |              |                |                  |              |                    |                 |            |              |           |                       |        |
| Taalvaardigheid Working Words: At Work      |              |                |              |                |                  |              |                    |                 |            |              |           |                       |        |
| E W test                                    |              |                |              |                |                  |              |                    |                 |            |              |           |                       |        |
| Lug Test Beschikbaarheid Reeksen            |              | Cekoppe        | elde auteurs |                |                  |              |                    |                 |            |              |           | terug naar boven      |        |
| TestCursusWdeJong                           |              |                |              |                |                  |              |                    |                 |            |              |           |                       |        |
| THE DE Chinees COLUM                        |              | Maam           |              |                |                  |              | Pormie             | cio             |            |              |           |                       |        |
| ENG Writing Skills 2                        |              | Naain          |              |                |                  |              | T ennis            | ale             |            |              |           |                       |        |
| T C ut fr mathieu                           |              | Hilde K        | roes         |                |                  |              | initiator          |                 |            |              |           |                       |        |
| - III Grieke Thucydidee                     |              |                |              |                |                  |              |                    |                 |            |              |           |                       |        |
| UI Grieks Xenonhon                          |              | Toevoeger      | n Verwij     | ideren         |                  |              |                    |                 |            |              |           |                       |        |
| UL Italiaans COMPITO                        |              |                |              |                |                  |              |                    |                 |            |              |           |                       |        |
| UL Italiaans DIGITI obsolete                |              |                |              |                |                  |              |                    |                 |            |              |           |                       |        |
| UL Latijn Cicero                            |              |                |              |                |                  |              |                    |                 |            |              |           |                       |        |
| UL Latijn Nepos Alcibiades                  |              | 😃 Gekoppe      | elde cursusç | groepen        |                  |              |                    |                 |            |              |           | terug naar boven      |        |
| 🕀 🛄 UL Latijn Tacitus                       |              |                |              |                |                  |              |                    |                 |            |              |           |                       |        |
| UL NE toets 3                               |              | Naam           |              |                |                  |              |                    |                 | Datum vana | 1            | Datum tot |                       |        |
| UL Portugees 1                              |              |                |              |                |                  |              |                    |                 |            |              |           |                       |        |
| UL Portugees 2                              |              | beheer         |              |                |                  |              |                    |                 |            |              |           |                       |        |
| H UL Ptg 1 (kopie)                          |              |                |              |                |                  |              |                    |                 |            |              |           |                       |        |
| the Figure of Calumon                       |              |                |              |                |                  |              |                    |                 |            |              |           |                       |        |
| E UL TCIMO Nemerur evenine teleten          |              | -              |              |                |                  |              |                    |                 |            |              |           |                       |        |
| UI Verba Africana Kiswahili                 |              | Toevoegen      | n Verwij     | jderen         |                  |              |                    |                 |            |              |           |                       |        |
| T III Verba Africana Ewe Stories and story  |              |                |              |                |                  |              |                    |                 |            |              |           |                       |        |
| Tul UI Verba Africana, Zanzibar, Taarab and |              |                |              |                |                  |              |                    |                 |            |              |           |                       |        |
| UL Woordenschat                             |              |                |              |                |                  |              |                    |                 |            |              |           |                       |        |
| UL WoutersU-grommotico                      |              | Gekoppe        | elde pagina' | s              |                  |              |                    |                 |            |              |           | terug naar boven      |        |
| UL WoutersU-Oefencursus                     |              |                |              |                |                  |              |                    |                 |            |              |           |                       |        |
| UL_SLAV_Russisch 1e jaar                    |              | Er zijn geen   | pagina's ge  | koppeld        |                  |              |                    |                 |            |              |           |                       |        |
| UL_SLAV_Russisch 1e jaar 2009-2010_OBSOL    |              |                |              |                |                  |              |                    |                 |            |              |           |                       |        |
| Universiteit Maastricht                     |              | Konnelen       |              |                |                  |              |                    |                 |            |              |           |                       |        |
| Universiteit Utrecht                        |              | rooppeien      |              |                |                  |              |                    |                 |            |              |           |                       |        |
| Universiteit van Tilburg                    | *            |                |              |                |                  |              |                    |                 |            |              |           |                       |        |
| <                                           |              |                |              |                |                  |              |                    |                 |            |              |           |                       | ~      |

cursus]" (zie Figuur 5.3. Staat dit er niet, klik dan nogmaals (in het linkergedeelte van uw scherm) op de cursus om deze te openen.

#### Figuur 5.3 - Een geopende cursus.

U ziet nu onder de knoppen Opslaan/Annuleren/Verwijderen de sectie 'Gekoppelde pagina's' met de mededeling "Er zijn geen pagina's gekoppeld". Onder de sectie 'Gekoppelde pagina's' bevindt zich de knop 'Koppelen' (zie Figuur 5.3) waarmee u een pagina kunt koppelen. Druk nu op deze knop (als alternatief kunt u ook de optie 'Koppel pagina's' uit het menu 'Cursus' selecteren). Het dialoogvenster van Figuur 5.4 verschijnt. Vul in het tekstveld de naam in van de gewenste pagina (of het begin van de naam, dan ziet u alle pagina's die met diezelfde letters beginnen) en druk op 'OK' (bij het tekstveld). Alle pagina's die voldoen aan de zoekterm verschijnen in lijstvorm in beeld. Vink de te koppelen pagina aan, en druk op 'OK'. Overigens biedt Ellips hier wel de mogelijkheid om meerdere pagina's te koppelen, maar dit betekent niet dat alle gekoppelde pagina's weergegeven worden. Dit mechanisme is bedoeld om bijvoorbeeld alvast pagina's te koppelen die later weergegeven moeten worden wanneer de geldigheid van de huidige is verlopen. Er wordt dus maar één pagina weergegeven. Druk tot slot op 'OK' (onderaan het dialoogvenster).

| 🕘 Koppel Pagina's Webpage Dialog 📃 💌              |
|---------------------------------------------------|
| https://ellips.service.rug.nl/admin/course/linkcc |
| Filter:                                           |
| RuG_ESA_adverb OK                                 |
| RuG_ESA_adverb_clause                             |
| RuG_ESA_adverb_phrase                             |
| RuG_ESA_adverbial                                 |
| RuG_ESA_adverbs                                   |
|                                                   |
|                                                   |
|                                                   |
|                                                   |
|                                                   |
|                                                   |
|                                                   |
|                                                   |
| 014                                               |
| OK Annuleren                                      |
|                                                   |

Figuur 5.4 - Het koppelen van pagina's.

Nadat u het dialoogvenster heeft verlaten wordt het venster met de eigenschappen van het cursus weer getoond, en ziet u daar gelijk de zojuist gekoppelde pagina's terug.

Om pagina's die foutief gekoppeld zijn weer van een cursus te ontkoppelen, vinkt u eerst in de sectie 'Gekoppelde pagina's' de hokjes links van de foutief gekoppelde pagina's aan. Druk dan op de knop 'Ontkoppelen'. Om vergissingen te voorkomen wordt er eerst nog om bevestiging gevraagd. Druk op 'OK' om de pagina's te ontkoppelen. U kunt overigens ontkoppelde pagina's direct weer koppelen door de bovenstaande stappen voor het koppelen te herhalen.

#### 5.3.2 Een pagina aan een navigatie-item koppelen

Om pagina's aan een navigatie-item te koppelen dient u zich in het tabblad 'Cursus' te bevinden. Voorts dient u de cursus te openen waar deze pagina in geplaatst dient te worden. Zie hiervoor paragraaf4.1.

Als u de cursus heeft geopend verschijnen in het rechtergedeelte van uw scherm de eigenschappen van deze cursus. Er staat nu boven in het scherm "Eigenschappen van: [naam cursus]" (zie Figuur 5.3). Staat dit er niet, klik dan nogmaals (in het linkergedeelte van uw scherm) op de cursus om deze te openen. Wanneer de cursus geopend is (en er reeds navigatieitems aangemaakt zijn), kunt u op het 'plusje' links van een cursusnaam klikken. Dit laat een lijst zien van alle navigatie-items in deze cursus. Klik nu op het navigatie-item waar de pagina opgenomen moet worden om deze te openen.

| Cursus                                  | Content Oefening Reeks Sleutel Media Gebruiker Configuratie |                     |
|-----------------------------------------|-------------------------------------------------------------|---------------------|
| Current Male                            | RuG - Englisi                                               | h Sentence Analysis |
| the sub-                                |                                                             |                     |
| UL Grieks Thucydides                    | Evenschappen van: 2. SPECIFICATORI DI NOME                  | ^                   |
| UL Grieks Xenophon                      |                                                             |                     |
| UL Italiaans COMPITO                    |                                                             |                     |
| 🕀 🚓 UL_IT_COMPITO_Contenuto de          | Naam:* UL_IT_COMPITO_Contenuto del capitolo: 2 SPECIFICATOF |                     |
| 电晶 UL_IT_COMPITO_Contenuto              |                                                             |                     |
| ⊕ 곪品 UL_IT_COMPITO_Contenut             |                                                             |                     |
| 电品 UL_IT_COMPITO_Contenuto              |                                                             |                     |
| E 🖧 UL_IT_COMPITO_Contenuto             |                                                             |                     |
|                                         | * is een verplicht veld                                     |                     |
| UL_IT_COMPITO_Contenuto                 |                                                             |                     |
|                                         |                                                             |                     |
| TILL UT COMPILO Semestre                | Opsiaan Verplaatsen Annuleren Verwijderen                   |                     |
| UL UT COMPITO Semestre                  |                                                             |                     |
| ·····································   |                                                             |                     |
| at UL IT COMPITO Esercizi di            |                                                             |                     |
| H UL IT Compite Test diagnos            | Gekoppelde pagina's                                         | arug naar boven     |
| 🗄 🚓 Informazioni supplementari (128     |                                                             |                     |
| UL Italiaans DIGITI obsolete            | Titel Datum tot Preview                                     | Status              |
| 🕀 🛄 UL Latijn Cicero                    | ULUT COMPITO Contenuto del capitolo: 2 SPECIFICAT Preview   | coedcekeurd         |
| UL Latijn Nepos Alcibiades              |                                                             | goodgoncard         |
| UL Latijn Tacitus                       |                                                             |                     |
| UL NE toets 3                           |                                                             |                     |
| Lul UL Portugees 1                      | Konnelen Ontkonnelen                                        |                     |
| H UL Portugees 2                        | repportan                                                   |                     |
| It LU UL Ptg 1 (kopie)                  |                                                             |                     |
| E Da un Anno                            |                                                             |                     |
| GUU Spaans                              | Gekonnelde reeksen ti                                       | erug naar boven     |
| UL Verba Africana Kiswahili             |                                                             |                     |
| TO UL Verba Africana Ewe Stories and    | Fr zijn deen reeksen dekonneld                              |                     |
| 🗉 🛄 UL Verba Africana. Zanzibar: Taaral |                                                             |                     |
| UL Woordenschat                         |                                                             |                     |
| UL WoutersU-grommotico                  | Koppelen                                                    |                     |
| UL WoutersU-Oefencursus                 |                                                             |                     |
| UL_SLAV_Russisch 1e jaar                |                                                             |                     |
| UL_SLAV_Russisch 1e jaar 2009-20        |                                                             |                     |
| Universiteit Maastricht                 |                                                             |                     |
| Universiteit ure Tilburg                |                                                             |                     |
|                                         |                                                             | ~                   |
| < >                                     |                                                             |                     |

#### Figuur 5.5 - Een geopend navigatie-item.

U ziet nu onder de knoppen Opslaan/Annuleren/Verwijderen de sectie 'Gekoppelde pagina's' met de mededeling "Er zijn geen pagina's gekoppeld". Onder de sectie 'Gekoppelde pagina's' bevindt zich de knop 'Koppelen' (zie Figuur 5.5) waarmee u een pagina kunt koppelen. Druk nu op deze knop (als alternatief kunt u ook de optie 'Koppel pagina's' uit het menu 'Cursus' selecteren). Het dialoogvenster van Figuur 5.4 verschijnt. Vul in het tekstveld de naam in van de gewenste pagina (of het begin van de naam, dan ziet u alle pagina's die met diezelfde letters beginnen) en druk op 'OK' (bij het tekstveld). Alle pagina's die voldoen aan de zoekterm verschijnen in lijstvorm in beeld. Vink de te koppelen pagina aan, en druk op 'OK'. Overigens biedt Ellips hier wel de mogelijkheid om meerdere pagina's te koppelen, maar dit betekent niet dat alle gekoppelde pagina's weergegeven worden. Dit mechanisme is bedoeld om bijvoorbeeld alvast pagina's te koppelen die later weergegeven moeten worden wanneer de geldigheid van de huidige is verlopen. Er wordt dus maar één pagina weergegeven. Druk tot slot op 'OK' (onderaan het dialoogvenster).

Nadat u het dialoogvenster heeft verlaten wordt het venster met de eigenschappen van het navigatie-item weer getoond, en ziet u daar gelijk de zojuist gekoppelde pagina's terug. Als er meerdere pagina's gekoppeld zijn is de weergegeven pagina rood gemarkeerd. Om pagina's die foutief gekoppeld zijn weer van een navigatie-item te ontkoppelen, vinkt u eerst in de sectie 'Gekoppelde pagina's' de hokjes links van de foutief gekoppelde pagina's aan. Druk dan op de knop 'Ontkoppelen'. Om vergissingen te voorkomen wordt er eerst nog om bevestiging gevraagd. Druk op 'OK' om de pagina's te ontkoppelen. U kunt overigens ontkoppelde pagina's direct weer koppelen door de bovenstaande stappen voor het koppelen te herhalen.

## Hoofdstuk 6. Het hergebruik van pagina's

## 6.1 Een pagina zoeken

Om een pagina te zoeken dient u zich in het tabblad 'Content' te bevinden. Na openen van dit tabblad zie u rechts het Contentfilter. Als dat niet het geval is, kies dan in het menu Content > Filter, zie Figuur 6.1.

| Ellips              |          | ſ | Cursus          | Content         |
|---------------------|----------|---|-----------------|-----------------|
| Content Help        |          |   |                 |                 |
| ( 🎦 Nieuwe Pagina   |          | ~ |                 | instellingen vo |
| *¶ Nieuwe Paragraaf |          |   |                 | moteningen ve   |
| Kopiëer Pagina      | relative |   | Naam:           |                 |
|                     | e)       |   | Nadin.          |                 |
|                     | _        |   | Titel:          |                 |
| X Verwijderen       |          |   | Bevat de tekst: | Voeq w          |
|                     |          |   | Zoekresultaten  |                 |
| Filter              |          |   |                 |                 |

Figuur 6.1 – Het Contentfilter openen.

U kunt zoeken op de naam en/of titel van de contentpagina, maar ook geavanceerdere zoekopties zijn mogelijk, zoals het zoeken naar woorden op de pagina, status of metadata. Nadat u op 'Filter uitvoeren' klikt wordt het gefilterd geactiveerd en ziet u in het linkergedeelte alleen de contentpagina's die aan het ingestelde filter voldoen. Klik op een pagina om deze te openen. Voor elke cursus kunt u een ander Contentfilter instellen, dat bewaard blijft ook als u de cursus of Ellips sluit.

| Naam:                                 |                                         |  |  |  |  |  |  |  |  |  |
|---------------------------------------|-----------------------------------------|--|--|--|--|--|--|--|--|--|
| Titel:                                |                                         |  |  |  |  |  |  |  |  |  |
| Bevat de tekst:                       | Voeg woordcombinatie toe                |  |  |  |  |  |  |  |  |  |
| Zoekresultaten                        | Op hele woorden zoeken                  |  |  |  |  |  |  |  |  |  |
|                                       | Op entiteiten zoeken                    |  |  |  |  |  |  |  |  |  |
|                                       | Met een van bovenstaande combinaties    |  |  |  |  |  |  |  |  |  |
|                                       | O Met alle bovenstaande combinaties     |  |  |  |  |  |  |  |  |  |
|                                       | O Met geen van bovenstaande combinaties |  |  |  |  |  |  |  |  |  |
| Initiator:                            |                                         |  |  |  |  |  |  |  |  |  |
|                                       |                                         |  |  |  |  |  |  |  |  |  |
| Laatst gewijzigd door:                |                                         |  |  |  |  |  |  |  |  |  |
| Laatst gewijzigd sinds:<br>(d/m/yyyy) |                                         |  |  |  |  |  |  |  |  |  |
| Status:                               | ✓ In bewerking ✓ Gereed ✓ Goedgekeurd   |  |  |  |  |  |  |  |  |  |
| Metadata                              | Filteren op metadata                    |  |  |  |  |  |  |  |  |  |
|                                       |                                         |  |  |  |  |  |  |  |  |  |
|                                       |                                         |  |  |  |  |  |  |  |  |  |

#### Figuur 6.2 – Het Contentfilter.

## 6.2 Een pagina kopiëren

Om een pagina te kopiëren dient u de pagina eerst te openen. Voer daarom eerst de stappen uit paragraaf 6.1 uit om de pagina te zoeken (en te openen). Wanneer u de pagina geopend heeft selecteert u uit het menu 'Content' de optie 'Kopiëer pagina'.

| Filips                                                                                                    | 1                 |                                  |                                                         |                                     |                      |              |                   |                                 |
|----------------------------------------------------------------------------------------------------|-------------------|----------------------------------|---------------------------------------------------------|-------------------------------------|----------------------|--------------|-------------------|---------------------------------|
| Cur                                                                                                    | sus               | Content                          | Oefening                                                | Reeks                               | Sleutel              | Media        | Gebruiker         | Configuratie                    |
| Content Help                                                                                                    |                   |                                  |                                                         |                                     |                      |              |                   | RuG - English Sentence Analysis |
| 164 pagina's geselecteerd     164 pagina's geselecteerd     17 model in the second second seco | Naan<br>Titel:*   | iigenschapper                    | n van: <u>RuG_ESA :</u><br>RuG_ESA_ao<br>Adverb Phras   | adverb phrase<br>dverb_phrase<br>se | 2                    |              |                   | ^                               |
| RuG_ESA_adverbial     RuG_ESA_adverbs     RuG_ESA_articles                                                                                                    | Initiat           | or:<br>t gewijzigd:              | Hologram In<br>5/3/2007, 15                             | nport Groninge<br>5:45 door Holog   | n<br>gram Import Gro | ningen       |                   |                                 |
| B □ RuG_ESA_aspect_progressive_and_non_     D RuG_ESA_axxiiany_verbs     D RuG_ESA_base     D RuG_ESA_baseed     D RuG_ESA_baseing                                                                                                    | Geldi             | gheid:                           | <ul> <li>Altijd</li> <li>Vanaf:<br/>Tot en m</li> </ul> | net:                                |                      | Wiji         | zigen<br>zigen    |                                 |
| RuG_ESA_base_s     RuG_ESA_benefactive_object     RuG_ESA_central_modals     RuG_ESA_central_modals                                                                                                    | Statu             | S:                               | O In bewer                                              | rking 🔘                             | Gereed 🤇             | ) Goedgekeur | d                 |                                 |
| RuG_ESA_clauses_introduction     RuG_ESA_cleft_sentence     RuG_ESA_combining_verb_phrase_temple     RuG_ESA_complement                                                                                                    | Zichti<br>* is er | baar op site:<br>en verplicht ve | Ja<br>eld                                               |                                     |                      |              |                   |                                 |
| ⊕         RuG_ESA_complex_stantive_verb           ⊕         RuG_ESA_complex_transitive_verb           ⊕         RuG_ESA_compound_complex_sentence           ⊕         RuG_ESA_compound_sentence           ⊕         RuG_ESA_connectors           ⊕         ℝuG_ESA_connectors           ⊕         ℝuG_ESA_connectors                                                                                                    | 品                 | Opslaan                          | Annuleren                                               | Verwijderen                         | elde metadata        |              |                   |                                 |
| The CESA coopula_verb     The RuG_ESA declarative_pronouns     RuG_ESA declarative_pronouns     RuG_ESA deconstrative_pronouns     RuG_ESA deconstrative_pronouns     RuG_ESA deceminer     The RuG_ESA determiner                                                                                                    | -# C              | Gekoppelde n                     | avigatie-items                                          |                                     |                      |              |                   | terug naar boven                |
| Inde_ESA_ditransitive_verb     Inde_ESA_ediparticiple     RuG_ESA_ediparticiple     Inde_ESA_ediparticiple     Inde_ESA_ediparticiple     Inde_ESA_ediparticiple     Inde_ESA_ediparticiple     Inde_ESA_ediparticiple     Inde_ESA_ediparticiple                                                                                                    | RuG               | - English Sen                    | tence Analysis/Rut                                      | G_ESA_table_c                       | of_contents/RuG      | _ESA_groups_ | in_chaptersyntax/ | RuG_ESA_topics_in_groupphrases/ |
| RuG_ESA_existential_sentence     RuG_ESA_extraposed_sentence                                                                                                    | ĺ .               | 1-1-1-1-1-                       |                                                         |                                     |                      |              |                   | terun paar beven                |

Figuur 6.3 - Een geopende pagina.

U wordt nu gevraagd of de koppeling(en) met navigatie-items meegekopiëerd moeten worden. Dit betekent dat als de pagina aan een navigatie-item is gekoppeld, dat na het kopiëren ook de kopie aan dit navigatie-item is gekoppeld. U zult meestal voor "Nee" kiezen, aangezien slechts één pagina getoond wordt door een navigatie-item. Een situatie waar het wel wenselijk is om de koppeling met het navigatie-item mee te kopiëren is wanneer er aan de bewuste pagina een geldigheidsduur is meegegeven. De kopie heeft dan in eerste instantie dezelfde geldigheidsduur, maar deze kan gewijzigd worden wanneer de kopie het origineel moet opvolgen als getoonde pagina. Ook al hebben het origineel en de kopie direct na het kopiëren dezelfde geldigheidsduur, en zijn zij beide aan hetzelfde navigatie-item gekoppeld, het origineel wordt weergegeven, de kopie niet.

Na deze vraag over het meekopiëren van de koppeling met het navigatie-item wordt de kopie opgeslagen onder de naam "[Naam oorspronkelijke pa-gina] (kopie)", en wordt de status van de pagina teruggezet naar "In bewerking" (dit laatste voorkomt dat de kopie per ongeluk getoond wordt voordat u kans heeft gezien deze bij te werken). U ziet nu in het rechterscherm de eigenschappen van de kopie, alwaar u direct bijvoorbeeld de naam van de pagina kan wijzigen. U ziet in het rechterscherm ook wie de initiator van de pagina (de oorspronkelijke maker) is, en welke gebruiker als laatste iets aan de pagina heeft veranderd (laatste wijziging). Als u een pagina van een andere gebruiker kopieert, blijft de initiator gelijk (u wordt dus niet weergegeven als initiator, maar de andere gebruiker).

## 6.3 Een pagina verwijderen

Om een pagina te verwijderen dient u de pagina eerst te openen. Voer daarom eerst de stappen uit paragraaf 6.1 uit om de pagina te zoeken (en te openen). Wanneer u de pagina geopend heeft drukt u op de knop 'Verwijderen'. Om abusievelijk verwijderen te voorkomen wordt eerst om bevestiging gevraagd. Druk op 'OK' om de pagina daadwerkelijk definitief te verwijderen.

## 6.4 De naam of titel van een pagina wijzigen

Om de naam of titel van een pagina te wijzigen dient u de pagina eerst te openen. Voer daarom eerst de stappen uit paragraaf 6.1 uit om de pagina te zoeken (en te openen). Wanneer u de pagina geopend heeft ziet u boven in het rechterscherm twee tekstvelden gemarkeerd met respectievelijk "Naam" en "Titel". U kunt in deze tekstvelden de naam en/of titel wijzigen. Denk eraan dat u naderhand op 'Opslaan' moet drukken om de wijzigingen vast te leggen.

## Hoofdstuk 7. Het aanmaken van paragrafen

### 7.1 Een nieuwe paragraaf

Een pagina in Ellips is gedefinieerd als een verzameling paragrafen met zowel eigen als gemeenschappelijke eigenschappen. Een pagina op zichzelf bevat dus geen tekst; om tekst in te voeren moet een paragraaf gemaakt zijn. Deze paragrafen behoren toe aan slechts één pagina. Daarom is het belangrijk wanneer u een actie uitvoert om aan de context te denken. Indien u namelijk in de context van een verkeerde pagina werkt, dan zal de paragraaf ook in de verkeerde pagina terecht komen, en een paragraaf kan wel binnen een pagina, maar niet van de ene pagina naar de andere verplaatst worden.

Om een paragraaf aan te maken dient u zich in het tabblad 'Content' te bevinden. Voorts dient u de pagina te openen waar deze paragraaf in geplaatst dient te worden. Zie hiervoor paragraaf 6.1.

Als u de pagina heeft geopend verschijnen in het rechtergedeelte van uw scherm de eigenschappen van deze pagina. Er staat nu boven in het scherm "Eigenschappen van: [naam pagina]" (zie Figuur 7.1). Staat dit er niet, klik dan nogmaals (in het linkergedeelte van uw scherm) op de pagina om deze te openen.

| •<br>Fili | ns                                               |               |      |                     |                            |                |                 |             |                   |                                 |      |
|-----------|--------------------------------------------------|---------------|------|---------------------|----------------------------|----------------|-----------------|-------------|-------------------|---------------------------------|------|
| 5000      |                                                  | Curs          | sus  | Content             | Oefening                   | Reeks          | Sleutel         | Media       | Gebruiker         | Configuratie                    |      |
| Conte     | nt Help                                          |               |      |                     |                            |                |                 |             |                   | RuG - English Sentence Analy    | /sis |
|           |                                                  |               |      | Financhana          |                            | advanta aleman |                 |             |                   |                                 |      |
| /04       | pagina's geselecteeru<br>NG ESA adjective clause | also relative |      | Eigenschappel       | n van. Rug ESA             | adverb phrase  |                 |             |                   |                                 |      |
|           | uG ESA adjective phrase                          |               |      |                     |                            |                |                 |             |                   |                                 |      |
|           | luG_ESA_adjectives                               |               | N    | aam:*               | RuG_ESA_a                  | dverb_phrase   |                 |             |                   |                                 |      |
|           | uG_ESA_adverb_clause                             |               | Т    | tel:*               | Adverb Phras               | se             |                 |             |                   |                                 |      |
|           | uc_ESA_adverb_prilase                            |               | l In | itiator:            | Hologram In                | nport Groninge | n               |             |                   |                                 |      |
|           | UG_ESA_adverbs                                   |               | La   | aatst gewijzigd:    | 5/3/2007, 18               | 5:45 door Holo | gram Import Gro | oningen     |                   |                                 |      |
|           | NG ESA articles                                  |               |      |                     |                            |                |                 |             |                   |                                 |      |
| E E B     | uG ESA aspect progressi                          | ive and non   |      |                     | 0.000                      |                |                 |             |                   |                                 |      |
| E B       | RuG ESA auxiliary verbs                          |               | J G  | eldigheid:          | <ul> <li>Altijd</li> </ul> | _              |                 |             |                   |                                 |      |
|           | luG ESA base                                     |               | =    |                     | O Vanaf:                   |                |                 | Wij         | zigen             |                                 |      |
| 🗄 🗋 R     | luG_ESA_baseed                                   |               | =    |                     | Tot en n                   | net 🗌          |                 | Wii         | izigen            |                                 |      |
| 🔅 📄 R     | RuG_ESA_baseing                                  |               | =    |                     |                            |                |                 |             |                   |                                 |      |
| 🗄 🛅 🖪     | luG_ESA_bases                                    |               | -    |                     |                            |                |                 |             |                   |                                 |      |
| 🕀 📄 R     | RuG_ESA_benefactive_object                       | t i           | S    | tatus:              | In beween                  | rking 🔿        | Gereed (        | Goedgekeu   | rd                |                                 |      |
| 🗄 📄 🖪     | RuG_ESA_central_modals                           |               | -    |                     |                            |                |                 |             |                   |                                 |      |
| 🗄 📄 R     | RuG_ESA_clause_functions_                        | _introduction |      |                     |                            |                |                 |             |                   |                                 |      |
| 🗄 📄 R     | RuG_ESA_clausesintroduct                         | tion          | Z    | chtbaar op site:    | Ja                         |                |                 |             |                   |                                 |      |
| 🗄 📄 🖪     | RuG_ESA_cleft_sentence                           |               |      |                     |                            |                |                 |             |                   |                                 |      |
| 🕀 🛄 🖻     | luG_ESA_combining_verb_p                         | ohrase_templa |      | is een verplicht vi | BIG                        |                |                 |             |                   |                                 | _    |
| E B       | RuG_ESA_complement                               |               |      |                     |                            |                |                 |             |                   |                                 |      |
|           | RuG_ESA_complex_sentence                         | e .           | 8    | Onslaan             | Annuleren                  | Verwiideren    |                 |             |                   |                                 |      |
|           | luG_ESA_complex_transitive                       | e_verb        | 8 -  | Opsidan             | Annuicren                  | verwijderen    |                 |             |                   |                                 |      |
|           | WG_ESA_compound_comple                           | ex_sentence   | =    |                     |                            |                |                 |             |                   |                                 |      |
|           | WG_ESA_compound_senten                           | ice           | =    |                     |                            |                |                 |             |                   |                                 |      |
|           | NUC_ESA_connectors                               |               | =    | _                   |                            | ~              |                 |             |                   |                                 |      |
|           | UG_ESA_coordinators                              |               | 6    | Gekoppelde r        | avigatie-items             | Gekoppe        | elde metadata   |             |                   |                                 |      |
| E E B     | BuG_ESA_declarative_senter                       | nce           | -    |                     |                            |                |                 |             |                   |                                 |      |
| E B B     | RuG ESA demonstrative pro                        | onouns        | =    |                     |                            |                |                 |             |                   |                                 |      |
| E B R     | RuG ESA dependent clause                         |               |      |                     |                            |                |                 |             |                   |                                 |      |
| 🗄 🖹 R     | RuG_ESA_determiner                               |               | A    | Gekoppelde n        | avigatie-items             |                |                 |             |                   | terug naar boven                |      |
| 🕀 📄 R     | RuG_ESA_direct_object                            |               |      |                     |                            |                |                 |             |                   |                                 |      |
| 🗄 🛅 🖪     | RuG_ESA_ditransitive_verb                        |               | R    | uG - English Sen    | tence Analysis/Ru          | G_ESA_table_c  | f_contents/RuG  | ESA_groups_ | in_chaptersyntax/ | RuG_ESA_topics_in_groupphrases/ |      |
| ÷ 🛅 R     | RuG_ESA_ed_participle                            |               |      |                     |                            |                |                 |             |                   |                                 |      |
| 🕂 🗋 🖪     | RuG_ESA_ellipsis                                 |               | =    |                     |                            |                |                 |             |                   |                                 |      |
| 🕀 📄 R     | RuG_ESA_exclamatory_sente                        | ence          | Ξ    |                     |                            |                |                 |             |                   |                                 |      |
| 🖻 📄 🖪     | RuG_ESA_existential_senten                       | ice 🗸         | =    |                     |                            |                |                 |             |                   |                                 |      |
| 🕀 📄 🖪     | RuG_ESA_extraposed_senter                        | nce           |      |                     |                            |                |                 |             |                   |                                 | ~    |
| <         |                                                  | >             |      | Metadata            |                            |                |                 |             |                   | terug naar boven                |      |

Figuur 7.1 - Een geopende pagina.

Selecteer nu uit het menu 'Content' de optie 'Nieuwe Paragraaf' (zie Figuur 7.2).

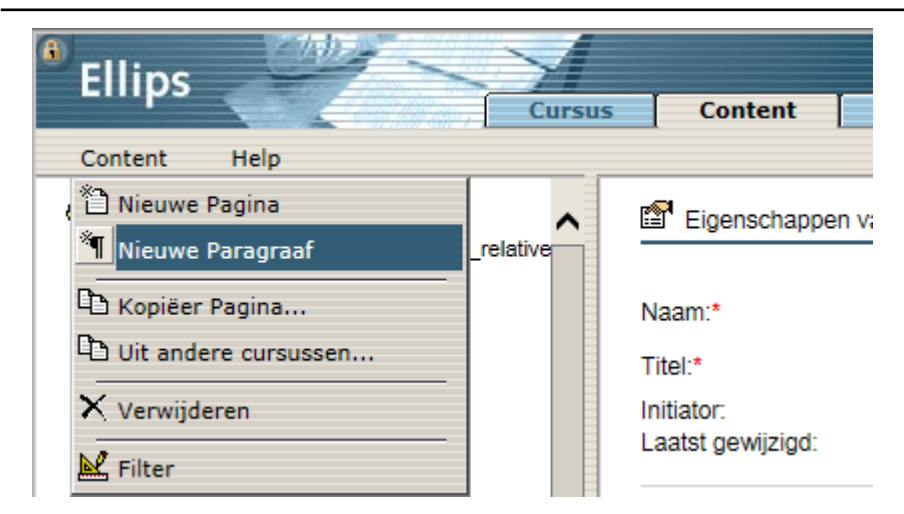

Figuur 7.2 - Het menu 'Content' (voor paragrafen).

U bent klaar om een nieuwe paragraaf aan te maken in de geopende pagina. Uw scherm ziet er nu uit zoals in Figuur 7.3.

| <sup>®</sup> Ellips                    |                         |                                                                                                    |                  |               |          |                     |               |                       |
|----------------------------------------|-------------------------|----------------------------------------------------------------------------------------------------|------------------|---------------|----------|---------------------|---------------|-----------------------|
| Cursus                                 | s Content               | Oefening                                                                                                    | Reeks            | Sleutel       | Media    | Gebruiker           | Configuratie  |                       |
| Content Holp                           |                         |                                                                                                    |                  |               |          |                     | RuG - Engl    | ish Sentence Analysis |
| Content Help                           | Eigenschappe            | n van: <nieuwe pa<="" td=""><td>araoraaf&gt; bii Ri</td><td>uG ESA advert</td><td>o phrase</td><td></td><td></td><td>^</td></nieuwe> | araoraaf> bii Ri | uG ESA advert | o phrase |                     |               | ^                     |
| RuG_ESA_adjective_clause_also_relative |                         |                                                                                                    |                  |               | -        |                     |               |                       |
| RuG_ESA_adjective_phrase               | <b>T</b> 1 1 4          |                                                                                                    |                  |               |          | _                   |               |                       |
| RuG_ESA_adjectives                     | l itel:*                |                                                                                                    |                  |               | Ŀ        | Gebruik titel als p | aragraafkopje |                       |
| RuG_ESA_adverb_clause                  |                         |                                                                                                    |                  |               |          |                     |               |                       |
|                                        | unter de certe a de     | D Z ADC II                                                                                                    |                  |               |          |                     |               | DOOR HTML             |
| RuG_ESA_adverbial                      | <standaard></standaard> | B I AN U                                                                                                    | x n2 3           |               |          |                     |               | naar HTML             |
| H RuG_ESA_adverbs                      | 1                       |                                                                                                    |                  |               |          |                     |               |                       |
| RuG_ESA_articles                       | 1                       |                                                                                                    |                  |               |          |                     |               |                       |
| RUG_ESA_aspect_progressive_and_non_    |                         |                                                                                                    |                  |               |          |                     |               |                       |
| B BuC ESA base                         |                         |                                                                                                    |                  |               |          |                     |               |                       |
| B Bug ESA base ed                      |                         |                                                                                                    |                  |               |          |                     |               |                       |
| E Bug ESA base inn                     |                         |                                                                                                    |                  |               |          |                     |               |                       |
| Bug ESA base is                        |                         |                                                                                                    |                  |               |          |                     |               |                       |
| Rug ESA benefactive object             |                         |                                                                                                    |                  |               |          |                     |               |                       |
| RuG ESA central modals                 |                         |                                                                                                    |                  |               |          |                     |               |                       |
| RuG ESA clause functions introduction  |                         |                                                                                                    |                  |               |          |                     |               |                       |
| RuG_ESA_clauses_introduction           |                         |                                                                                                    |                  |               |          |                     |               |                       |
| RuG_ESA_cleft_sentence                 |                         |                                                                                                    |                  |               |          |                     |               |                       |
| RuG_ESA_combining_verb_phrase_temple   |                         |                                                                                                    |                  |               |          |                     |               |                       |
| RuG_ESA_complement                     |                         |                                                                                                    |                  |               |          |                     |               |                       |
| RuG_ESA_complex_sentence               |                         |                                                                                                    |                  |               |          |                     |               |                       |
| RuG_ESA_complex_transitive_verb        |                         |                                                                                                    |                  |               |          |                     |               |                       |
| RuG_ESA_compound_complex_sentence      |                         |                                                                                                    |                  |               |          |                     |               |                       |
| RuG_ESA_compound_sentence              |                         |                                                                                                    |                  |               |          |                     |               |                       |
| RuG_ESA_connectors                     | * is een verplicht v    | eld                                                                                                    |                  |               |          |                     |               |                       |
| RuG_ESA_coordinators                   |                         |                                                                                                    |                  |               |          |                     |               |                       |
| RuG_ESA_copula_verb                    | Onelaan                 | Annularan                                                                                                    |                  |               |          |                     |               |                       |
| RuG_ESA_declarative_sentence           | Opsidan                 | Amoren                                                                                                    |                  |               |          |                     |               |                       |
| RuG_ESA_demonstrative_pronouns         |                         |                                                                                                    |                  |               |          |                     |               |                       |
| RUG_ESA_dependent_clause               |                         |                                                                                                    |                  |               |          |                     |               |                       |
| RUG_ESA_determiner                     |                         |                                                                                                    |                  |               |          |                     |               |                       |
| Rug_ESA_direct_object                  |                         |                                                                                                    |                  |               |          |                     |               |                       |
| E B DuG ESA ed participle              |                         |                                                                                                    |                  |               |          |                     |               |                       |
| RuG ESA ellipsis                       |                         |                                                                                                    |                  |               |          |                     |               |                       |
| Bug ESA exclamatory sentence           |                         |                                                                                                    |                  |               |          |                     |               |                       |
| E Bug ESA existential sentence         |                         |                                                                                                    |                  |               |          |                     |               |                       |
|                                        |                         |                                                                                                    |                  |               |          |                     |               |                       |
| < >                                    |                         |                                                                                                    |                  |               |          |                     |               | ~                     |

Figuur 7.3 - Een (nog) lege paragraaf.

Een paragraaf heeft enkel een verplicht veld 'titel', zowel zichtbaar in de navigatie van de docentzijde, als in de navigatie van de studentzijde (dit titelveld hoeft geen instellingscodering te bevatten, omdat paragrafen aan slechts één pagina zijn gekoppeld, en de pagina al gecodeerd is via zijn veld 'naam').

Vul nu een titel in waaronder de paragraaf moet worden opgeslagen, voer in de opgenomen tekstverwerker de daadwerkelijke tekst in (voor meer informatie, zie o), en druk op 'Opslaan'. U ziet nu in het rechterscherm de secties 'Hyperlinks', 'Afbeeldingen' en 'Bestanden' verschijnen. Alhoewel het mogelijk is om links en afbeeldingen op te nemen in de tekst, is het ook mogelijk deze aan de paragraaf te koppelen zodanig dat ze na de tekst apart aangeboden worden. De procedure verloopt gelijk aan die genoemd in paragrafen 14.6en 14.7 met het verschil dat er voor de hyperlink geen tekst geselecteerd hoeft te zijn. Het toevoegen van bestanden wordt besproken in paragraf 16.3.

Herhaal bovenstaande stappen voor alle andere geplande paragrafen. Overigens kunnen verkeerd geplaatste paragrafen (binnen de pagina) verplaatst worden, ofwel van volgorde veranderd worden (het is niet mogelijk om een verkeerd geplaatste paragraaf naar een andere pagina te verplaatsen). Klik hiervoor op het icoontje links van de naam, en blijf de linkermuisknop ingedrukt houden. U kunt de paragraaf nu naar boven of beneden verslepen.

Laat de muis los als het rode pijltje bij de paragraaf die in de nieuwe volgorde na de verplaatste paragraaf komt te staan. Let op: de enige beperking is wanneer u een paragraaf als laatste in een pagina wilt opnemen. U kunt dit niet direct doen: eerst moet u de paragraaf als voorlaatste plaatsen, vervolgens dient u de nu laatste paragraaf naar de voorlaatste positie te slepen.

Als u een nieuwe paragraaf maakt, wordt die standaard aan het eind van de serie toegevoegd, ook als u eerst op een andere paragraaf in de serie hebt geklikt.

## Hoofdstuk 8. Het hergebruik van paragrafen

## 8.1 Een paragraaf zoeken

Bij het zoeken naar een paragraaf, dient u van tevoren te weten in welke pagina deze paragraaf zich bevindt. Voer daarom eerst de stappen uit paragraaf 6.1 uit om de pagina te zoeken (en te openen). Wanneer u de pagina geopend heeft klikt u op het 'plusje' voor de naam van de pagina om de onderliggende paragrafen in lijstvorm (de volgorde waarop ze aan de aan de student worden getoond) weer te geven. Klik nu op de naam van de gewenste paragraaf om deze te openen.

## 8.2 Een paragraaf kopiëren

Een paragraaf kan niet gekopieerd worden.

### 8.3 Een paragraaf verwijderen

Om een paragraaf te verwijderen dient u eerst de pagina waar deze paragraaf zich in bevindt te openen. Voer daarom eerst de stappen uit paragraaf 6.1 uit om de pagina te zoeken (en te openen). Wanneer u de pagina geopend heeft klikt u op het 'plusje' voor de naam van de pagina om de onderliggende paragrafen in lijstvorm weer te geven. Klik nu op de naam van de gewenste paragraaf om deze te openen. Wanneer u ook de paragraaf geopend heeft drukt u op de knop 'Verwijderen'. Om abusievelijk verwijderen te voorkomen wordt eerst om bevestiging gevraagd. Druk op 'OK' om de paragraaf daadwerkelijk definitief te verwijderen.

| Ellips          | Chiller -              | $\mathbf{N}$ |                                                                                                    |                   |                    |              |              |                       |                  |              |           |
|-----------------|------------------------|--------------|----------------------------------------------------------------------------------------------------|-------------------|--------------------|--------------|--------------|-----------------------|------------------|--------------|-----------|
|                 |                        | Cursus       | Content                                                                                                    | Oefening          | Reeks              | Sleutel      | Media        | Gebruiker             | Configuratie     |              |           |
| Content He      | In                     |              |                                                                                                    |                   |                    |              |              |                       | RuG - Eng        | lish Sentenc | e Analysi |
| 164 pagina's ge | selecteerd             | ^            | Eigenschappe                                                                                                   | n van: Adverb Phr | rase               |              |              |                       |                  |              | ^         |
| 🕀 📄 RuG_ESA_a   | djective_clausealso_r  | relative     |                                                                                                    |                   |                    |              |              |                       |                  |              | _         |
| E RuG_ESA_a     | djective_phrase        |              | Tital-t                                                                                                    |                   |                    |              |              |                       |                  |              |           |
| RuG_ESA_a       | djectives              |              | ritei.                                                                                                    | Adverb Phra       | se                 |              |              | _ Gebruik liter als p | aragraarkopje    |              |           |
| E RUG_ESA_a     | dverb_clause           |              |                                                                                                    |                   |                    |              |              |                       |                  |              |           |
|                 | uverb_prirase          |              | <standaard> V</standaard>                                                                                      | B I ABC U         | x <sup>2</sup> × 1 |              | 토 포 포        |                       |                  | naar HTM     |           |
| THE RUG ESA a   | dverbial               |              |                                                                                                    |                   |                    |              |              |                       |                  |              |           |
| E Rug ESA a     | dverbs                 |              | An ADVERB PHRASE (abbreviated AdvP)                                                                            |                   |                    |              |              |                       |                  |              |           |
| ⊕ P RuG_ESA_a   | rticles                |              |                                                                                                    |                   |                    |              |              |                       |                  |              |           |
| E RuG_ESA_a     | spect_progressive_and  | d_non_       | * always consists of an adverb which functions as the head (the central element) of the AdvP                   |                   |                    |              |              |                       |                  |              |           |
| 🗄 📄 RuG_ESA_a   | uxiliary_verbs         |              | a may's consists of all <u>avector</u> which functions as the <u>incar</u> (the central circline) of the func- |                   |                    |              |              |                       |                  |              |           |
| 🗄 📄 RuG_ESA_b   | ase                    | =            | ule fieau                                                                                                    | may be moun       | ieu (uenne         | u, uescribeu | i, delimited | ) by unce type        | s of mounters.   |              |           |
| E RuG_ESA_b     | aseed                  | =            |                                                                                                    |                   |                    |              |              |                       |                  |              |           |
| E RuG_ESA_b     | aseing                 | =            | PREMODIFI                                                                                                    | ERS precede       | e the advert       | o, and may t | be realized  | by                    |                  |              |           |
| RuG_ESA_b       | ases                   | =            |                                                                                                    |                   |                    |              |              |                       |                  |              |           |
| RuG_ESA_be      | enefactive_object      |              | another adv                                                                                                    | erb phrase (A     | dvP):              | incredi      | bly well, ve | ry recently, rea      | sonably fluently |              |           |
| H RuG_ESA_c     | entral_modals          |              |                                                                                                    |                   |                    |              |              |                       |                  |              |           |
| E RUG_ESA_d     | lause_functionsintrod  | luction      |                                                                                                    |                   |                    |              |              |                       |                  |              |           |
| E P RIG ESA d   | lati sentence          | =            | DOCTHODI                                                                                                    |                   | the extract        | and march    | a seelined b |                       |                  |              |           |
| B Bug ESA or    | ombining verb phrase   | templa       | POSTMODI                                                                                                    | FIERS IONOW       | the adverb         | , and may b  | e realized i | бу                    |                  |              |           |
| B Bug ESA co    | omplement              |              |                                                                                                    |                   |                    |              |              |                       |                  |              |           |
| E RuG ESA co    | omplex sentence        | =            | the adverb "                                                                                                   | enough":          |                    | well         | enough, re   | cently enough,        | fluently enough  | l.           | ~         |
| E RuG_ESA_co    | omplex_transitive_verb |              | <                                                                                                    |                   |                    |              |              |                       |                  | >            |           |
| E RuG_ESA_co    | ompound_complex_sen    | ntence       |                                                                                                    |                   |                    |              |              |                       |                  |              |           |
| 🗄 📄 RuG_ESA_co  | ompound_sentence       |              | * is een verplicht v                                                                                           | eld               |                    |              |              |                       |                  |              |           |
| E RuG_ESA_co    | onnectors              | =            |                                                                                                    |                   |                    |              |              |                       |                  |              | _         |
| E RuG_ESA_co    | oordinators            | =            | Onalaan                                                                                                    | Appulaton         | Varuiidaran        |              |              |                       |                  |              |           |
| RuG_ESA_co      | opula_verb             | =            | Opsidan                                                                                                    | Annuleren         | verwijderen        |              |              |                       |                  |              |           |
| RuG_ESA_de      | eclarative_sentence    | =            |                                                                                                    |                   |                    |              |              |                       |                  |              |           |
| H RUG_ESA_d     | emonstrative_pronouns  | •            |                                                                                                    |                   |                    |              |              |                       |                  |              |           |
| E P Puc ESA_d   | ependent_clause        | =            | <b>A</b>                                                                                                    |                   | "M –               |              |              |                       |                  |              |           |
|                 | irect object           |              | Hyperlinks                                                                                                    | Afbeelding        | en 🛛 🗎 Be          | estanden     |              |                       |                  |              |           |
| B BuG ESA di    | itransitive verb       |              |                                                                                                    |                   |                    |              |              |                       |                  |              |           |
| B Rug ESA e     | d participle           |              |                                                                                                    |                   |                    |              |              |                       |                  |              |           |
| E RuG ESA el    | llipsis                |              | -                                                                                                    |                   |                    |              |              |                       |                  |              |           |
| B RuG_ESA_e     | xclamatory_sentence    |              | Hyperlinks                                                                                                    |                   |                    |              |              |                       |                  | terug naar b | oven      |
| E RuG_ESA_e     | xistential_sentence    | ~            |                                                                                                    |                   |                    |              |              |                       |                  |              |           |
| (               |                        | >            | Er zijn geen hyper                                                                                             | links             |                    |              |              |                       |                  |              | ~         |

Figuur 8.1 - Een geopende paragraaf.

## 8.4 De titel van een paragraaf wijzigen

Om de titel van een paragraaf te wijzigen dient u de paragraaf eerst te openen. Voer daarom eerst de stappen uit paragraaf 8.1 uit om de paragraaf te zoeken (en te openen). Wanneer u de paragraaf geopend heeft ziet u boven in het rechterscherm een tekstveld gemarkeerd met "Titel". U kunt in dit tekstveld de titel wijzigen. Denk eraan dat u naderhand op 'Opslaan' moet drukken om de wijzigingen vast te leggen.

## Hoofdstuk 9. Het aanmaken van oefeningen

#### 9.1 Een nieuwe oefening maken

Ellips kent vijf verschillende types oefeningen, te weten: 'MC1', 'MC2', 'Gatentekst', 'Pick&Click' en 'Transcriptie'. 'MC1' is het oefentype voor multiple choice-vragen waarbij slechts één van de gegeven mogelijkheden correct is. 'MC2' is bijna gelijk aan MC1 met het verschil dat meerdere antwoorden correct kunnen zijn. MC2 is bijvoorbeeld geschikt voor vragen als "Welke van de onderstaande werkwoorden zijn onregelmatig?". Bij een 'Gatentekst'moet de student zelf het antwoord intypen in een gat. Dit type oefening kan gebruikt worden voor invuloefeningen en voor het transcriberen van woorden of zinnen (bijvoorbeeld na het beluisteren van een audio- of videofragment). Pick&Click biedt een aantal mogelijkheden aan van waaruit de student het goede antwoord bij het goede gat moet kiezen. Het kan ook gebruikt worden voor reordeningsoefeningen. Het oefentype 'Transcriptie' tot slot geeft de student enkel een tekstveld waarin hij/zij een antwoord kan invoeren. Dit kan bijvoorbeeld een transcriptie van een audio- of videofragment zijn of een kort essay.

Het aanmaken van een oefening begint voor alle oefentypen identiek, de verschillen komen naar voren bij het invoeren van de antwoorden. Om een oefening aan te maken dient u zich in het tabblad 'Oefening' te bevinden. U ziet nu boven in het rechterframe de tekst "Eigenschappen van: <nieuwe oefening>. Ziet u dit niet, selecteer dan uit het menu 'Oefening' de optie 'Nieuw' (zie Figuur 9.1).

| Ellips                 | Cursus | Content                           | Oefening              |
|------------------------|--------|-----------------------------------|-----------------------|
| Oefening Help          |        |                                   |                       |
| Nieuw<br>X Verwijderen |        | Pofeningfilter                    | instellingen voor: An |
| C Kopiëren             |        | Naam:                             |                       |
| 🕒 Uit andere cursussen |        | Titel:                            |                       |
| K Filter               |        | Bevat de tekst:<br>Zoekresultaten | Voeq woordcom         |

Figuur 9.1 - Het menu 'Oefening'.

U bent dan klaar om een nieuwe oefening aan te maken. Uw scherm ziet er nu uit zoals in Figuur 9.2.

| 9 -u                          |                       |                                           |         |          |             |                                         |              |                       |
|-------------------------------|-----------------------|-------------------------------------------|---------|----------|-------------|-----------------------------------------|--------------|-----------------------|
| Ellips                        | c Content             | Oefening                                  | Peeks   | Sloutel  | Media       | Cebruiker                               | Configuratio |                       |
| Curso                         | s content             | Ocicinity                                 | RECKS   | Sicutor  | Ticula      | GEDITUREI                               | RuG - Engli  | ish Sentence Analysis |
| Oefening Help                 |                       |                                           |         |          |             |                                         |              |                       |
| G71 oefeningen geselecteerd   | Figenschapper         | van: <b><nieuwe b="" o<="">e</nieuwe></b> | fenina> |          |             |                                         |              | ^                     |
| 🕀 🗐 RuG_ESA_p1000 (10123)     |                       |                                           |         |          |             |                                         |              |                       |
| RuG_ESA_p1001 (10124)         |                       |                                           |         |          |             |                                         |              |                       |
| RuG_ESA_p1002 (10125)         | Naam:*                |                                           |         |          |             |                                         |              |                       |
| RuG_ESA_p1003 (10126)         | Titel*                |                                           |         |          |             |                                         |              |                       |
| RuG_ESA_p1004 (10127)         |                       |                                           |         |          |             |                                         |              |                       |
| ⊞ RuG_ESA_p1005 (10128)     □ |                       |                                           |         |          | •           |                                         |              |                       |
| □ RuG_ESA_p1006 (10129)       | Onmorkingon:          |                                           |         |          |             |                                         |              |                       |
| H RuG_ESA_p1007 (10130)       | Opmerkingen.          |                                           |         |          | ~           |                                         |              |                       |
| E Rug_ESA_p1009 (10131)       |                       | 1                                         |         |          |             |                                         |              |                       |
|                               |                       |                                           |         |          |             |                                         |              |                       |
| Buc ESA p1012 (10133)         |                       |                                           |         |          |             |                                         |              |                       |
| Bug ESA p1012 (10134)         | Status:               | In bewe                                   | rking O | Gereed ( | Goedgekeurd | l i i i i i i i i i i i i i i i i i i i |              |                       |
| Bug ESA p1015 (10136)         |                       |                                           |         |          |             |                                         |              |                       |
| Bug ESA p1016 (10130)         |                       |                                           |         |          |             |                                         |              |                       |
| Bug ESA p1017 (10138)         | Oefentype:*           | MC1                                       | ~       |          |             |                                         |              |                       |
| H Bug ESA p1018 (10171)       |                       |                                           |         |          |             |                                         |              |                       |
| H Rug ESA p1019 (10172)       | * is een verplicht ve | ld                                        |         |          |             |                                         |              |                       |
| Rug_ESA p1020 (10173)         |                       |                                           |         |          |             |                                         |              |                       |
| ⊞ RuG_ESA_p1021 (10174)       | Ondana                |                                           |         |          |             |                                         |              |                       |
| RuG_ESA_p1022 (10175)         | Opsiaan               |                                           |         |          |             |                                         |              |                       |
| 🕀 🗐 RuG_ESA_p1023 (10176)     |                       |                                           |         |          |             |                                         |              |                       |
| 🗄 🗐 RuG_ESA_p1024 (10177)     |                       |                                           |         |          |             |                                         |              |                       |
| 🕀 🗐 RuG_ESA_p1025 (10178)     |                       |                                           |         |          |             |                                         |              |                       |
| RuG_ESA_p1026 (10179)         |                       |                                           |         |          |             |                                         |              |                       |
| RuG_ESA_p1027 (10180)         |                       |                                           |         |          |             |                                         |              |                       |
| RuG_ESA_p1028 (10139)         |                       |                                           |         |          |             |                                         |              |                       |
| 🖽 🧮 RuG_ESA_p1029 (10140)     |                       |                                           |         |          |             |                                         |              |                       |
| RuG_ESA_p1030 (10181)         |                       |                                           |         |          |             |                                         |              |                       |
| RuG_ESA_p1031 (10141)         |                       |                                           |         |          |             |                                         |              |                       |
| RuG_ESA_p1034 (10142)         |                       |                                           |         |          |             |                                         |              |                       |
| III RuG_ESA_p1035 (10143)     |                       |                                           |         |          |             |                                         |              |                       |
| ⊞ RuG_ESA_p1037 (10144)       |                       |                                           |         |          |             |                                         |              |                       |
| ⊞ RuG_ESA_p1040 (10145)       |                       |                                           |         |          |             |                                         |              |                       |
|                               |                       |                                           |         |          |             |                                         |              |                       |
|                               |                       |                                           |         |          |             |                                         |              |                       |
| H RUG_ESA_P1043 (10147)       |                       |                                           |         |          |             |                                         |              |                       |
|                               |                       |                                           |         |          |             |                                         |              |                       |
|                               |                       |                                           |         |          |             |                                         |              | ~                     |
| E RUG_ESA_P1046 (10150)       |                       |                                           |         |          |             |                                         |              |                       |

#### Figuur 9.2 - Een (nog) lege oefening.

Een oefening heeft een naam, titel en een veld voor opmerkingen. Het invoeren van een naam en een titel is verplicht; het invoeren van opmerkingen is niet verplicht. De naam van een oefening is de naam waaronder deze binnen de docentzijde wordt opgeslagen en getoond (dit naamveld dient een instellingscodering te bevatten, bijvoorbeeld "UL TCIMO Mieke Cosma 2 p 2a"). De titel van de cursus is de titel die de studenten te zien krijgen tijdens het maken van een reeks (instellingscodering is hier niet nodig, bijvoorbeeld "Cosma 2 p 2a"), en het veld opmerkingen, alleen zichtbaar aan de docentzijde, is de aangewezen plek voor notities of beschrijvingen. Denk hierbij aan notities over nog toe te voegen audiofragmenten of beschrijvingen over de geteste vaardigheden in de oefening, zodat andere docenten die de cursus willen gebruiken, deze beter zullen begrijpen (bijvoorbeeld: met welke doelgroep is de oefening gebruikt, aan welke cursus is de oefening gekoppeld, enz. ). Dit veld kan ook gebruikt worden als meer docenten aan dezelfde oefeningen werken, om aantekeningen of vragen te noteren.

Vul nu een naam in waaronder de oefening moet worden opgeslagen, vul een titel en eventuele opmerkingen in, en kies uit de lijst het gewenste oefentype. Druk tot slot op 'Opslaan'. Let op dat wanneer u een oefening van het type 'Transcriptie' heeft aangemaakt er na het opslaan een optie verschijnt om aan te geven of de student een bestand mag uploaden. Dit wordt bijvoorbeeld gebruikt voor oefeningen met webrecorders, waarbij een geluidsfragment nagesproken kan worden. Door te kiezen voor "Ja, de student mag een bestand uploaden" kan de student zijn nagesproken tekst in het dossier opslaan.

We hebben nu het geraamte van een oefening aangemaakt. Om de oefening invulling te geven staat hieronder hoe u een vraag en het daarbij behorende antwoord in kunt voeren. Dit doet u namelijk door middel de onderdelen instructiedeel, vraagdeel/gatentekst, antwoorddeel, feedbackdeel en eventueel modelantwoord. Om een onderdeel te bewerken dient u zich in het tabblad 'Oefening' te bevinden. Voorts dient u de oefening te openen die u wilt bewerken. Zie hiervoor paragraaf 10.1.

Als u de oefening heeft geopend verschijnen in het rechtergedeelte van uw scherm de eigenschappen van deze oefening. Er staat nu boven in het scherm "Eigenschappen van: [naam oefening]". Staat dit er niet, klik dan nogmaals (in het linkergedeelte van uw scherm) op de oefening om deze te openen. Klik nu ook op het 'plusje' voor de naam van de oefening om de onderliggende onderdelen zichtbaar te maken (zie Figuur 9.3).

| Fillins                                         |                         |                               |                  |                 |             |           |                                 |
|-------------------------------------------------|-------------------------|-------------------------------|------------------|-----------------|-------------|-----------|---------------------------------|
| Cursu                                           | s Content               | Oefening                      | Reeks            | Sleutel         | Media       | Gebruiker | Configuratie                    |
| Oefening Help                                   |                         |                               |                  |                 |             |           | RuG - English Sentence Analysis |
|                                                 | n -                     |                               | 1001             |                 |             |           |                                 |
| Bug ESA p1000 (10123)                           | Eigenschappen           | van: <u>Rug ESA p</u>         | <u>1001</u>      |                 |             |           | ^                               |
| RuG ESA p1001 (10124)                           |                         |                               |                  |                 |             |           |                                 |
| Instructiedeel (191166)                         | Naam:*                  | RuG_ESA_p10                   | 001              |                 |             |           |                                 |
| Vraagdeel (20397)                               | Titol:*                 |                               |                  |                 |             |           |                                 |
| Feedbackdeel (191167)                           | ritel.                  | RUG_ESA_p10                   | 001              |                 |             |           |                                 |
| O Antwoorddeel (10124)                          |                         |                               |                  |                 |             |           |                                 |
|                                                 | 0                       |                               |                  |                 |             |           |                                 |
| RuG_ESA_p1003 (10126)     RuG_ESA_p1003 (10126) | Opmerkingen:            |                               |                  |                 | ~           |           |                                 |
| ■ RuG_ESA_p1004 (10127)                         |                         | 1                             |                  |                 |             |           |                                 |
| E Rug_ESA_p1006 (10126)                         |                         | Dere esteries                 | is beentureed.   | deer et idente  |             |           |                                 |
| Rug_ESA_p1006 (10128)                           |                         | Antwoorddool                  | kan daarom nig   | t wordon gowi   | iziod       |           |                                 |
| Bug ESA p1009 (10130)                           |                         | Verwiider eers                | t de gegevens i  | n het dossier l | jzigu.      |           |                                 |
| Bug ESA p1010 (10132)                           | Initiator:              | Hologram Imp                  | port Groningen   |                 |             |           |                                 |
| Bug ESA p1011 (10133)                           | Laatst gewijzigd:       | 5/3/2007, 15:                 | 56 door Hologra  | im Import Gro   | ningen      |           |                                 |
| RuG ESA p1012 (10134)                           |                         |                               |                  | -               | -           |           |                                 |
| RuG_ESA_p1014 (10135)                           |                         | <u> </u>                      |                  |                 |             |           |                                 |
| ■ RuG_ESA_p1015 (10136)                         | Status:                 | <ul> <li>In bewerk</li> </ul> | ing () Ge        | ereed           | Goedgekeurd | 3         |                                 |
| RuG_ESA_p1016 (10137)                           |                         |                               |                  |                 |             |           |                                 |
| RuG_ESA_p1017 (10138)                           | Oefent/ne:*             | MC1                           |                  |                 |             |           |                                 |
| RuG_ESA_p1018 (10171)                           | Oelentype.              |                               |                  |                 |             |           |                                 |
| RuG_ESA_p1019 (10172)                           | * is een verplicht velo | i                             |                  |                 |             |           |                                 |
| E RuG_ESA_p1020 (10173)                         |                         |                               |                  |                 |             |           |                                 |
| ■ RuG_ESA_p1021 (10174)                         |                         |                               |                  | 1               |             |           |                                 |
| RuG_ESA_p1022 (10175)     RuG_ESA_p1022 (10175) | Opslaan                 | Annuleren                     | Verwijderen      |                 |             |           |                                 |
| ■ RuG_ESA_p1023 (10176)                         |                         |                               |                  |                 |             |           |                                 |
| □ RUG_ESA_P1024 (10177)                         |                         |                               |                  |                 |             |           |                                 |
| E Rug_ESA_p1026 (10176)                         | -                       |                               |                  |                 |             |           |                                 |
| Bug ESA p1027 (10180)                           | 🗂 Metadata              |                               |                  |                 |             |           | terug naar boven                |
| Bug ESA p1028 (10139)                           |                         |                               |                  |                 |             |           |                                 |
| RuG ESA p1029 (10140)                           | identifier - 10124      |                               |                  |                 |             |           |                                 |
| RuG ESA p1030 (10181)                           | title - RuG_ESA_p10     | 01                            |                  |                 |             |           |                                 |
| RuG_ESA_p1031 (10141)                           | date - 5-3-2007 15:5    | 6:06                          |                  |                 |             |           |                                 |
| RuG_ESA_p1034 (10142)                           | language - enGB         |                               |                  |                 |             |           |                                 |
| RuG_ESA_p1035 (10143)                           | taxonpath - RuG - es    | a - exercise - Vert           | bClassDistinguis | h - verbclass   |             |           |                                 |
|                                                 | keyword - RuG - esa     | - exercise - VerbC            | ClassDistinguish | - verbclass     |             |           |                                 |
| RuG_ESA_p1040 (10145)                           |                         |                               | -                |                 |             |           |                                 |
| ■ RuG_ESA_p1041 (10146)                         |                         |                               |                  |                 |             |           |                                 |
|                                                 |                         |                               |                  |                 |             |           | •                               |

Figuur 9.3 - Een opgeslagen oefening.

In Figuur 9.4 worden alle onderdelen van de verschillende oefentypes schematisch weergegeven.

## 9.2 Het instructiedeel

Het instructiedeel is het onderdeel waar alle oefentypes mee beginnen. Dit deel van de oefening wordt in de studentweergave als bovenste onderdeel van het scherm getoond, en dient een globale instructie voor het maken van de oefening te bevatten. Denk hierbij aan zaken als "Luister naar het geluidsfragment en beantwoord de vraag" of "Deze vraag gaat over de theorie op pagina 42 van het lesboek".

Om een instructiedeel aan een oefening toe te voegen klikt u in het linkervlak van uw scherm bij de naam van de oefening op de vermelding 'Instructiedeel'. Deze zal als eerste onder de naam van de oefening staan wanneer u op het 'plusje' heeft geklikt om de vraagdelen 'uit te vouwen' (zie Figuur 9.3).

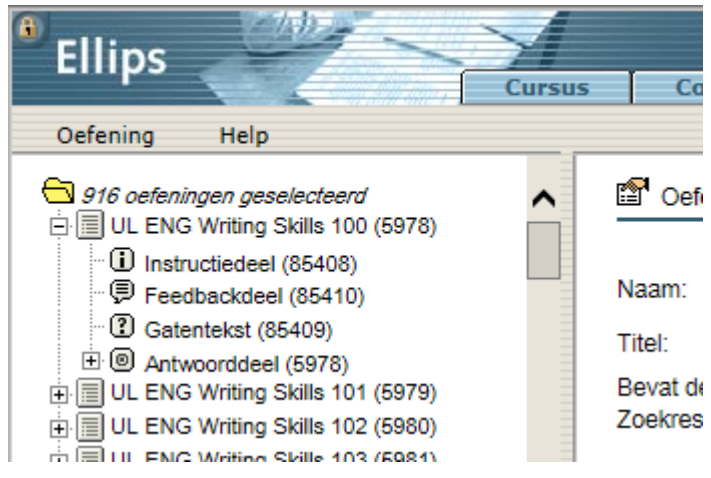

Figuur 9.4 - De onderdelen van een gatentekst oefentype.

U ziet dan een tekstverwerker (zie ook Hoofdstuk 14 voor uitgebreidere uitleg over de tekstverwerker) waarin u het instructiedeel kunt invoeren.

## 9.3 Het vraagdeel/De gatentekst

Het tweede onderdeel van de vraag is voor multiple choice-vragen en transcriptie/naspreekoefeningen het zogenaamde 'Vraagdeel'; voor Gatenteksten en Pick&Click-oefeningen is dit de 'Gatentekst'. Net zoals bij het instructiedeel is ook het vraagdeel of de gatentekst in te voeren door op de desbetreffende vermelding in het linkervlak van uw scherm te klikken. Wederom krijgt u de tekstverwerker te zien, met het verschil dat voor de oefenopties Gatentekst en Pick&Click er een extra knop 'Maak gat' aanwezig is.

De knop 'Maak gat' werkt als volgt. U dient allereerst de complete tekst in te voeren. Daarna selecteert u een woord dat de student moet invullen/uitkiezen en u drukt op 'Maak gat'. Dit woord wordt dan gearceerd weergegeven en wordt toegevoegd bij het antwoorddeel als zijnde een gat. Herhaal dit voor alle gaten. Om een gat te verwijderen (er weer gewone tekst van te maken) klikt u met de rechtermuisknop op het gat en kiest u voor de nu verschenen optie 'Verwijder gat'. Als u Pick&Click wilt gebruiken voor een herordeningsoefening, dan moet u van alle woorden een gat maken. Let op dat u geen hoofdletter gebruikt voor het eerste woord van een zin, anders zien studenten meteen dat dit het eerste woord is.

## 9.4 Het antwoorddeel

MC1 Een antwoorddeel voor een MC1-oefening voert u in door in het linkervlak op 'Antwoorddeel' te klikken. U ziet dan een scherm met enkel de sectie 'Antwoorden' met daarin de mededeling "Er zijn geen antwoorden toegevoegd". Druk nu op de knop 'Toevoegen'. U ziet de tekstverwerker verschijnen waarin u het antwoord kunt invoeren. Onder het tekstveld bevindt zich de mogelijkheid om aan te geven of het zojuist ingevoerde antwoord goed, danwel fout is. Voer nu het antwoord in, geef het een naam en geef aan of dit antwoord goed is of niet. Herhaal bovenstaande stappen voor alle gewenste alternatieven. Wanneer eenmaal een antwoord als goed is bestempeld, verdwijnt de keuzemogelijkheid (goed/fout) voor alle volgende alternatieve antwoorden. Aangezien er maar één goed antwoord is bij een MC1 vraag zijn alle alternatieven automatisch fout. Het is overigens geen probleem als u steeds eerst het goede antwoord invoert; wanneer een student de oefening maakt zorgt Ellips automatisch voor een willekeurige volgorde van de antwoorden, de antwoorden worden dus niet getoond in de volgorde waarin u ze hebt ingevoerd. Overigens ziet u onder het tekstverwerkerveld de knop 'Verwijderen', waarmee u een opgeslagen antwoord kunt verwijderen.

- **MC2** De procedure voor de invoer van het antwoorddeel van een MC2oefening is vrijwel identiek aan die van MC1. Het enige verschil is dat de selectie of het antwoord goed of fout is voor elk alternatief antwoord aanwezig blijft. Ook in dit geval zorgt Ellips automatisch voor een willekeurige volgorde van de antwoorden.
- Gatentekst Klik in het linkervlak op de optie 'Antwoorddeel'. U ziet nu alle gaten die u in de gatentekst heeft aangebracht in tabelvorm waarbij de kolom 'Afleiders' leeg is, de kolom 'Feedback' overal de tekst "Geen" bevat en waarbij alle antwoorden als 'Goed' zijn gemarkeerd. Druk nu op het 'plusje' in het linkervlak om het antwoorddeel uit te vouwen en de antwoorden behorend bij het gat in lijstvorm te zien (initieel is dit alleen de oorspronkelijke tekst van het gat). Wanneer u op een bepaald gat klikt verschijnt een scherm met de secties 'Feedback' en 'Afleiders'. In de sectie 'Afleiders' staat de mededeling "Er zijn geen afleiders aangemaakt". Druk nu op de knop toevoegen om, indien gewenst, afleiders voor dit gat aan te maken. Afleiders bij gatenteksten zijn alternatieven die u verwacht als invoer, en die mogelijk ook correcte antwoorden zijn, of waarvoor u aparte feedback wilt invoeren. Wanneer u op 'Toevoegen' heeft gedrukt, krijgt u een tekstveld te zien waarin u de afleider kunt invoeren met daaronder de mogelijkheid om aan te geven of dit antwoord ook goed gerekend dient te worden. Gaten en afleiders kunnen uit één of meer woorden bestaan. Overigens ziet u redelijk boven in het venster, direct onder het tekstveld met de naam van het gat de knop 'Verwijderen'. Hiermee kunt u een gat verwijderen.
- **Pick&Click** De procedure voor de invoer van het antwoorddeel van een Pick&Clickoefening is vrijwel identiek aan die van een gatentekst. Het verschil zit vooral in de presentatie. Bij een Pick&Click-oefening worden namelijk de goede antwoorden, maar ook de afleiders, onder de gatentekst getoond. De student kan zo op een antwoord klikken om dit in een gat in te vullen.
- **Transcriptie** Dit oefentype is oorspronkelijk bedoeld voor het invoeren van fonetische teksten, maar kan ook worden gebruikt voor oefeningen waarbij de student een bestand upload. Deze oefeningen moeten door de docent handmatig worden nagekeken. Bij fonetische transcripties geeft de docent aan dat de 'Stijl voor antwoorden 'IPA' is teksten worden dan automatisch met een IPA-font weergegeven. Als de student een bestand moet uploaden geeft de docent aan dat aan bij de eigenschappen van de oefening.

Omdat de antwoorden niet door Ellips worden nagekeken is het niet nodig (en ook niet mogelijk) om goede en foute antwoorden in te voeren. Het is wel mogelijk om een modelantwoord in te voeren, zie paragraaf 9.6.

## 9.5 Het feedbackdeel

Het feedbackdeel is aanwezig in de oefenopties MC1, MC2, Gatentekst en Pick&Click. Het feedbackdeel is bedoeld om feedback over de gehele oefening te geven. Denk hierbij aan opmerkingen als "Lees nog eens de theorie door in het lesboek; pagina's 42 tot en met 47". Dit feedbackdeel is een vrij in te voeren tekst met behulp van de tekstverwerker.

Er is ook feedback mogelijk op individuele vragen en gaten (denk aan zinnen als "Nee, dit werkwoord is wél regelmatig."). Klik om dit in te voeren in het linkervlak op het 'plusje' om het antwoorddeel uit te vouwen en alle antwoorden/gaten te zien, klik op een vraag/gat en druk vervolgens op de knop 'Toevoegen' in de sectie 'Feedback'.

Voor Gatentekst- en Pick&Click-oefeningen is het zelfs mogelijk om per afleider feedback in te voeren (denk aan zinnen als "Je hebt de goede stam gekozen, maar het verkeerde geslacht."). Klik om dit in te voeren in het linkervlak op het 'plusje' om eerst het antwoorddeel uit te vouwen en alle gaten te zien, klik vervolgens op het 'plusje' om een individueel gat uit te vouwen en klik tot slot op de gewenste afleider. Druk nu op de knop 'Toevoegen' in de sectie 'Feedback'.

## 9.6 Het modelantwoord

Het modelantwoord is alleen beschikbaar bij transcripties. Dit omdat de variaties in antwoorden bij een transcriptie-oefening heel moeilijk, zo niet onmogelijk, van tevoren voorspeld kunnen worden. Transcripties worden dan ook niet automatisch nagekeken. Dit dient handmatig door de docent te gebeuren. Als alternatief wordt daarom de optie geboden om een modelantwoord beschikbaar te stellen zodat studenten een idee kunnen krijgen van hun prestaties totdat het werk is nagekeken. De docent kan ook besluiten om transcriptie-oefeningen niet na te kijken en de studenten het modelantwoord als correctie-mogelijkheid ter beschikking te stellen. Via het dossier kan de docent in ieder geval zien of en hoe de transcripties zijn gemaakt.

Ook het modelantwoord is vrij in te voeren in de tekstverwerker.

## 9.7 Een oefening bekijken (preview)

Terwijl u een oefening aan het bewerken bent kunt u een voorbeeld (preview) zien van deze oefening. Open hiertoe de oefening (zie ook paragraaf 10.1). In het rechterframe staat nu "Eigenschappen van: [naam oefening]". Als u op de naam van de oefening klikt verschijnt er een nieuw venster met daarin het voorbeeld van de oefening (indien er nog geen onderdelen bewerkt zijn is het voorbeeld uiteraard leeg). Wanneer u klaar bent kunt u dit venster gewoon sluiten.

Let op dat de stijl die de voorbeeldmodus hanteert lichtelijk afwijkt van de uiteindelijke oefening zoals de student die ziet (zie Figuur 9.5 en Figuur 9.6).

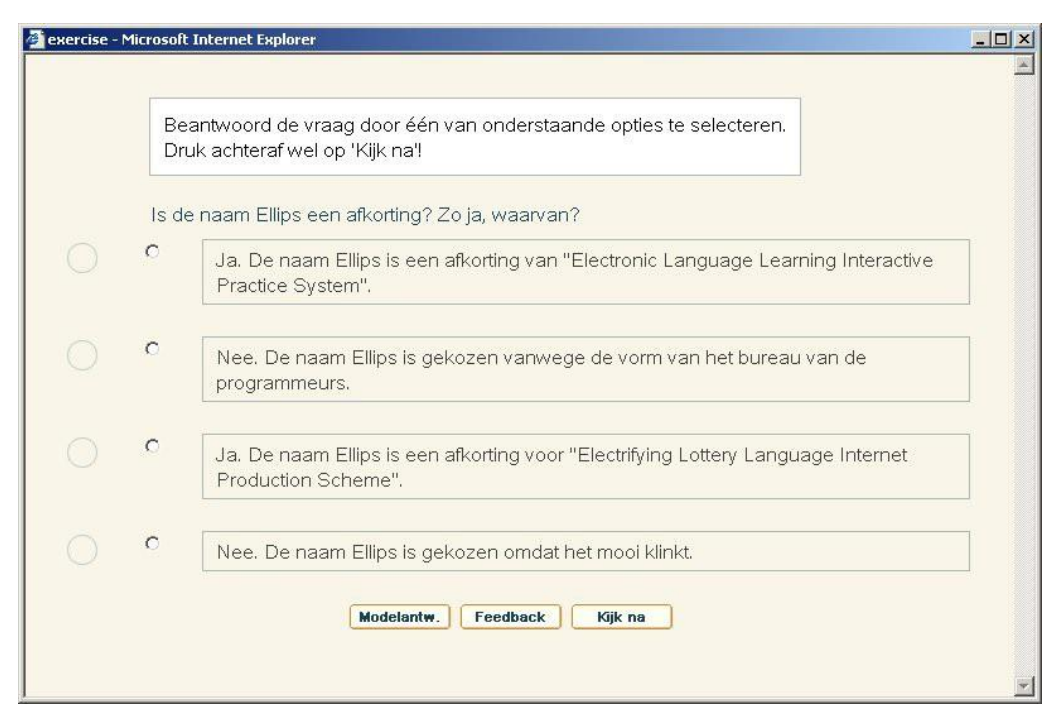

Figuur 9.5 - Een preview van een oefening.

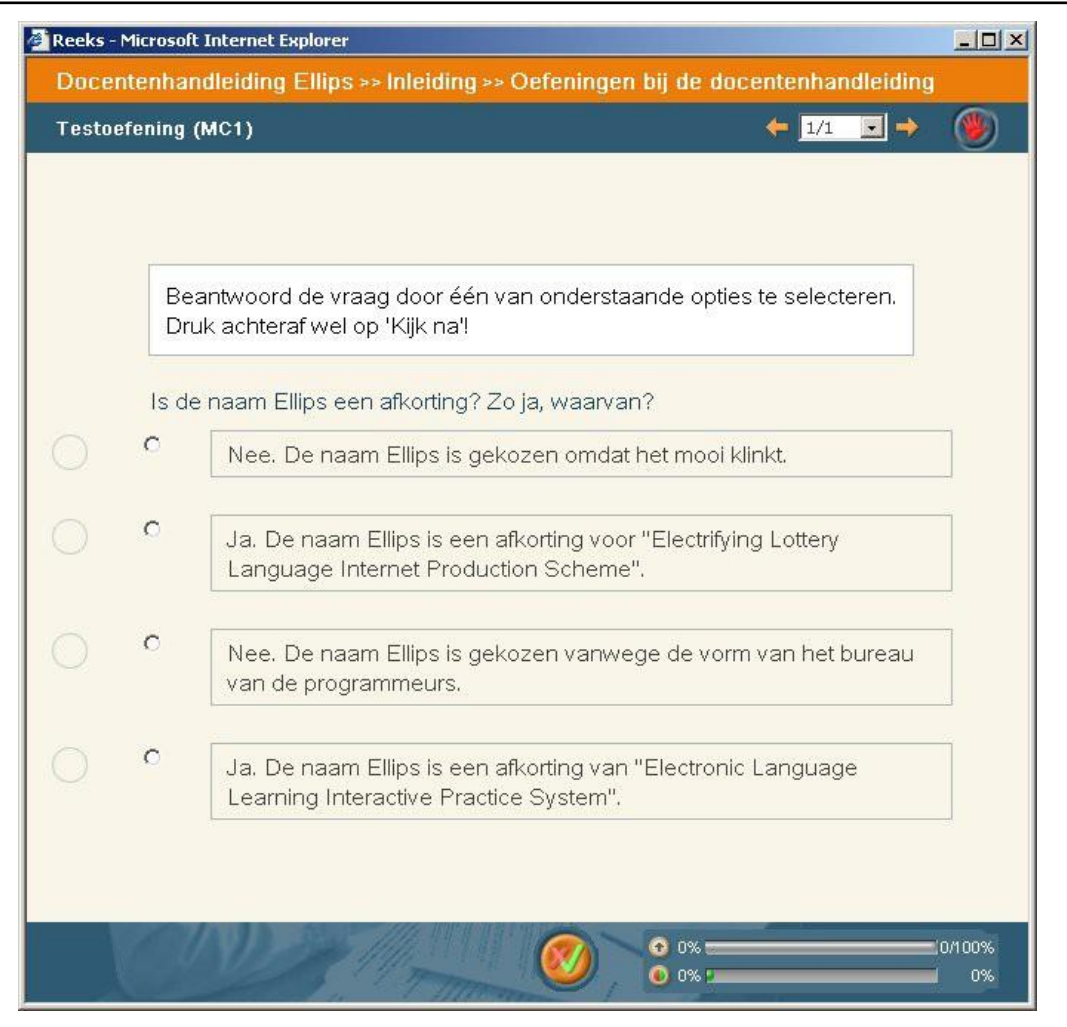

Figuur 9.6 - De uiteindelijke weergave van dezelfde oefening.

## Hoofdstuk 10. Het hergebruik van oefeningen

### 10.1 Een oefening zoeken

Om een oefening te zoeken dient u zich in het tabblad 'Oefening' te bevinden. Na openen van dit tabblad zie u rechts het Oefenfilter. Als dat niet het geval is, kies dan in het menu Oefening > Filter, zie Figuur 10.4.

| <sup>®</sup> Ellips     | Cursus            | ontent Oefening R                 |
|-------------------------|-------------------|-----------------------------------|
| Oefening Help           |                   |                                   |
| , 🖆 Nieuw               | Oefeninafilter in | nstellingen voor: Andre Rosendaal |
| × verwijderen           |                   |                                   |
| Kopiëren                | Naam:             |                                   |
| D Uit andere cursussen  | Titel:            |                                   |
| Filter                  | Bevat de tekst:   | Voeg woordcombinatie toe          |
| H RUG_ESA_p1232 (25027) | Zoekresultaten    | Op hele woorden zoeken            |

Figuur 10.1 – Het Oefeningfilter openen.

U kunt zoeken op de naam en/of titel van de oefening, maar ook geavanceerdere zoekopties zijn mogelijk, zoals het zoeken naar woorden in de oefening, oefentype, status of metadata. Bij het zoeken naar specifieke woorden kunt u ook gericht zoeken in bijvoorbeeld alleen de antwoorden. Nadat u op 'Filter uitvoeren' klikt wordt het gefilterd geactiveerd en ziet u in het linkergedeelte alleen de oefeningen die aan het ingestelde filter voldoen. Klik op een oefening om deze te openen. Voor elke cursus kunt u een ander Oefeningfilter instellen, dat bewaard blijft ook als u de cursus of Ellips sluit.

| Naam:                                 |                                                                                                    |  |  |
|---------------------------------------|----------------------------------------------------------------------------------------------------|--|--|
| Titel:                                |                                                                                                    |  |  |
| Bevat de tekst:<br>Zoekresultaten     | Voeg woordcombinatie toe                                                                                                 |  |  |
|                                       | Op nete woorden zoeken                                                                                                   |  |  |
|                                       | Zoeken met alternaueve cooleringen van olacryusche tekens (maakt zoeken trager)     Met een van hovenstaande combinaties |  |  |
|                                       | Met alle hovenstaande combinaties                                                                                        |  |  |
|                                       | Met geen van bovenstaande combinaties                                                                                    |  |  |
|                                       | Zoeken in:                                                                                                    |  |  |
|                                       | Instructie Vraagdeel/gatentekst Feedbackdeel                                                                             |  |  |
|                                       |                                                                                                    |  |  |
| In Western                            |                                                                                                    |  |  |
| Initiator.                            |                                                                                                    |  |  |
| Laatst gewijzigd door:                |                                                                                                    |  |  |
| Laatst gewijzigd sinds:<br>(d/m/yyyy) |                                                                                                    |  |  |
| Status:                               | ✓ In bewerking ✓ Gereed ✓ Goedgekeurd                                                                                    |  |  |
| Oefentype:                            | MC1 Pick & Click Transcriptie                                                                                            |  |  |
|                                       | MC2 Gatentekst                                                                                                    |  |  |
|                                       |                                                                                                    |  |  |

Figuur 10.2 – Het Oefenfilter.
#### 10.2 Een oefening kopiëren

Om een oefening te kopiëren dient u de oefening eerst te openen. Voer daarom eerst de stappen uit paragraaf 10.1 uit om de oefening te zoeken (en te openen). Wanneer u de oefening geopend heeft selecteert u uit het menu 'Oefening' de optie 'Kopiëren'. Het dialoogvenster van Figuur 10.3 verschijnt.

Dit dialoogvenster heeft een zoekfunctie (indien u een andere oefening dan de huidige, of meerdere oefeningen tegelijk wilt kopiëren) waar de huidige oefening reeds opgezocht is. Verander indien u dit wenst het zoekfilter, en kies (door middel van aan/uit-vinken) of u de hele oefening of slechts het instructiedeel en/of het feedbackdeel wilt kopiëren. Vink nu ook alle te kopiëren oefeningen aan en druk tot slot op 'OK' (onder aan het venster). De kopie is nu opgeslagen onder de naam "[Naam oorspronkelijke oefening] (kopie)", en de status van de oefening is teruggezet naar "In bewerking" (dit laatste voorkomt dat de kopie per ongeluk getoond wordt voordat u kans heeft gezien deze bij te werken).

| E Kopieer Oefening Webpage Dialog                          |
|------------------------------------------------------------|
| https://ellips.service.rug.nl/admin/exercise/copy.asp?Exer |
| Filter:<br>UL ENG Writing OK                               |
| Metadata                                                   |
| Hele Oefening Instructie Feedback                          |
| UL ENG Writing Skills 100 (5978)                           |
| UL ENG Writing Skills 101 (5979)                           |
| UL ENG Writing Skills 102 (5980)                           |
| UL ENG Writing Skills 103 (5981)                           |
| UL ENG Writing Skills 104 (5982)                           |
| UL ENG Writing Skills 105 (5983)                           |
| UL ENG Writing Skills 106 (5984)                           |
| UL ENG Writing Skills 107 (5985)                           |
| UL ENG Writing Skills 108 (5986)                           |
| UL ENG Writing Skills 109 (5987)                           |
| UL ENG Writing Skills 110 (5988)                           |
|                                                            |
| OK Annuleren                                               |
|                                                            |
|                                                            |

Figuur 10.3 - Het kopiëren van een oefening.

Nadat u het dialoogvenster hebt verlaten keert u terug naar de oefening waar u was voordat u ging kopiëren (de kopie wordt niet geopend, aangezien er kopieën van meerdere pagina's tegelijk gemaakt kunnen worden). U kunt een kopie openen door de stappen van paragraaf 10.1 te volgen. Zo opent u de kopie, en kunt u direct bijvoorbeeld de naam wijzigen. U ziet dan in het rechterscherm ook wie de initiator van de oefening (de oorspronkelijke maker) is, en welke gebruiker als laatste iets aan de oefening heeft veranderd (laatste wijziging). Als u een oefening van een andere gebruiker kopieert, blijft de initiator gelijk (u wordt dus niet weergegeven als initiator, maar de andere gebruiker).

# 10.3 Een oefening verwijderen

Om een oefening te verwijderen dient u de oefening eerst te openen. Voer daarom eerst de stappen uit paragraaf 10.1 uit om de oefening te zoeken (en te openen). Wanneer u de oefening

geopend heeft drukt u op de knop 'Verwijderen'. Om abusievelijk verwijderen te voorkomen wordt eerst om bevestiging gevraagd. Druk op 'OK' om de oefening daadwerkelijk definitief te verwijderen. Het is niet mogelijk om oefeningen te verwijderen waarvan antwoorden in het Dossier zijn opgeslagen. Verwijder in dat geval eerst de resultaten uit het dossier, zie 17.2.

# 10.4 De inhoud van een oefening wijzigen

Om de inhoud van een oefening te wijzigen dient u de oefening eerst te openen. Voer daarom eerst de stappen uit paragraaf 10.1 uit om de oefening te zoeken (en te openen). Wanneer u de oefening geopend heeft kunt u de verschillende onderdelen bewerken. Denk eraan dat u naderhand op 'Opslaan' moet drukken om de wijzigingen vast te leggen.

Het is niet mogelijk om een oefening te bewerken wanneer er antwoorden van studenten voor deze oefening zijn opgeslagen. U wordt daarvoor gewaarschuwd. Zie Figuur 10.4. U moet dan eerst de betreffende opgeslagen resultaten verwijderen, zie 17.2.

| Ellips                                                                                                    |                                                                                                    |                                                     |
|----------------------------------------------------------------------------------------------------|----------------------------------------------------------------------------------------------------|-----------------------------------------------------|
| Cursus                                                                                                    | Content                                                                                                    | Oefening Reeks Sleutel Media Gebruiker Configuratie |
| Oefening Help                                                                                                    |                                                                                                    | RuG - English Sentence Analysis                     |
| ~                                                                                                    | -                                                                                                    |                                                     |
| 671 oefeningen geselecteerd                                                                                                    | Eigenschappen var                                                                                               | an: RuG ESA p1001                                   |
| RuG_ESA_p1000 (10123)                                                                                                    |                                                                                                    |                                                     |
| RuG_ESA_p1001 (10124)                                                                                                    | Manuet                                                                                                    |                                                     |
| U Instructiedeel (191166)                                                                                                    | Naam."                                                                                                    | RuG_ESA_p1001                                       |
| U Vraagdeel (20397)                                                                                                    | Titel:*                                                                                                    | Rug ESA p1001                                       |
| Feedbackdeel (191167)                                                                                                    |                                                                                                    |                                                     |
|                                                                                                    |                                                                                                    | <u>^</u>                                            |
| Buc ESA_p1002 (10125)                                                                                                    | Opmorkingon:                                                                                                    |                                                     |
| E Buc ESA p1003 (10120)                                                                                                    | Opmerkingen.                                                                                                    | Ů Ů                                                 |
| Bug ESA_p1004 (10127)                                                                                                    |                                                                                                    |                                                     |
| Bug ESA p1006 (10120)                                                                                                    |                                                                                                    | Deze nefening is beentwoord door studenten          |
| Bug ESA p1007 (10130)                                                                                                    |                                                                                                    | Deze deleming is dealtwoord door studenten.         |
| B Bug ESA p1009 (10130)                                                                                                    |                                                                                                    | Verwirder eerst de gegeven in het worden gewinzige. |
| Bug ESA p1010 (10132)                                                                                                    | Initiator:                                                                                                    | Holoaren Import de generalen                        |
| Bug ESA p1011 (10133)                                                                                                    | Laatst gewijzigd:                                                                                               | 5/3/2007. 15:56 door Hologram Import Groningen      |
| Bug ESA p1012 (10134)                                                                                                    |                                                                                                    |                                                     |
| Bug ESA p1014 (10135)                                                                                                    |                                                                                                    |                                                     |
| Bug ESA p1015 (10136)                                                                                                    | Status:                                                                                                    | In bewerking Gereed Goedgekeurd                     |
| Rug ESA p1016 (10137)                                                                                                    |                                                                                                    |                                                     |
| RuG_ESA_p1017 (10138)                                                                                                    | 0.0.1                                                                                                    | MC1                                                 |
| RuG_ESA_p1018 (10171)                                                                                                    | Oetentype:*                                                                                                    |                                                     |
| RuG_ESA_p1019 (10172)                                                                                                    | * is een verelicht veld                                                                                         |                                                     |
| RuG_ESA_p1020 (10173)                                                                                                    | is een verplicht velu                                                                                           |                                                     |
|                                                                                                    |                                                                                                    |                                                     |
| RuG_ESA_p1022 (10175)                                                                                                    | Opslaan                                                                                                    | Annuleren Verwijderen                               |
| RuG_ESA_p1023 (10176)                                                                                                    |                                                                                                    |                                                     |
| 🕀 🗐 RuG_ESA_p1024 (10177)                                                                                                    |                                                                                                    |                                                     |
| RuG_ESA_p1025 (10178)                                                                                                    |                                                                                                    |                                                     |
| ⊕                                                                                                    | Metadata                                                                                                    | terug naar boven                                    |
| RuG_ESA_p1027 (10180)                                                                                                    |                                                                                                    |                                                     |
| RuG_ESA_p1028 (10139)                                                                                                    | identifier - 10124                                                                                              |                                                     |
| RuG_ESA_p1029 (10140)                                                                                                    | title - RuG ESA n100                                                                                            | 1                                                   |
| RuG_ESA_p1030 (10181)                                                                                                    | date - 5-3-2007 15:56                                                                                           | 06                                                  |
| RuG_ESA_p1031 (10141)                                                                                                    | entity - RuG                                                                                                    |                                                     |
| RuG_ESA_p1034 (10142)                                                                                                    | language - enGB                                                                                                 |                                                     |
| RuG_ESA_p1035 (10143)                                                                                                    | taxonpath - RuG - esa                                                                                           | - exercise - VerbClassDistinguish - verbclass       |
| RuG_ESA_p1037 (10144)                                                                                                    | keyword - RuG - esa -                                                                                           | exercise - VerbClassDistinguish - verbclass         |
| RuG_ESA_p1040 (10145)                                                                                                    |                                                                                                    |                                                     |
| E RuG_ESA_p1041 (10146)                                                                                                    |                                                                                                    |                                                     |
| RuG_ESA_p1042 (10182)                                                                                                    |                                                                                                    |                                                     |
| the second second | Enter a ser a la companya de la companya de la companya de la companya de la companya de la companya de la comp |                                                     |

Figuur 10.4 - Een geopende oefening met waarschuwing.

# Hoofdstuk 11. Het aanmaken van reeksen en sleutels

## 11.1 Een nieuwe sleutel

Een sleutel is een automatische verzameling van oefeningen op basis van metadata. Een sleutel wordt gedefinieerd als een bepaalde selectie van metadata, waarna alle oefeningen die dezelfde metadata hebben gekoppeld worden aan deze sleutel. Oefeningen die later gemaakt worden, maar dezelfde metadata krijgen, worden ook direct gekoppeld. Er is geen bovengrens aan het aantal oefeningen dat aan een sleutel voldoet.

Om een sleutel aan te maken dient u zich in het tabblad 'Sleutel' te bevinden. U ziet nu boven in het rechterframe de tekst "Eigenschappen van: <nieuwe sleutel>. Ziet u dit niet, selecteer dan uit het menu 'Sleutels' de optie 'Nieuw' (zie Figuur 11.1).

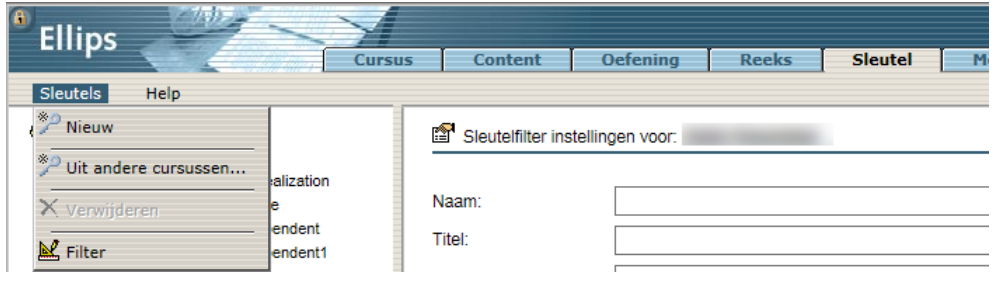

Figuur 11.1 - Het menu 'Sleutels'.

U bent dan klaar om een nieuwe sleutel aan te maken. Uw scherm ziet er nu uit zoals in Figuur 11.2.

| <sup>®</sup> Ellips                                                                                                    |                                                                       |                                                                                                    |       |         |       |           |              |                     |
|----------------------------------------------------------------------------------------------------|-----------------------------------------------------------------------|----------------------------------------------------------------------------------------------------|-------|---------|-------|-----------|--------------|---------------------|
| Cursus                                                                                                    | s Content                                                             | Oefening                                                                                               | Reeks | Sleutel | Media | Gebruiker | Configuratie |                     |
| Sleutels Help                                                                                                    |                                                                       |                                                                                                    |       |         |       |           | RuG - Englis | h Sentence Analysis |
| Constraints     Constraints     Constrain | Egenschapper<br>Naam:*<br>Titel:*<br>* is een verplicht vo<br>Opslaan | n van: <nieuwe sk<="" td=""><td>eule&gt;</td><td></td><td>÷</td><td></td><td></td><td> ^</td></nieuwe> | eule> |         | ÷     |           |              | ^                   |
|                                                                                                    |                                                                       |                                                                                                    |       |         |       |           |              |                     |

Figuur 11.2 - Een (nog) lege sleutel.

Een sleutel heeft in eerste instantie een naam, titel en een veld voor opmerkingen. Het invoeren van een naam en een titel is verplicht; het invoeren van opmerkingen is niet verplicht. De naam van een sleutel is de naam waaronder deze binnen de docentzijde wordt opgeslagen en getoond (dit naamveld dient een instellingscodering te bevatten, bijvoorbeeld UL TCIMO Mieke COSMA S 26). De titel van de sleutel is de titel die de studenten te zien krijgen in hun dossier (instellingscodering is hier niet nodig, bijvoorbeeld Taalvaardigheid Arabisch).

Belangrijk is het veld 'Tooltip voor dossier'. De inhoud van dit veld maakt de student duidelijk welk onderwerp in deze sleutel wordt behandeld, en is dus belangrijke informatie voor de student die wil weten welke onderwerpen hij/zij beheerst of juist niet. Geef daarom bondig maar helder aan welk onderwerp in deze sleutel centraal staat. Zie ook de afbeelding uit de Snelwijzer (Bijlage C).

Vul nu een naam in waaronder de sleutel moet worden opgeslagen, vul een titel en tooltip in, en druk op 'Opslaan'. U ziet nu in het rechterscherm de secties 'Metadata' en 'Gekoppelde oefeningen' verschijnen. In de sectie 'Metadata' bevindt zich de knop 'Edit metadata'. Druk op deze knop om de metadata van de sleutel vast te leggen. Zie hierbij ook Hoofdstuk 15 voor meer uitleg over de werking van de metadata-editor.

Nadat u de metadata-editor heeft verlaten wordt het venster met de sleutel weer getoond, en ziet u daar gelijk de zojuist ingevoerde metadata terug. Hier recht onder, in de sectie 'Gekoppelde oefeningen', staat al direct een lijst met alle oefeningen die aan de door u gestelde criteria voldoen. Zie als voorbeeld Figuur 11.3.

| Ellips                                                                                                    | Cursus Content Orfening Reeks Sleutel Media Gebruiker Configuratie                                                                                                    |                                 |
|----------------------------------------------------------------------------------------------------|----------------------------------------------------------------------------------------------------|---------------------------------|
| Sieutels Help                                                                                                    |                                                                                                    | RuG - English Sentence Analysis |
| A duality generativent     August Search and a search and a searc |                                                                                                    | leng naar boven                 |
| - J <sup>™</sup> RuG_ESA verb dass                                                                                                    | identifier - RuG [ESA class word all<br>aggregationinei - 2<br>date - FA-QD 95 r7.5<br>date - 54-2007 95 r7.5<br>entty - DankilleRijusurivestet Groningen<br>Ianguage - em68<br>keyword - RuG - esa - exercise - WordClasses - class_word_all<br>Edit metadata                                                                                                    |                                 |
|                                                                                                    | Beitoppelde oefeningen           Rug, ESA, p681           Rug, ESA, p682           Rug, ESA, p682           Rug, ESA, p683           Rug, ESA, p684           Rug, ESA, p685           Rug, ESA, p680           Rug, ESA, p680           Rug, ESA, p681           Rug, ESA, p680           Rug, ESA, p680           Rug, ESA, p671           Rug, ESA, p762           Rug, ESA, p764           Rug, ESA, p764           Rug, ESA, p764           Rug, ESA, p764           Rug, ESA, p765           Rug, ESA, p764           Rug, ESA, p764 |                                 |

Figuur 11.3 - Een sleutel met metadata en de gevonden oefeningen.

#### 11.2 Een nieuwe reeks

Een reeks is de manier om in Ellips oefeningen aan te bieden aan de student. Een reeks kan ofwel statisch, ofwel dynamisch gedefinieerd zijn. Dit houdt in dat een statische reeks iedere keer dezelfde oefeningen in dezelfde volgorde aan zal bieden. Een dynamische reeks zal een opgegeven aantal oefeningen uit één of meer opgegeven sleutels halen, op basis van willekeurige selectie. Alleen bij een dynamische reeks werkt de semi-adaptiviteit en krijgen studenten die te veel fouten maken met oefeningen die bij een bepaalde sleutel horen extra oefeningen uit dezelfde sleutel, als ze een nieuwe sessie beginnen. Bedenk hierbij dat als u 30 oefeningen hebt die aan een bepaalde sleutel voldoen, en u koppelt die sleutel aan een reeks en bepaalt dat de reeks uit 30 oefeningen moet bestaan, studenten dezelfde 30 oefeningen steeds weer zullen krijgen, omdat u in één keer al het oefenmateriaal aanbiedt. In zo'n geval is het beter om een reeks van 10 oefeningen aan te bieden; iedere student krijgt 10 willekeurige oefeningen uit de 30 oefeningen van die sleutel. Studenten die te veel fouten maken krijgen bij een nieuwe sessie een reeks met 10 totaal nieuwe oefeningen, en dit wordt herhaald zolang de voorraad strekt. Als ze fouten blijven maken, zullen studenten op den duur oefeningen krijgen die ze al een keer hebben gemaakt.

Om een reeks aan te maken dient u zich in het tabblad 'Reeks' te bevinden. U ziet nu boven in het rechterframe de tekst "Eigenschappen van: <nieuwe reeks>. Ziet u dit niet, selecteer dan uit het menu 'Reeks' de optie 'Nieuw' (zie Figuur 11.4).

| Filins               | $\sim$                                 |                 |                  |                         |
|----------------------|----------------------------------------|-----------------|------------------|-------------------------|
| - inpo               | Cursus                                 | Content         | Oefening         | Reeks                   |
| Reeks Help           |                                        |                 |                  |                         |
| Nieuw 🛅              |                                        | Eigenschappe    | n van: Rug ESA 1 | 1. Communicative fu     |
| Kopiëer              | ve functions of se.<br>uses and phrase |                 |                  |                         |
| Koppel Sleutel       | · · ·                                  | Naam:*          | RuG_ESA 1.       | Communicative functio   |
| S Ontkoppel Sleutel  |                                        | Titel:*         | 1. Com           | municative functions of |
| B Koppel Oefening    | tituents realize                       |                 |                  |                         |
| 👼 Ontkoppel Oefening | nce patterns                           | Opmerkingen:    |                  |                         |
| × Verwijderen        | te sentences at                        |                 |                  |                         |
| K Filter             |                                        | Cesuur (in %):* | 80               |                         |

Figuur 11.4 - Het menu 'Reeks'.

U bent dan klaar om een nieuwe reeks aan te maken. Uw scherm ziet er nu uit zoals in Figuur 11.5.

| Ellips                                                                                                    |                                                                                                    |                                |         |       |           |                                 |                   |
|----------------------------------------------------------------------------------------------------|----------------------------------------------------------------------------------------------------|--------------------------------|---------|-------|-----------|---------------------------------|-------------------|
| Reeks Help                                                                                                    | Content                                                                                                    | Oefening Reeks                 | Sleutel | Media | Gebruiker | Configuratie<br>RuG - English S | Sentence Analysis |
| Ruc     ESA 1. Communicative functions of se.       Ruc     ESA 1. Communicative functions of se.       Ruc     ESA 2. Sentences, clauses and phrase       Ruc     ESA 3. Verbs 11       Ruc     ESA 4. Verbs 11       Ruc     ESA 6. Phrases       Ruc     ESA 7. Sentence constituents realize       Ruc     ESA 7. Sentence constituents realize       Ruc     ESA 8. Special sentence patterns       Ruc     ESA 8b. How to analyze sentences at | Eigenschappen vol         Naam:*         Titel:*         Opmerkingen:         Cesuur (in %):*         Aantal oefeningen:* | an: <nieuwe reeks=""></nieuwe> |         |       |           |                                 |                   |
| <                                                                                                    | * is een verplicht veld                                                                                                   |                                |         |       |           |                                 | ~                 |

#### Figuur 11.5 - Een (nog) lege reeks.

Een reeks heeft in eerste instantie een naam, titel en een veld voor opmerkingen. Het invoeren van een naam en een titel is verplicht; het invoeren van opmerkingen is niet verplicht. De naam van een reeks is de naam waaronder deze binnen de docentzijde wordt opgeslagen en getoond (dit naamveld dient een instellingscodering te bevatten, bijvoorbeeld 'UL TCIMO Mieke reeks naamvallen'). De titel van de reeks is de titel die de studenten te zien krijgen (als link naar de reeks) op de pagina's (instellingscodering is hier niet nodig, bijvoorbeeld Taalvaardigheid Arabisch), en het veld opmerkingen, alleen zichtbaar aan de docentzijde, is de aangewezen plek voor notities of beschrijvingen. Denk hierbij aan notities over nog toe te voegen oefeningen of beschrijvingen over de geteste vaardigheden, zodat andere docenten die de reeks willen gebruiken, deze beter zullen begrijpen. Voorts heeft een reeks een veld waarin het (maximale) aantal aan te bieden oefeningen ingevuld dient te worden.

Vul nu een naam in waaronder de reeks moet worden opgeslagen, vul een titel en eventuele opmerkingen in, vul ook een waarde in bij 'Cesuur' (dit is het percentage van de antwoorden, dat de gebruiker goed moet hebben om de reeks succesvol af te ronden) en bij 'Aantal Oefeningen', en druk op 'Opslaan'. U ziet nu in het rechterscherm de secties 'Gekoppelde sleutels' met de mededeling "Er zijn geen sleutels gekoppeld" en de sectie 'Gekoppelde oefeningen' met de mededeling "Er zijn geen oefeningen gekoppeld". Aangezien reeksen ofwel dynamisch gedefinieerd zijn, ofwel statisch is dit een of/of-situatie: u moet voor één van die twee koppelmogelijkheden kiezen.

Onder de sectie 'Gekoppelde sleutels' bevinden zich de knoppen '[Koppelen] op naam sleutel' en '[Zoeken] op metadata sleutel'. Druk op één van deze knoppen om een dynamische reeks te definiëren. Onder de sectie 'Gekoppelde oefeningen' bevindt zich de knop 'Koppelen' waarmee u een statische reeks kunt maken.

Om een dynamische reeks op te zetten (een reeks met sleutels) zijn er twee mogelijkheden. De eerste mogelijkheid is dat u exact weet welke sleutels u wilt koppelen. De tweede mogelijkheid is dat u wel weet waarover de oefeningen moeten gaan, maar daar niet zelf een sleutel bij heeft gemaakt of de naam van deze sleutel(s) bent vergeten.

In het eerste geval drukt u op '[Koppelen] op naam sleutel'. Vul in het tekstveld de naam in van de gewenste sleutel (of het begin van de naam, dan ziet u alle sleutels die met diezelfde letters beginnen) en druk op 'OK'. Alle resultaten (eventueel meerdere) verschijnen in lijstvorm in beeld. Zie als voorbeeld Figuur 11.6.

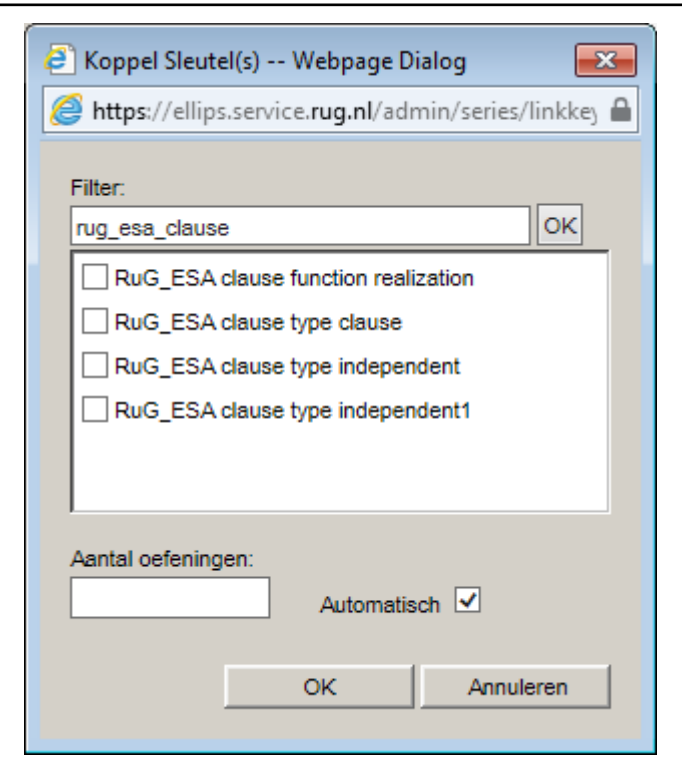

Figuur 11.6 - Het koppelen van sleutels aan een reeks.

Vink alle te koppelen sleutels aan. Onderaan het scherm ziet u het veld "Aantal oefeningen". In dit veld kunt u invullen hoeveel oefeningen van die sleutel(s) u in de reeks wilt hebben. Naast het veld "Aantal oefeningen" bevindt zich de optie "Automatisch" die automatisch bepaalt hoeveel oefeningen uit die sleutel(s) in de reeks worden opgenomen. Druk daarna op 'OK'. Herhaal bovenstaande stappen indien nog meer sleutels gekoppeld dienen te worden.

In het geval dat u zelf geen sleutels hebt gemaakt, of de naam niet weet, drukt u op de knop '[Zoeken] op metadata sleutel', waarna het dialoogvenster van Figuur 11.7 verschijnt.

U kunt hier zoeken op Language, Country , Author, Taxonomie en Keyword (alle velden zijn optioneel). Onder de zoekvelden staat de knop 'Zoek'. Druk hierop om aan de hand van de ingevulde velden te zoeken. Onder de knop zoek verschijnen dan alle (eventueel meerdere) resultaten. Daar weer onder staat een tekstveld, voorafgegaan door de tekst "Aantal oefeningen". In dit veld kunt u invullen hoeveel oefeningen van die sleutel(s) u in de reeks wilt hebben. Naast het veld "Aantal oefeningen" bevindt zich de optie "Automatisch" die automatisch bepaalt hoeveel oefeningen uit die sleutel(s) in de reeks worden opgenomen. Druk nu op Koppel' om de geselecteerde sleutels in de reeks op te nemen, en herhaal bovenstaande stappen indien nog meer sleutels opgenomen dienen te worden. Druk tot slot op 'Sluiten' om dit dialoogvenster te sluiten.

Om een statische reeks op te zetten (een reeks met losse oefeningen) drukt u allereerst op de knop 'Koppelen' onder de sectie 'Gekoppelde oefeningen'. Vul in het tekstveld de naam in van de gewenste oefening (of het begin van de naam, dan ziet u alle oefeningen die met diezelfde letters beginnen) en druk op 'OK' (bij het tekstveld). Alle resultaten verschijnen in lijstvorm in beeld (zoals in Figuur 11.8).

Vink alle te koppelen oefeningen aan, en druk op 'OK' (onderaan). Herhaal bovenstaande stappen indien nog meer oefeningen gekoppeld dienen te worden.

Nadat u het desbetreffende dialoogvenster heeft verlaten wordt het venster met de reeks weer getoond, en ziet u daar gelijk de zojuist ingevoerde sleutels of oefeningen terug. Zie als voorbeeld Figuur 11.9.

#### 11.3 Een reeks koppelen

Voor studenten zijn reeksen zichtbaar als links in een navigatie-item. De link bestaat uit de titel van de reeks, voorafgegaan door het woord 'Reeks'en een cijfer (bijvoorbeeld: 'Reeks 1: Nominale Morfologie'; 'Reeks 1' wordt dus automatisch door het programma toegevoegd). Als een student op de link klikt, wordt de oefenreeks geopend. Omdat reeksen losse objecten zijn, kunnen zij aan verschillende navigatie-items in verschillende cursussen gekoppeld worden. Het is dus nodig om een reeks expliciet aan een navigatie-item te koppelen. Reeksen in Ellips bevatten enkel oefeningen, hetzij een statische lijst, hetzij een dynamische selectie uit één of meer sleutels. Deze oefeningen kunnen naast tekst ook afbeeldingen, audio- en videofragmenten bevatten, evenals koppelingen naar bestanden zoals PowerPointpresentaties en dergelijke. Oefeningen worden pas aan studenten getoond wanneer de status op 'Goedgekeurd' is gezet. Het is ook belangrijk om te weten dat aan de studentzijde reeksen op alfabetische volgorde worden gesorteerd en bovenaan de pagina worden geplaatst. De volgorde kunt u daarom beïnvloeden door zelf een codering aan te brengen (bijvoorbeeld 'A', 'B', aan het begin van de naam van een reeks te plaatsen).

Om reeksen aan een navigatie-item te koppelen dient u zich in het tabblad 'Cursus' te bevinden. Voorts dient u de cursus te openen waar deze reeks in geplaatst dient te worden. Zie hiervoor paragraaf 4.1.

Als u de cursus heeft geopend verschijnen in het rechtergedeelte van uw scherm de eigenschappen van deze cursus. Er staat nu boven in het scherm "Eigenschappen van: [naam cursus]" (zie Figuur 11.10). Staat dit er niet, klik dan nogmaals (in het linkergedeelte van uw scherm) op de cursus om deze te openen.

Wanneer de cursus geopend is (en er reeds navigatie-items aangemaakt zijn), kunt u op het 'plusje' links van een cursusnaam klikken. Dit laat een lijst zien van alle navigatie-items in deze cursus. Klik nu op het navigatie-item waar de reeks opgenomen moet worden om deze te openen. U ziet nu onder de knoppen Opslaan/Annuleren/Verwijderen de sectie 'Gekoppelde reeksen' met de mededeling "Er zijn geen reeksen gekoppeld". Onder de sectie 'Gekoppelde reeksen' bevindt zich de knop 'Koppelen' (zie Figuur 11.11) waarmee u een reeks kunt koppelen. Druk nu op deze knop. Vul in het tekstveld gemarkeerd met "Reeks" de naam in van de gewenste reeks (of het begin van de naam, dan ziet u alle reeksen die met diezelfde letters beginnen) en druk op 'OK' (bij het tekstveld). Alle reeksen die voldoen aan de zoekterm verschijnen in lijstvorm in beeld, zoals in Figuur 11.12.

Vink de te koppelen reeks(en) aan, en druk op 'OK' (onderaan het dialoogvenster). Overigens biedt Ellips hier ook de mogelijkheid om niet op naam van de reeks te zoeken, maar op naam van de auteur. Vul om dit te gebruiken in het tekstveld gemarkeerd met "Auteur" de voornaam of achternaam in van de auteur van de reeks (of het begin daarvan). Indien u in beide tekstvelden iets invult, dan ontstaat een en/en-situatie: er worden dan reeksen getoond die een bepaalde naam hebben `en van een bepaalde auteur zijn.

Nadat u het dialoogvenster heeft verlaten wordt het venster met de eigenschappen van het navigatie-item weer getoond, en ziet u daar gelijk de zojuist gekoppelde reeksen terug.

Om reeksen die foutief gekoppeld zijn weer van een navigatie-item te ontkoppelen, vinkt u eerst in de sectie 'Gekoppelde reeksen' de hokjes links van de foutief gekoppelde reeksen aan. Druk dan op de knop 'Ontkoppelen'. Om vergissingen te voorkomen wordt er eerst nog om bevestiging gevraagd. Druk op 'OK' om de reeksen te ontkoppelen. U kunt overigens ontkoppelde reeksen direct weer koppelen door de bovenstaande stappen voor het koppelen te herhalen. Het aanmaken van reeksen en sleutels

| Language [Alle]             | Country [Alle] |
|-----------------------------|----------------|
| Author                      |                |
| Taxonomie                   |                |
| Keyword                     |                |
| Zoek                        |                |
|                             |                |
|                             |                |
| Aantal oefeningen Automatis | ch 🗌           |
| Koppel Sluiten              |                |
|                             |                |
|                             |                |
|                             |                |

Figuur 11.7 - Het zoeken van sleutels om deze aan een reeks te koppelen.

| 🖹 Koppel Oefeningen Webpage Dialog           | ×        |
|----------------------------------------------|----------|
| Attps://ellips.service.rug.nl/admin/series/l | inkexe 🔒 |
| Filter:                                      | ок       |
| RuG_ESA_p1000                                |          |
| RuG_ESA_p1001                                |          |
| RuG_ESA_p1002                                |          |
| RuG_ESA_p1003                                |          |
| RuG_ESA_p1004                                |          |
| RuG_ESA_p1005                                |          |
| RuG_ESA_p1006                                | $\sim$   |
|                                              |          |
| OK Annule                                    | ren      |
|                                              |          |

Figuur 11.8 - Het koppelen van oefeningen aan een reeks.

| Cursus       Content       Opfening       Reeks       Sleutel       Media       Gebruiker       Configuratie         Reeks       Hejp       Rud       EssA 1: Communicative functions of sentences and sentence constituents       Rud       EssA 1: Communicative functions of sentences and sentence constituents         Rud       ESA 1: Communicative functions of sentences and sentence constituents       Nam:*       Rud       ESA 2: Sentences, clauses and phrase.         Rud       Rud       ESA 4: Verbail       Rud       ESA 6: Phrase       Nam:*       Rud       ESA 6: Phrase         Rud       ESA 6: Phrase       Itel:*       1: Communicative functions of sentences and sentence       Opmerkingen:       Opmerkingen:       Opmerkingen:         Rud       ESA 8: Special sentence patterns       Rud       ESA 8: Special sentence patterns       Opmerkingen:*       25         Rud       ESA 8: Mow to analyze sentences at:         80          Rud       ESA 8: Mow to analyze sentences at:             Rud       ESA 8: Mow to analyze sentences at:             Rud       ESA 8: Mow to analyze sentences at:             Rud                                                                                                    | Analysis        |
|----------------------------------------------------------------------------------------------------|-----------------|
| Reks       Help       RuG_English Sentem         RuG_ESA1       Communicative functions of sentences and sentence constituents       Image: Search and phrases         RuG_ESA3       Verbal       Image: Search and phrases       RuG_ESA1       Communicative functions of sentences and sentence         RuG_ESA3       Verbal       Image: Search and phrases       RuG_ESA1       Communicative functions of sentences and sentence         RuG_ESA3       Verbal       Image: Search and phrases       RuG_ESA1       Communicative functions of sentences and sentence         RuG_ESA4       Verbal       Image: Search and phrases       RuG_ESA1       Communicative functions of sentences and sentence         RuG_ESA8       Special sentence patterns       RuG_ESA8       Special sentence patterns       Image: Titlet*       1       Communicative functions of sentences and sentence         RuG_ESA8       Now to analyze sentences att.       Image: Titlet*       1       Communicative functions of sentences and sentence         RuG_ESA8       Now to analyze sentences att.       Image: Titlet*       1       Communicative functions of sentences and sentence         RuG_ESA8       Now to analyze sentences att.       Image: Titlet*       1       Communicative functions of sentences and sentence         RuG_ESA8       Now to analyze sentences att.       Image: Titlet*       1       Com | A supplication. |
| Createser geselecter/       RuG_ESA 1. Communicative functions of seriences and sentence constituents         RuG_ESA 2. Verbs I       RuG_ESA 4. Communicative functions of sentences and sentence constituents         RuG_ESA 5. Verbs I       RuG_ESA 6. Verbs I         RuG_ESA 7. Verbs I       Image: RuG_ESA 7. Verbs I         RuG_ESA 8. Phrase       Image: RuG_ESA 7. Verbs I         RuG_ESA 8. Phrase       Image: RuG_ESA 7. Verbs II         RuG_ESA 8. Phrase       Image: RuG_ESA 8. Phrase         RuG_ESA 8. Phrase       Image: RuG_ESA 8. Phrase         RuG_ESA 8. Phrase       Image: RuG_ESA 8. Phrase         RuG_ESA 8. Phrase       Opmerkingen:         RuG_ESA 8. Phrase       Opmerkingen:         RuG_ESA 8. Phrase       Opmerkingen:         RuG_ESA 8. Phrase       Opmerkingen:         RuG_ESA 8. Phrase       Opmerkingen:         RuG_ESA 8. Phrase       Opmerkingen:         RuG_ESA 8. Phrase       Opmerkingen:         RuG_ESA 8. Phrase       Opmerkingen:         RuG_ESA 8. Phrase       Opmerkingen:         RuG_ESA 8. Phrase       Opmerkingen:         RuG_ESA 8. Phrase       Opmerkingen:         RuG_ESA 8. Phrase       Immerkingen:         RuG_ESA 8. Phrase       Immerkingen:         RuG_ESA 8. Phrase       Immerkingen                                                                                                    | Analysis        |
| P Gekoppelde sleutels terug naar t                                                                                                    |                 |
|                                                                                                    | ven             |
| Naam Aantal oefeninoen                                                                                                    |                 |
| RuG_ESA fun_clause 15                                                                                                    |                 |
| RuG_ESA name sentence pattern 7                                                                                                    |                 |
| □ RuG_ESA definition sentence forms 1                                                                                                    |                 |
| RuG_ESA make different sentence forms 2                                                                                                    |                 |
| Koppelen op naam sleutel. Zoeken op metadata sleutel. Ontkoppelen                                                                                                    | - ~             |

Figuur 11.9 - Een reeks met een gekoppelde sleutel.

| Fillips                              |                         |                  |                   |                |                   |               |              |                         |
|--------------------------------------|-------------------------|------------------|-------------------|----------------|-------------------|---------------|--------------|-------------------------|
| Cursus                               | Content                 | Oefening         | Reeks             | Sleutel        | Media             | Gebruiker     | Configuratie |                         |
| Cuerus IIala                         |                         |                  |                   |                |                   |               | UL V         | erba Africana Kiswahili |
| Cursus neip                          |                         |                  |                   |                |                   |               |              |                         |
| Cursussen                            | Figenschappen va        | in: UI Verba Afr | ricana Kiswahili  |                |                   |               |              | ^                       |
|                                      |                         |                  |                   |                |                   |               |              |                         |
| Bijksuniversiteit Groningen          |                         |                  |                   |                |                   |               |              |                         |
| Universiteit Leiden                  | Naam:*                  | UL Verba Afric   | ana Kiswahili     |                |                   |               |              |                         |
| E DULL Linguistics - CAAS            |                         |                  |                   |                |                   |               |              |                         |
| - A Assignments (3917)               | l itel:*                | UL Verba Afric   | ana Kiswahili     |                |                   |               |              |                         |
|                                      | Opmerkingen:            |                  |                   |                |                   |               |              |                         |
| Overige cursussen                    |                         |                  |                   |                | ^                 |               |              |                         |
| Radboud Universiteit Niimegen        |                         |                  |                   |                | <u> </u>          |               |              |                         |
|                                      |                         |                  |                   |                | •                 |               |              |                         |
|                                      | Zolfragistratio:        |                  |                   |                |                   |               |              |                         |
| B Docentenbandleiding Elling         | Zennegisti atte.        | niet toege:      | staan O toeges    | taan           |                   |               |              |                         |
| E Disconsect test                    | Oefening evaluatie:     | Hoofdlette       | ergevoelig evalue | ren (gatentent | tekst / picknclic | k oefeningen) |              |                         |
|                                      |                         |                  |                   |                |                   |               |              |                         |
| E Davido                             | Initiator:              | Hilde Kroes      |                   |                |                   |               |              |                         |
| B D Osfan Currun M da Jong           | Laatst gewijzigd:       | 17-3-2008 16     | :48:24 door Hild  | e Kroes        |                   |               |              |                         |
| Taskasrdisheid Working Words: At     |                         |                  |                   |                |                   |               |              |                         |
| Taalvaardigheid Working Words: At    |                         |                  |                   |                |                   |               |              |                         |
| The frankardigheid working words. At | * is een verplicht veld |                  |                   |                |                   |               |              |                         |
| Test Beschikheerheid Beeksen         |                         |                  |                   |                |                   |               |              |                         |
| - D Test CursueWde long              |                         |                  |                   |                |                   |               |              |                         |
| THE UL Chinees COLUM                 | Opslaan Ann             | uleren Verwi     | ijderen           |                |                   |               |              |                         |
| T III ENG Writing Skille 2           |                         |                  |                   |                |                   |               |              |                         |
| E C LING Writing Skills EA           |                         |                  |                   |                |                   |               |              |                         |
| T CO ut fr mathieu                   |                         |                  |                   |                |                   |               |              |                         |
| - Di Lill, Grieke Thugydides         | 🗰 Cokoppoldo autou      |                  |                   |                |                   |               |              | terug naar boven        |
| UI Grieks Xenonhon                   | Gekoppelde auteu        | 13               |                   |                |                   |               |              | torug natar porton      |
| I UL Italiaans COMPITO               |                         |                  |                   | _              |                   |               |              |                         |
| T III Italiaans DIGITI obsolete      | Naam                    |                  |                   | Permissie      |                   |               |              |                         |
| T UL Latiin Cicero                   | Hilde Kroes             |                  |                   | initiator      |                   |               |              |                         |
| UL Latiin Nepos Alcibiades           | Thide reloca            |                  |                   | inducor        |                   |               |              |                         |
| T DUL Latiin Tacitus                 | -                       |                  |                   |                |                   |               |              |                         |
| UL NE toets 3                        | Toevoegen Ven           | Mjderen          |                   |                |                   |               |              |                         |
| T D UI Portugees 1                   |                         |                  |                   |                |                   |               |              |                         |
| UL Portugees 2                       |                         |                  |                   |                |                   |               |              |                         |
| T D UL Pto 1 (konie)                 |                         |                  |                   |                |                   |               |              |                         |
| I U Ptg 2 (kopie)                    | Gekoppelde cursu        | sgroepen         |                   |                |                   |               |              | terug naar boven        |
| ⊕ OL Ng 2 (Kopio)                    |                         |                  |                   |                |                   |               |              |                         |
| UL TCIMO Nammur overige teksten      | Naam                    |                  |                   |                | Da                | ntum vanaf    | Datum tot    |                         |
| 🛄 UL Verba Africana Kiswahili 🗸 🗸    |                         |                  |                   |                | Di                |               | Dettain tot  |                         |
|                                      | beheer                  |                  |                   |                |                   |               |              | ~                       |
|                                      |                         |                  |                   |                |                   |               |              |                         |

#### Figuur 11.10 - Een geopende cursus.

|                                                                                                    | 1      |                      |                   |                   |                    |            |              |              |                                       |
|----------------------------------------------------------------------------------------------------|--------|----------------------|-------------------|-------------------|--------------------|------------|--------------|--------------|---------------------------------------|
| Limps                                                                                                    | Cursus | Content              | Oefening          | Reeks             | Sleutel            | Media      | Gebruiker    | Configuratie |                                       |
| Cursus Help                                                                                                    |        |                      |                   |                   |                    |            |              | RuG - Eng    | lish Sentence Analysi                 |
| 비 비 fr mathieu                                                                                                    |        |                      |                   |                   |                    |            |              |              |                                       |
| UL Grieks Thucydides                                                                                                    | ^      | Eigenschappe         | n van: 2. SPECIFI | ICATORI DI NO     | DME                |            |              |              | · · · · · · · · · · · · · · · · · · · |
| UL Grieks Xenophon                                                                                                    |        |                      |                   |                   |                    |            |              |              |                                       |
|                                                                                                    |        | Naam:*               |                   | PITO Contenuto    | del canitolo: 2 SE | ECIFICATOR |              |              |                                       |
| E - II IT COMPILE Contenuto d                                                                                                    |        |                      | 02_11_001         |                   | dor capitolo. 2 or | 201107101  |              |              |                                       |
|                                                                                                    | ute    | Titel:*              | 2. SPECIFIC       | ATORI DI NOME     |                    |            |              |              |                                       |
| The ULIT COMPILE Contenue                                                                                                    | to     |                      |                   |                   |                    |            |              |              |                                       |
| E 3 UL IT COMPITO Contenut                                                                                                    | to     |                      |                   |                   |                    |            |              |              |                                       |
| 电品 UL_IT_COMPITO_Contenut                                                                                                    | to     | * is een verolicht v | eld               |                   |                    |            |              |              |                                       |
| ि 🖧 UL_IT_COMPITO_Contenut                                                                                                    | to     | lo con respirant r   | 0.0               |                   |                    |            |              |              |                                       |
| 団 品 UL_IT_COMPITO_Contenut                                                                                                    | to     |                      |                   |                   |                    |            |              |              |                                       |
| E 器 UL_IT_COMPITO_Esercizi (11)                                                                                                    | 58     | Opslaan Verp         | plaatsen Annul    | eren Verwij       | deren              |            |              |              |                                       |
| UL_UT_COMPITO_Semest                                                                                                    | re     |                      |                   |                   |                    |            |              |              |                                       |
| "#a UL_UT_COMPITO_Semest                                                                                                    | re     |                      |                   |                   |                    |            |              |              |                                       |
| The UL_IT_COMPITO_Esercizi                                                                                                    | di     | _                    |                   |                   |                    |            |              |              |                                       |
|                                                                                                    |        | Gekoppelde p         | agina's           |                   |                    |            |              |              | terug naar boven                      |
| T 과 Informazioni supplementari (12                                                                                                    | 8      |                      |                   |                   |                    |            |              |              |                                       |
| UL Italiaans DIGITI obsolete                                                                                                    |        | Titel                |                   |                   |                    | Datum var  | naf Datum to | t Preview    | Status                                |
| 🕀 🛄 UL Latijn Cicero                                                                                                    |        |                      | NTO Contonuto de  | al conitele: 0.CC | FOILOAT            |            |              | Draviour     | apadaakourd                           |
| UL Latijn Nepos Alcibiades                                                                                                    |        | L] OL_II_COMP        | -110_Contenuto de | el capitolo, 2 5r | ECIFICAT           |            |              | Fleview      | goedgekeurd                           |
| 🕀 🛄 UL Latijn Tacitus                                                                                                    |        |                      |                   |                   |                    |            |              |              |                                       |
| UL NE toets 3                                                                                                    |        |                      |                   |                   |                    |            |              |              |                                       |
| UL Portugees 1                                                                                                    |        | Konnelen             | Ontkoppelen       |                   |                    |            |              |              |                                       |
| LUI UL Portugees 2                                                                                                    |        | Roppoleti            | Опакорренен       |                   |                    |            |              |              |                                       |
| L± LL Ptg 1 (kopie)                                                                                                    |        |                      |                   |                   |                    |            |              |              |                                       |
| III III UL Ptg 2 (kopie)                                                                                                    |        |                      |                   |                   |                    |            |              |              |                                       |
| TO UL Spaans                                                                                                    | en l   | Gekoppelde re        | eksen             |                   |                    |            |              |              | terug naar boven                      |
| UI Verba Africana Kiswahili                                                                                                    |        |                      | sonoon            |                   |                    |            |              |              |                                       |
| T III Verba Africana Ewe Stories an                                                                                                    | nd     | Er ziin geen reeks   | en aekonneld      |                   |                    |            |              |              |                                       |
| UL Verba Africana. Zanzibar: Taar                                                                                                    | ral    | 2. 29. 900. 100.00   | en geneppera      |                   |                    |            |              |              |                                       |
| UL Woordenschat                                                                                                    |        |                      |                   |                   |                    |            |              |              |                                       |
| UL WoutersU-grommotico                                                                                                    |        | Koppelen             |                   |                   |                    |            |              |              |                                       |
| UL WoutersU-Oefencursus                                                                                                    |        |                      |                   |                   |                    |            |              |              |                                       |
| ⊕      ↓      □      □      □      □      □      □      □      □      □      □      □      □      □      □      □      □      □      □      □      □      □      □      □      □      □      □      □      □      □      □      □      □      □      □      □      □      □      □      □      □      □      □      □      □      □      □      □      □      □      □      □      □      □      □      □      □      □      □      □      □      □      □      □      □      □      □      □      □      □      □      □      □      □      □      □      □      □      □      □      □      □      □      □      □      □      □      □      □      □      □      □      □      □      □      □      □      □      □      □      □      □      □      □      □      □      □      □      □      □      □      □      □      □      □      □      □      □      □      □      □      □      □      □      □      □      □      □      □      □      □      □      □      □      □      □      □      □      □      □      □      □      □      □      □      □      □      □      □      □      □      □      □      □      □      □      □      □      □      □      □      □      □      □      □      □      □      □      □      □      □      □      □      □      □      □      □      □      □      □      □      □      □      □      □      □      □      □      □      □      □      □      □      □      □      □      □      □      □      □      □      □      □      □      □      □      □      □      □      □      □      □      □      □      □      □      □      □      □      □      □      □      □      □      □      □      □      □      □      □      □      □      □      □      □      □      □      □      □      □      □     □     □     □     □     □     □     □     □     □     □     □     □     □     □     □     □     □     □     □     □     □     □    □     □    □     □    □     □    □     □    □    □     □    □     □    □    □    □    □    □    □    □    □    □    □    □    □    □    □    □    □    □    □    □    □    □    □    □    □    □    □    □    □    □ |        |                      |                   |                   |                    |            |              |              |                                       |
| UL_SLAV_Russisch 1e jaar 2009-                                                                                                    | 20     |                      |                   |                   |                    |            |              |              |                                       |
| Universiteit Maastricht                                                                                                    |        |                      |                   |                   |                    |            |              |              |                                       |
| Universiteit une Tilburg                                                                                                    | ~      |                      |                   |                   |                    |            |              |              |                                       |
| Er Oniversiteit van Hiburg                                                                                                    |        |                      |                   |                   |                    |            |              |              |                                       |
| < >                                                                                                    |        |                      |                   |                   |                    |            |              |              |                                       |

Figuur 11.11 - Een geopend navigatie-item.

| 🗿 Koppel Reeksen Webpage Dialog 🛛 🛛 🕰                                        |
|------------------------------------------------------------------------------|
| https://ellips.service.rug.nl/admin/course/linkse                            |
| Auteur:                                                                      |
| Reeks:                                                                       |
| ок                                                                           |
| RuG_ESA 1. Communicative functions of<br>sentences and sentence constituents |
| RuG_ESA 2. Sentences, clauses and phrases                                    |
| RuG_ESA 3. Verbs I                                                           |
| RuG_ESA 4. Verbs II                                                          |
| RuG_ESA 5. Word classes                                                      |
| RuG_ESA 6. Phrases                                                           |
| RuG_ESA 7. Sentence constituents realized as<br>clauses                      |
| RuG_ESA 8a. Special sentence patterns                                        |
| RuG_ESA 8b. How to analyze sentences at all levels                           |
|                                                                              |
|                                                                              |
| OK Annuleren                                                                 |
|                                                                              |

Figuur 11.12 - Het koppelen van reeksen aan een navigatie-item.

# Hoofdstuk 12. Het hergebruik van reeksen en sleutels

#### 12.1 Een reeks zoeken

Om een reeks te zoeken dient u zich in het tabblad 'Reeks' te bevinden. Na openen van dit tabblad zie u rechts het Reeksfilter. Als dat niet het geval is, kies dan in het menu Reeks > Filter, zie Figuur 12.1.

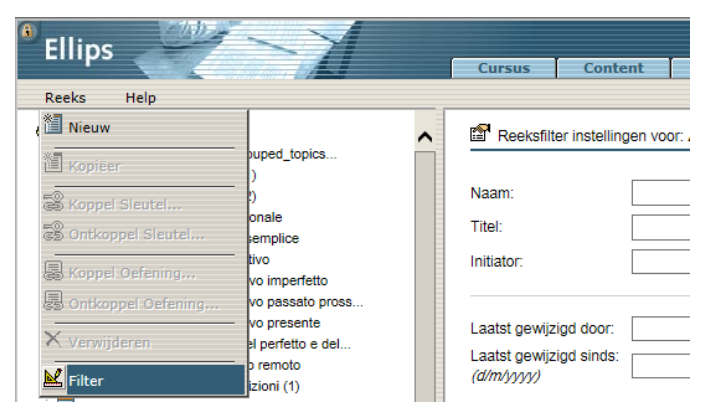

Figuur 12.1 – Het Reeksfilter openen.

U kunt zoeken op de naam en/of titel van de reeks, of op de maker ervan. Nadat u op 'Filter uitvoeren' klikt worden het gefilterd geactiveerd en ziet u in het linkergedeelte alleen de reeksen die aan het ingestelde filter voldoen. Klik op een pagina om deze te openen. Voor elke cursus kunt u een ander filter instellen, dat bewaard blijft ook als u de cursus of Ellips sluit.

#### 12.2 Een sleutel zoeken

Om een sleutel te zoeken dient u zich in het tabblad 'Sleutel' te bevinden. Na openen van dit tabblad zie u rechts het Sleutelfilter. Als dat niet het geval is, kies dan in het menu Sleutels > Filter. U kunt zoeken op de naam en/of titel van de reeks, of op de maker ervan. Nadat u op 'Filter uitvoeren' klikt wordt het gefilterd geactiveerd en ziet u in het linkergedeelte alleen de sleutels die aan het ingestelde filter voldoen. Klik op een sleutel om deze te openen. Voor elke cursus kunt u een ander filter instellen, dat bewaard blijft ook als u de cursus of Ellips sluit.

#### 12.3 Een reeks kopiëren

Een reeks kopieert u via het menu Reeks > Kopiëer. Alle eigenschappen van de reeks, inclusief de koppeling met sleutels, worden in de kopie overgenomen. Achter de naam wordt ter onderscheid '(kopie)' toegevoegd.

#### 12.4 Een sleutel kopiëren

Een sleutel kan niet gekopieerd worden.

#### 12.5 Een reeks verwijderen

Om een reeks te verwijderen dient u de reeks eerst te openen. Voer daarom eerst de stappen uit paragraaf 12.1 uit om de reeks te zoeken (en te openen). Wanneer u de reeks geopend heeft drukt u op de knop 'Verwijderen'. Om abusievelijk verwijderen te voorkomen wordt eerst om bevestiging gevraagd. Druk op 'OK' om de reeks daadwerkelijk definitief te verwijderen.

# 12.6 Een sleutel verwijderen

Om een sleutel te verwijderen dient u de sleutel eerst te openen. Voer daarom eerst de stappen uit paragraaf 12.2 uit om de sleutel te zoeken (en te openen).

Wanneer u de sleutel geopend heeft drukt u op de knop 'Verwijderen'. Om abusievelijk verwijderen te voorkomen wordt eerst om bevestiging gevraagd. Druk op 'OK' om de sleutel daadwerkelijk definitief te verwijderen.

# 12.7 De naam of titel van een reeks wijzigen

Om de naam of titel van een reeks te wijzigen dient u de reeks eerst te openen. Voer daarom eerst de stappen uit paragraaf 12.1 uit om de reeks te zoeken (en te openen). Wanneer u de reeks geopend heeft ziet u boven in het rechterscherm twee tekstvelden gemarkeerd met respectievelijk "Naam" en "Titel". U kunt in deze tekstvelden de naam en/of titel wijzigen. Denk eraan dat u naderhand op 'Opslaan' moet drukken om de wijzigingen vast te leggen.

#### 12.8 De naam of titel van een sleutel wijzigen

Om de naam of titel van een sleutel te wijzigen dient u de sleutel eerst te openen. Voer daarom eerst de stappen uit paragraaf 12.2 uit om de sleutel te zoeken (en te openen). Wanneer u de sleutel geopend heeft ziet u boven in het rechterscherm twee tekstvelden gemarkeerd met respectievelijk "Naam" en "Titel". U kunt in deze tekstvelden de naam en/of titel wijzigen. Denk eraan dat u naderhand op 'Opslaan' moet drukken om de wijzigingen vast te leggen.

# Hoofdstuk 13. Het toevoegen van studenten aan een cursus

#### 13.1 Inleiding

Een cursus in Ellips wordt aan studenten aangeboden door hen stuk voor stuk expliciet toegang tot deze cursus te verlenen: een systeem zoals u dat misschien ook wel kent uit bijvoorbeeld Blackboard. Dit betekent dat elke student die toegang tot een Ellips-cursus dient te hebben, een account nodig heeft. Dit kan uw lokale systeembeheer voor u regelen. <sup>1</sup>

Ervan uitgaande dat een student toegang heeft tot Ellips, kunt u studenten ofwel individueel, ofwel groepsgewijs koppelen. Ellips staat ook een mix hiervan toe (denk bijvoorbeeld aan drie groepen en vijf individuele studenten). Een reden om groepen aan te maken zou bijvoorbeeld kunnen zijn om een werkgroep bij elkaar te houden, of alle studenten van een jaargang. Een reden om studenten individueel te koppelen zou bijvoorbeeld kunnen zijn om bijvak-studenten toegang te verlenen, of om ouderejaars studenten die het vak nog niet gehaald hebben nog steeds aan te houden.

#### 13.2 Een nieuwe gebruiker maken

Om een nieuwe gebruiker aan te maken dient u zich in het tabblad 'Gebruiker' te bevinden. U ziet nu boven in het rechterframe de tekst "Eigenschappen van: <nieuwe gebruiker>. Ziet u dit niet, selecteer dan uit het menu 'Gebruiker' de optie 'Nieuw' (zie Figuur 13.2. U bent dan klaar om een nieuwe gebruiker aan te maken. Uw scherm ziet er nu uit zoals in Figuur 13.1.

| + ttps://ellips.service.rug.nl/admin/in        | x.asp 🔎 🗧 🖨 🖒 🏉 Ellips onderhoud 🛛 🗙                                  | 🏠 🖈 🔅                           |
|------------------------------------------------|-----------------------------------------------------------------------|---------------------------------|
| File Edit View Favorites Tools Help            |                                                                       | x <sup>∦</sup> *                |
| An In Elling - In Suggested Sites - A Web Slic | allan 👻 🗿 EDHaroanan 🔽 man 💷 Blackhoard Learn 💥 BUG Video Server Me   | adia                            |
| Suggested Sites • E Web Site                   | anery • 🛃 Ebogroepen Marinin 🔤 blackboard Leann 🍪 Kod video Server Me |                                 |
| Ellips                                         |                                                                       |                                 |
| Cursu                                          | Content Oefening Reeks Sleutel Media                                  | Gebruiker Configuratie          |
| Gebruiker Help                                 |                                                                       | RuG - English Sentence Analysis |
|                                                | Eigenschappen van: <nieuwe gebruiker=""></nieuwe>                     | •                               |
| 🗄 🎽 Benjamins                                  |                                                                       |                                 |
| Radboud Universiteit Nijmegen                  | Voornaam:*                                                            |                                 |
| Universiteit Leiden                            | Tussonvoodeol                                                         |                                 |
| Universiteit Maastricht                        |                                                                       |                                 |
| Universiteit Utrecht                           | Achternaam:*                                                          |                                 |
|                                                | Email:*                                                               |                                 |
|                                                | Inlognaam:*                                                           |                                 |
|                                                | Wachtwoord:*                                                          |                                 |
|                                                | Rol.* Student                                                         |                                 |
|                                                | Instelling:* Rijksuniversiteit Groningen                              |                                 |
|                                                | Gastgebruiker:                                                        |                                 |
|                                                |                                                                       |                                 |
|                                                | * is een verplicht veld                                               |                                 |
|                                                |                                                                       |                                 |
|                                                | Opslaan                                                               |                                 |
|                                                |                                                                       |                                 |
|                                                |                                                                       |                                 |
|                                                |                                                                       |                                 |
|                                                |                                                                       |                                 |
|                                                |                                                                       | ~                               |
|                                                |                                                                       | € 100% <b>▼</b> .               |
|                                                |                                                                       |                                 |

Figuur 13.1 - Een nieuwe gebruiker.

<sup>1</sup> Gedurende enige tijd is inloggen via de instellingsgegevens mogelijk geweest. Op dit moment is deze optie niet beschikbaar.

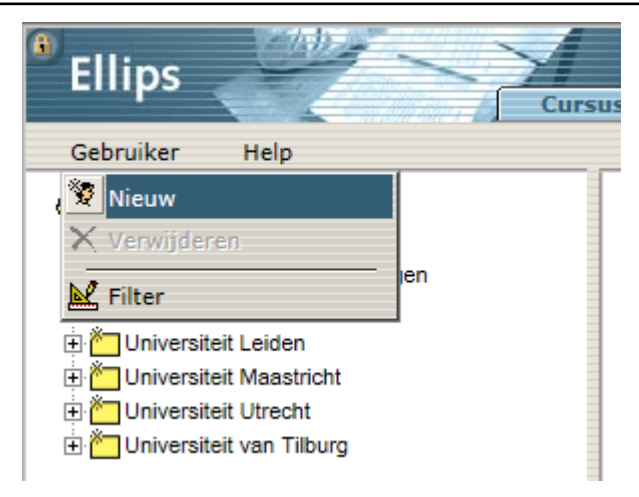

Figuur 13.2 - Het menu 'Gebruiker'.

Een gebruiker heeft een voornaam, tussenvoegsel, achternaam, email-adres, inlognaam, wachtwoord, rol en instelling. Het invoeren van alle velden (behalve tussenvoegsel) is verplicht. Voor rol kan gekozen worden uit student, docent of beheerder . Voor instelling kan gekozen worden uit één van de deelnemende universiteiten. Vul nu alle velden in (er hoeft voor de inlognaam geen instellingscodering gebruikt te worden) met de gegevens van de nieuwe gebruiker, en druk op 'Opslaan'. De gebruiker is nu in het systeem opgenomen en kan direct inloggen.

| Ellips                                                                                                    | s Content                                                                                                    | Oefening Reeks Sleutel Media | Gebruiker | Configuratie<br>RUG English Module 1 |
|----------------------------------------------------------------------------------------------------|----------------------------------------------------------------------------------------------------|------------------------------|-----------|--------------------------------------|
| Gebruiker Help                                                                                                    |                                                                                                    |                              |           | Kod English Hoddle 1                 |
| Benjamins     Radboud Universiteit Nijmegen     Rajsuniversiteit Groningen     Universiteit Leiden     Universiteit Maastricht     Universiteit Utrecht     Universiteit Van Tilburg | Eigenschappen var<br>Voornaam:*<br>Tussenvoegsel:<br>Achternaam:*<br>Email:*<br>Inlognaam:*<br>Wachtwoord:*<br>Roi:*<br>Instelling:*<br>Gastgebruiker:<br>* is een verplicht veld<br>Opsisen A | Rosendaal (stud.), Andre     |           | ^<br>                                |

Figuur 13.3 - Een opgeslagen gebruiker.

#### 13.3 Een gebruiker zoeken

Ook het tabblad 'Gebruiker' heeft een filter waarmee u een bestaande gebruikt kunt zoeken. Het filter kiest u via het menu Gebruiker > Filter, zie Figuur 13.2. Alleen (Lokale) Beheerders kunnen gebruikers bewerken of verwijderen.

# 13.4 Een nieuwe gebruikersgroep maken

Om een nieuwe, lege, gebruikersgroep aan te maken dient u zich in het tabblad 'Cursus' te bevinden en de eigenschappen van de cursus geopend te hebben, zie Figuur 3.3. Klik onder 'Gekoppelde cursusgroepen' op de knop 'Toevoegen'. Het volgende venster verschijnt;

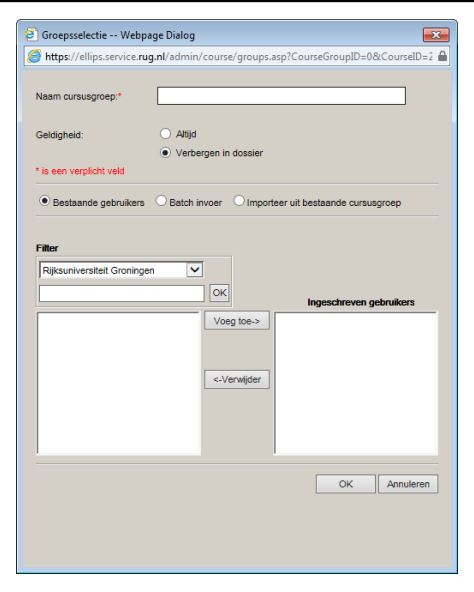

Figuur 13.4 - Een cursusgroep toevoegen.

Het invoeren van een naam is verplicht. De naam van een groep is de naam waaronder deze binnen de docentzijde wordt opgeslagen en getoond; de naam is ook voor docenten zichtbaar in het Dossier.

Let op: alle nieuwe cursusgroepen zijn initieel gemarkeerd als 'Verbergen in Dossier'. Aannemende dat u de nieuwe groep in het Dossier wil zien kunt u dit beter meteen wijzigen in 'Altijd'. Verberg alleen cursusgroepen die u niet meer in het Dossier wilt zien.

Docenten kunnen alleen studenten van de eigen instelling toevoegen aan de cursusgroep. Via het filter kunt u zoeken op studentnamen.

Wanneer u meerdere studenten wilt toevoegen is de Batch-invoer handiger. U maakt dan een txt-bestand (dus geen Word-bestand!) met op iedere regel de inlognaam van de studenten die ingeschreven moeten worden. Bijvoorbeeld:

```
S1254323
S4543253
S4534545
```

Wanneer de student nog niet is toegevoegd aan Ellips wordt dit tijdens de import gedaan. De student krijgt dan zijn/haar inlognaam als achternaam, en als voornaam 'imported'. Het wachtwoord luidt: 'import'. Instrueer de studenten dat ze na de eerste keer inloggen hun achtwoord wijzigen, zie de Snelwijzer voor studenten in bijlage C.

Eventueel kunt u de inschrijving uit een andere cursusgroep overnemen. U heeft toegang tot alle cursusgroepen in alle cursussen.

#### 13.5 Een gebruikergroep bewerken

Wanneer u in de eigensschappen van een cursus op de naam van een cursusgroep klikt wordt het venster uit Figuur 13.4 geopend. Hier kunt u studenten toevoegen of verwijderen, de naam wijzigen etc.

#### 13.6 Een gebruikergroep verwijderen

Om cursusgroepen te verwijderen vinkt u eerst in de sectie 'Gekoppelde cursusgroepen' van de cursuseigenschappen de hokjes links van de cursusgroepen aan. Druk dan op de knop 'Verwijderen'. Om vergissingen te voorkomen wordt er eerst nog om bevestiging gevraagd. Druk Het toevoegen van studenten aan een cursus

op 'OK' om de cursusgroepen te verwijderen. Opgeslagen resultaten van studenten worden hiermee niet verwijderd!

# Hoofdstuk 14. Het gebruik van de tekstverwerker

## 14.1 Inleiding

In dit hoofdstuk wordt de werking van de tekstverwerker uitgelegd, die gebruikt wordt om tekst toe te voegen aan pagina's (paragrafen) en oefeningen. Eerst worden algemene suggesties gedaan over het gebruik van de tekstverwerker in paragrafen en oefeningen. Vervolgens worden de knoppen van de tekstverwerker uitgelegd en tenslotte wordt er verder ingegaan op het gebruik van tabellen, hyperlinks en afbeeldingen.

We raden u aan om geen tekst te kopiëren en plakken rechtstreeks vanuit FrontPage, Word of andere programma's. Dit zorgt voor layout-problemen in Ellips. U kunt het beste de tekst eerst als tekst-file bewaren in een text editor zoals Notepad (standaard in alle Windowscomputers, te vinden onder Accessories), en vervolgens vanuit Notepad kopiëren en in Ellips plakken.

Let op dat sommige knoppen betrekking hebben op slechts een deel van de tekst. Denk bijvoorbeeld aan de knoppen 'Vet' of 'Cursief'. Daarom is het aan te raden eerst de tekst in zijn geheel in te voeren zonder opmaak, om deze pas daarna toe te voegen. Het drukken op een knop past de functie van die knop toe op de huidige selectie. Wanneer er geen tekst is geselecteerd wordt de functie van die knop toegepast op alle nieuw te typen tekst vanaf de plaats waar de cursor zich bevindt.

## 14.2 Het gebruik van de tekstverwerker bij paragrafen

Bij paragrafen moet u altijd een titel geven. Deze titel wordt altijd als paragraafkopje afgebeeld aan de studentenzijde. U hoeft dus geen titel in de tekst toe te voegen. Een pagina bestaat uit één of meer paragrafen. Denk hierbij dat hoe meer paragrafen u toevoegt, hoe langer de pagina wordt. De studenten moeten dan scrollen om de tekst te lezen. We raden u aan om de informatie zo veel mogelijk op te delen in korte stukjes; maak liever meer pagina's aan met weinig paragrafen per pagina dan weinig pagina's met veel paragrafen. Op het scherm is het prettiger om veel korte teksten te lezen in plaats van weinig lange teksten. De presentatie van de informatie is dan overzichtelijker.

| Ellips                                    | Contont                         | Ostaning                | Paaks           | Clautal       | Colomikor                        |                      |
|-------------------------------------------|---------------------------------|-------------------------|-----------------|---------------|----------------------------------|----------------------|
| Costast Usis                              | Content                         | Oerening                | Reeks           | Sleuter Media | Gebruiker Configuratie           | RuG - Russisch Rumor |
| Content Help                              |                                 |                         |                 |               |                                  |                      |
| 707 pagina's geselecteerd                 | Eigenschappen va                | n: Adjectief - v        | erb type больш( | бй            |                                  | ^                    |
| E UL_RUS_01_Oefeningen_RUG                |                                 |                         |                 |               |                                  |                      |
| UL_RUS_02_Oefeningen_introductie          |                                 |                         |                 |               | _                                |                      |
| UL_RUS_Accent bij het verleden passief d  | Titel:*                         | Adjectief - ver         | b type большо́й | L             | Gebruik titel als paragraafkopje |                      |
| UL_RUS_Accentwisseling bij de werkwoord:  |                                 |                         |                 |               |                                  |                      |
| 🖻 📄 UL_RUS_Adj_verb type большо́й         |                                 |                         |                 |               |                                  |                      |
| ¶ Adjectief - verb type большой           | <standaard></standaard>         | <b>I</b> I AB€ <u>U</u> | x° x2 3=        | 비명별 리크크       |                                  | naar HTML            |
| UL_RUS_Adjectief - de korte vorm (vormin  |                                 |                         |                 |               |                                  |                      |
| UL_RUS_Adjectief - gebruik van de korte   | Kenmerken var                   | n dit type:             |                 |               |                                  | ^                    |
| UL_RUS_Adjectief - verbuiging type пл     | stam oindi                      | at on oon w             | w u of uu       |               |                                  |                      |
| UL_RUS_Adjectief - verbuiging type na     | - stamenui                      | gi op een m             | , ж, чогщ,      |               |                                  |                      |
| □ UL_RUS_Adjectief - verbuiging type no   | <ul> <li>accent ligt</li> </ul> | op de uitga             | ng.             |               |                                  |                      |
| UL_RUS_Adjectief - verbuiging type мо €   |                                 |                         | -               |               |                                  |                      |
| □ UL_RUS_Adjectief - verbuiging type но   |                                 |                         |                 |               |                                  |                      |
| UL_RUS_Adjectief - verbuiging type xo     |                                 |                         |                 |               |                                  |                      |
| UL_RUS_Adjectief - verbuiging type put    | M.                              | F.                      | N.              | PI.           |                                  |                      |
| UL_RUS_Adjectief: gebruik van de compara  |                                 | <i>c</i> ,              | <i>.</i> .      | ~ ~           |                                  |                      |
| UL_RUS_Adjectief: gebruik van de compara  | оольшои                         | оольшая                 | оольшое         | оольшие       |                                  |                      |
| UL_RUS_Adjectief: vorming van de compara  | G большо́го                     | большо́й                | большо́го       | больших       |                                  |                      |
| B UL BUS Adjectief vorming van de compara | D. Gamman                       | 6                       | e               | 6             |                                  |                      |
| UL_RUS_Adjectief, vorming van de superla. | о опьшому                       | оольшои                 | оольшому        | оольшим       |                                  |                      |
| B III BUS Adj verb broe stáneu krute      | A = 1/2                         | большу́ю                | большо́е        | = 1/2         |                                  |                      |
| DUL RUS 'Attionsard' en werkwoord van bev | Ι δοπωιών                       | большой                 | большим         | больши́мия    |                                  | ~                    |
|                                           | Мишаноо                         | оольшои                 | оольшим         | ООЛЬШИМИ      |                                  |                      |
| B UL BUS Algemeen: rectie bij werkwoorden |                                 |                         |                 |               |                                  |                      |
| < >                                       | * is een verplicht veld         |                         |                 |               |                                  | •                    |

Figuur 14.1 - Een paragraaf aan de docentzijde.

U kunt een paragraaf verplaatsen binnen dezelfde pagina, maar u kunt hem niet verplaatsen naar een andere pagina. Paragrafen kunt u ook niet kopiëren. U kunt wel de tekst van een paragraaf selecteren (CTRL-A) en vervolgens kopiëren en plakken in een andere paragraaf.

| ELLIPS                                                                                                    |       | 1                            |                              |                     | (i)                            |   |
|----------------------------------------------------------------------------------------------------|-------|------------------------------|------------------------------|---------------------|--------------------------------|---|
| logoul                                                                                                    | RUMOR |                              |                              |                     |                                |   |
| Inhoud van het hoofdstuk: Sul     Inhoud van het hoofdstuk: Ad     Inhoud van het hoofdstuk: Ad     Inhoud van de groep: Adject     Adjectief - verbuiging type     Adjectief - verbuiging type     | RUN   | MOR                          |                              |                     |                                | ^ |
| <ul> <li>Adjectief - verbuiging type</li> <li>Adjectief - verbuiging type</li> </ul>                                                                                                    | Ken   | merken van                   | dit type:                    |                     |                                |   |
| <ul> <li>Adjectief - verbuiging type</li> <li>Adjectief - verbuiging type</li> <li>Adjectief - verbuiging type</li> <li>Adjectief - verbuiging type</li> <li>Adjectief - verbuiging type</li> </ul> |       | stam eindig<br>accent ligt o | gt op een ш,<br>op de uitgar | , ж, ч of щ;<br>ng. |                                |   |
| Adjectief - verbuiging type                                                                                                    |       | м.                           | F.                           | Ν.                  | PI.                            |   |
| ✓Inhoud van de groep: Adject                                                                                                    | N     | большо́й                     | больша́я                     | большо́е            | большие                        |   |
| <ul> <li><u>Adjectief - de korte vorm (v</u></li> <li><u>Adjectief - gebruik van de l</u></li> </ul>                                                                                                | G     | большо́го                    | большо́й                     | большо́го           | больш <u>и́х</u>               |   |
|                                                                                                    | D     | большо́му                    | большо́й                     | большо́му           | больш <u>и́м</u>               |   |
| <ul> <li>Adjectief: vorming van de e</li> <li>Adjectief: vorming van de e</li> </ul>                                                                                                    | Α     | = 1/2                        | большу́ю                     | большо́е            | = 1/2                          |   |
| Adjectief: gebruik van de c                                                                                                    | 1     | больш <u>и́м</u>             | большо́й                     | больш <u>и́м</u>    | больши́ <u>ми</u>              | _ |
| <ul> <li><u>Adjectief: gebruik van de c</u></li> <li><u>Inhoud van de groep: Adject</u></li> <li>Nhoud van het hoofdstuk: Prc</li> </ul>                                                            | L     | большо́м                     | большо́й                     | большо́м            | больш <u>и́х</u>               |   |
| <hr/>                                                                                                    | D.m   | .v. onderstre                | ping is aan                  | gegeven waa         | r de uitgangen verschillen van | ~ |

Figuur 14.2 - Een paragraaf aan de studentzijde.

#### 14.3 Het gebruik van de tekstverwerker bij oefeningen

Ook bij oefeningen is het van belang dat er geen onnodig lange teksten worden gebruikt. U kunt beter een lange papieren oefening in twee oefeningen splitsen, als het mogelijk is. Oefeningen bestaan uit verschillende losse onderdelen (instructiedeel, vraagdeel, antwoorddeel). Bovendien kan de lengte van een oefentekst variëren: een gatentekst wordt na het invullen van de gaten langer. Daarom is bij oefeningen nog moeilijker dan bij paragrafen om te voorspellen hoe ze aan studenten worden getoond en vooral hoeveel ruimte de tekst in beslag neemt. We raden u aan om veel gebruik te maken van de preview optie, om een globaal overzicht van de oefening te hebben, vooral als u afbeeldingen of audio- en videobestanden gebruikt.

# 14.4 Knoppenoverzicht

Van links naar rechts:

| <standaard></standaard>           | B      | / ⊷ ⊻ _× × 5000000000000000000000000000000000         | naar HTML |
|-----------------------------------|--------|-------------------------------------------------------|-----------|
| Kleiner (10 pt)<br>Groter (14 pt) | afgele | eid van persoonaanduidende substantieven op -a of -я; | ^         |
| Grootst (18 pt)<br>Arabisch       | <      | па́па                                                 |           |
| IPA                               | e      | พล์พล                                                 |           |

Figuur 14.3 - De knoppenbalk van de tekstverwerker.

- 1. **Lettergrootte**. Dit is een zogeheten 'drop-down-lijst' waar u de grootte van de letters in de geselecteerde tekst kunt beïnvloeden . U heeft de keuze uit: '<standaard>', 'Kleinst (8 pt)', 'Kleiner (10 pt)', 'Groter (14 pt)' en 'Grootst (18 pt)', Arabisch en IPA.
- 2. **Vet.** Deze knop maakt de geselecteerde tekst dikker. Om dikgedrukte tekst weer als normale tekst te krijgen plaatst u de cursor binnen de dikgedrukte tekst en drukt u wederom op deze knop.

- 3. **Cursief**. Deze knop maakt de geselecteerde tekst schuin. Om cursief gedrukte tekst weer als normale tekst te krijgen selecteert u de cursief gedrukte tekst en drukt u wederom op deze knop.
- 4. **Doorstrepen**. Deze knop streept de geselecteerde tekst door. Om doorgestreepte tekst weer als normale tekst te krijgen plaatst u de cursor binnen de doorstreepte tekst en drukt u wederom op deze knop.
- 5. **Onderstrepen**. Deze knop onderstreept de geselecteerde tekst. Om onderstreepte tekst weer als normale tekst te krijgen plaatst u de cursor binnen de onderstreepte tekst en drukt u wederom op deze knop.
- 6. **Superscript.** Deze knop maakt superscript van de geselecteerde tekst. Superscript houdt in dat enkel de bovenste helft van de regel gebruikt wordt. Om superscript-tekst weer als normale tekst te krijgen plaatst u de cursor binnen de superscript-tekst en drukt u wederom op deze knop.
- 7. **Subscript.** Deze knop maakt subscript van de geselecteerde tekst. Subscript houdt in dat enkel de onderste helft van de regel gebruikt wordt. Om subscript-tekst weer als normale tekst te krijgen plaatst u de cursor binnen de subscript-tekst en drukt u wederom op deze knop.
- 8. **Nummering.** Deze knop (waarvoor geen selectie nodig is) begint een genummerde lijst. De huidige alinea krijgt een grotere inspringing en zal worden voorafgegaan door het cijfer '1'. Druk aan het einde van de alinea op [Enter] om een nieuwe alinea genummerd '2' te beginnen. Om de nummering te breken drukt u twee maal op [Enter] aan het einde van een alinea.
- 9. **Opsomming.** Deze knop (waarvoor geen selectie nodig is) begint een ongenummerde lijst. De huidige alinea krijgt een grotere inspringing en zal worden voorafgegaan door een bolletje. Druk aan het einde van de alinea op [Enter] om een nieuwe alinea met een nieuw bolletje te beginnen. Om de opsomming te breken drukt u twee maal op [Enter] aan het einde van een alinea.
- 10. **Inspringing verkleinen.** Deze knop (waarvoor geen selectie nodig is) verschuift de kantlijn voor de huidige alinea een stapje naar links. Gebruik de knop 'Inspringing vergroten' om deze weer een stapje naar rechts te schuiven.
- 11. **Inspringing vergroten.** Deze knop (waarvoor geen selectie nodig is) verschuift de kantlijn voor de huidige alinea een stapje naar rechts. Gebruik de knop 'Inspringing verkleinen' om deze weer een stapje naar links te schuiven.
- 12. **Links uitlijnen.** Deze knop (waarvoor geen selectie nodig is) zorgt ervoor dat de tekst in de huidige alinea links uitgelijnd wordt.
- 13. **Centreren.** Deze knop (waarvoor geen selectie nodig is) zorgt ervoor dat de tekst in de huidige alinea gecentreerd wordt. Rechts uitlijnen. Deze knop (waarvoor geen selectie nodig is) zorgt ervoor dat de tekst in de huidige alinea rechts uitgelijnd wordt.
- 14. **Hyperlink.** Deze knop maakt van de geselecteerde tekst een hyperlink. Dit kan zowel een pagina in Ellips (interne link) als een webpagina (externe link) zijn. Zie paragraaf 14.6 voor een beschrijving van dit dialoogvenster.
- 15. **Afbeelding.** Deze knop (waarvoor geen selectie mag zijn) voegt op de plaats van de cursor een afbeelding toe aan de tekst. Zie paragraaf 14.7 voor een beschrijving van dit dialoogvenster.
- 16. **naar HTML/naar WYSIWYG.** WYSIWYG betekent "What You See Is What You Get"; zo ziet straks uw pagina er uit op Internet. Deze knop wijzigt de weergave in het venster van de uiteindelijke weergave naar de onderliggende HTML-code en vice

versa. Voor mensen die met WordPerfect bekend zijn is dit te vergelijken met het 'onderwaterscherm'.

#### 14.5 Het toevoegen van tabellen

Het is ook mogelijk in de paragraaf-editor om tabellen aan te maken. Klik hiervoor met de rechtermuisknop op de plaats waar de tabel moet komen, en kies voor de optie 'Tabel'. Zie Figuur 14.4. Het dialoogvenster van figuur 14.4 verschijnt.

| <standaard></standaard> | ✓ B I AB€       | <u>U</u> x <sup>2</sup> x <sub>2</sub> $\frac{4}{3}$ |
|-------------------------|-----------------|------------------------------------------------------|
| Adjectieve              | en afgeleid va  | in persoonaan                                        |
| па́пин                  | Plak            | а                                                    |
| ма́мин                  | Selecteer alles | ıa                                                   |
|                         | Afbeelding      |                                                      |
|                         | Tabel           |                                                      |

Figuur 14.4 - Een tabel toevoegen.

| 🦲 Tabel Webpage     | Dialog                       |                        |                  |
|---------------------|------------------------------|------------------------|------------------|
| Attps://ellips.serv | rice. <b>rug.nl</b> /admin/c | ontent/paragraph/table | form.asp 🔒       |
| Rijen:              | 3                            | Kolommen:              | 3                |
| Breedte:            | 75%                          |                        |                  |
| Dikte kaderrand:    | 1                            |                        |                  |
| Cellspacing:        | 1                            | Cellpadding:           | 1                |
| Positie:            | ● links ○ r                  | nidden 🔿 rechts        |                  |
|                     |                              | Vo                     | eg toe Annuleren |
|                     |                              |                        |                  |

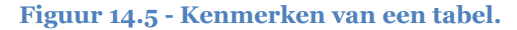

In dit venster zijn verschillende parameters in te stellen, maar de belangrijkste staan bovenaan: het aantal rijen en kolommen. Andere in te stellen parameters zijn de breedte van de tabel in procenten van de grootte van het deel van het scherm (frame) waarin de tabel wordt weergegeven; de dikte van de rand rondom de tabel en tussen de cellen in pixels; de cellspacing en cellpadding (extra ruimte tussen de cellen resp. extra witruimte tussen de tekst en de celrand); en de positie van de tabel binnen de pagina (links, midden, rechts). Klik op 'Voeg toe' om de tabel te plaatsen. De tabel wordt in de tekst weergegeven. Klik op een cel om daar inhoud aan toe te voegen. Let overigens op dat als u de dikte van de kaderrand op o heeft gesteld, dat de tabel dan ook niet duidelijk weergegeven wordt in de tekstverwerker.

#### 14.6 Het koppelen van een hyperlink

Om hyperlinks toe te voegen in de paragraaf-editor moet eerst een stuk tekst geselecteerd zijn. Dit stuk tekst wordt later namelijk de plaats waarop geklikt dient te worden om de hyperlink te volgen. Selecteer dus een stuk tekst en druk op de knop 'Hyperlink'. Het dialoogvenster van Figuur 14.6 verschijnt. In dit venster kunt u een hyperlink aanmaken naar een navigatie-item of paragraaf binnen de cursus. Wilt u echter een hyperlink naar een (externe) website maken, klik dan op het bolletje voor "Externe link". Het dialoogvenster van Figuur 14.7 verschijnt.

| Hyperlink Webpage Dialog                                                                                                    |                    | <b>X</b>        |
|----------------------------------------------------------------------------------------------------|--------------------|-----------------|
| Attps://ellips.service.rug.nl/admin/content/para                                                                                                    | graph/link.asp?cou | rseID=243&Lin 🔒 |
| Interne link     Externe link                                                                                                    |                    |                 |
| Zoek:<br>OK Alle                                                                                                    |                    |                 |
| Content in the second second s |                    | ~               |
| Naam van de link:                                                                                                    |                    |                 |
|                                                                                                    |                    |                 |
| ·                                                                                                    |                    |                 |
| 1                                                                                                    | ок                 | Annuleren       |
|                                                                                                    |                    |                 |

Figuur 14.6 - Het plaatsen van een hyperlink binnen Ellips.

- Interne links Als u een interne link wilt plaatsen, dan kan dit naar een navigatie-item of een paragraaf (mits de betreffende pagina via een navigatie-item is gekoppeld aan de cursus). Boven in het dialoogvenster bevindt zich een tekstveld met de vermelding "Zoek" en de knoppen 'OK' en 'Alle'. Vul in dit tekstveld (het begin van) de naam van navigatie-item in, en druk op 'OK'. Weet u de naam van het item niet, druk dan op 'Alle' om alle navigatie-items in lijstvorm weer te geven (dit kan even duren). Klik op het navigatie-item als u hiernaar wilt linken; als u naar een pagina of paragraaf wilt linken dient u verder te bladeren met behulp van 'de plusjes'. Wanneer u op een object klikt wordt automatisch de naam van dit object ingevuld in het veld "Naam van de link" (onder in het venster) dit is de tooltip die zichtbaar is als de muis over de link wordt bewogen. Deze naam kunt u wijzigen indien gewenst. Druk tot slot op 'OK' om de hyperlink in de tekst te plaatsen.
- Externe links Als u een link naar een website wilt plaatsen, dient u het exacte adres te weten. Er is immers geen mogelijkheid tot zoeken of bladeren. Nadat u op het bolletje voor "Externe link" hebt geklikt, vult u eerst in het veld "Naam van de link" (de bovenste van de twee tekstvelden) een naam in. Vul daarna in het veld "Adres van de link" het adres in (dit kunt u eventueel kopiëren en plakken vanuit de adresbalk van de browser). U kunt ook een hyperlink maken naar een email-adres of een ftp-site. Selecteer hiertoe uit het dropdown-lijstje links van het adresveld de optie 'mailto:' respectievelijk 'ftp:'. Vul dan in het adresveld het emailadres of de ftp-url in. De laatste parameter van de hyperlink die u kunt bewerken is of de hyperlink in een nieuw venster of in het huidige venster geopend moet worden. Druk tot slot op 'OK' om de hyperlink in de tekst te plaatsen.

| Hyperlink Webpage Dialog          |                                 |                    |
|-----------------------------------|---------------------------------|--------------------|
| https://ellips.service.rug.nl/adm | in/content/paragraph/link.asp?c | ourseID=343&LinkID |
| O Interne link   Externe link     |                                 |                    |
| Naam van de link:                 |                                 |                    |
| Adres van de link:                |                                 |                    |
| Open in:                          |                                 |                    |
| pop-up venster                    |                                 |                    |
| O nieuw browservenster            |                                 |                    |
|                                   | OK                              | Annuleren          |

Figuur 14.7 - Het maken van een externe link.

## 14.7 Het koppelen van een afbeelding

Om afbeeldingen toe te voegen in de paragraaf-editor moet allereerst op dat moment geen tekst geselecteerd zijn. Druk op de knop 'Afbeelding'; het dialoogvenster van Figuur 14.8 verschijnt.

Eerst dient u aan te geven of de te plaatsen afbeelding zich op uw computer bevindt, of deze in de mediatheek geplaatst is, of dat hij ergens op het internet te vinden is ('Externe assetserver'). Standaard wordt ervan uitgegaan dat een afbeelding zich in de mediatheek van Ellips bevindt. Als de afbeeldingen in de mediatheek worden opgeslagen, dan kunnen alle ontwikkelaars ze hergebruiken: daarom geniet deze optie de voorkeur. Voor de eerste twee mogelijkheden bevindt zich naast het veld "Bestand" de knop 'Browse', waarmee u het bestand kunt opzoeken. De bestandsnaam wordt dan automatisch ingevuld, evenals de afmetingen van de afbeelding. Overigens kunt u deze afmetingen veranderen indien gewenst. Voor de optie 'Externe assetserver' dient u een adres op te geven waar de afbeelding zich bevindt. Let op dat als u gebruik maakt van deze functionaliteit Ellips de aanwezigheid van de afbeelding niet kan garanderen. Als de derde partij besluit de afbeelding te verwijderen, kan ook Ellips deze niet meer weergeven.

Andere instellingen die u kunt opgeven zijn de positie van de afbeelding in de pagina (links, midden, rechts), een tooltip-tekst (klein geel ballonnetje dat verschijnt wanneer u de muis over de afbeelding houdt), het al dan niet behouden van de originele proporties wanneer u de afmetingen wijzigt, een onderschrift bij de afbeelding en de uitlijning van het onderschrift ten opzichte van de afbeelding (links, midden, rechts). Druk tot slot op 'OK' om de afbeelding in de tekst te plaatsen.

| Afbeelding toevoegen Webpage Dialog                                          |
|------------------------------------------------------------------------------|
| Attps://ellips.service.rug.nl/admin/content/paragraph/asset.asp?ParagraphID= |
| Eigen computer Bronlocatie:     O Webserver mediatheek                       |
| Externe assetserver                                                          |
| Bestand: Browse                                                              |
| Positie:      Iinks      midden      rechts                                  |
| Tooltip:                                                                     |
| Afmetingen: Breedte Hoogte                                                   |
| Behoud proporties: 🗹 ja                                                      |
| Onderschrift:                                                                |
| Positie onderschrift:                                                        |
| OK Annuleren                                                                 |
|                                                                              |

Figuur 14.8 - Het plaatsen van een afbeelding.

# Hoofdstuk 15. Het gebruik van de metadataeditor

## 15.1 Inleiding

In dit hoofdstuk wordt de werking van de metadata-editor uitgelegd aan de hand van de stappen die gevolgd worden in dit venster. Zie voor een volledig overzicht van de tabellen van het CEF bijlage D.

Het systeem van metadata wordt gebruikt om oefeningen te groeperen en deze aan de hand daarvan makkelijker terug te kunnen vinden. Dit uit zich vooral bij het gebruik van materiaal van andere docenten. In Ellips worden de tabellen van het CEF gebruikt, gemaakt door de Rijksuniversiteit Gent. Deze tabellen bevatten sleutelwoorden, die als doelen van de oefening dienen te worden opgevat.

Denk bij elke oefening daarom aan een hoofddoel, en wees specifiek. Probeer niet al te veel doelen (lees: sleutelwoorden) aan een oefening te verbinden. Denk aan wat de student moet bereiken en na de oefening moet kunnen. Als het primair om een luisteroefening gaat, gebruik dan liever niet de coderingen voor vocabulaire en grammatica; als het om grammatica gaat, ook als u audio- of videobestanden gebruikt, gebruik dan alleen maar de coderingen voor de grammaticale competentie.

Tot op zekere hoogte zijn de coderingen, de sleutelwoorden uit de tabellen van de metadataeditor, taalonafhankelijk. Dit betekent dat de codes gebruikt kunnen worden voor de meeste (Europese) talen.

# 15.2 Stappen

#### 15.2.1 Openen

De metadata-editor wordt opgeroepen vanuit het tabblad 'Sleutel' of het tabblad 'Oefening', afhankelijk van of u metadata aan een sleutel of aan een oefening wilt toekennen, door in de sectie 'Metadata' op de knop 'Edit metadata' te drukken. Het dialoogvenster van Figuur 15.1 verschijnt.

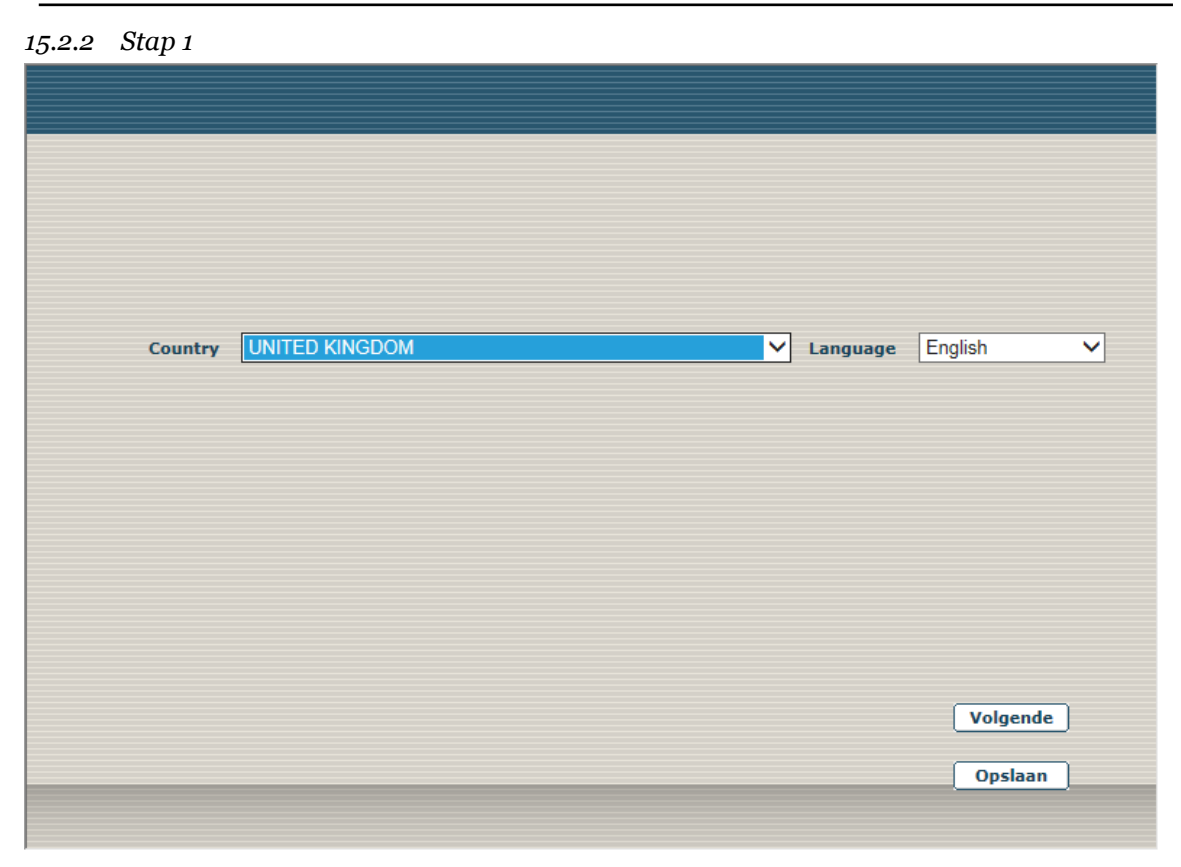

#### Figuur 15.1 - De metadata-editor: stap 1.

Dit is het dialoogvenster van stap 1. In deze eerste stap wordt gevraagd om de eigenschappen 'Country' en 'Language' van een waarde te voorzien. Kies voor beide een waarde uit de lijst, en druk op de knop 'Volgende'. N.B.: De lijst met waarden wordt zichtbaar door op het pijltje aan de rechterkant van het witte vlakje te klikken.

|         |          | <b>.</b> . | (For the |        |
|---------|----------|------------|----------|--------|
| Country | <b>`</b> | / Language | English  | ~      |
|         |          |            |          |        |
|         |          |            |          |        |
|         |          |            |          |        |
|         |          |            | Volgende | ו      |
|         | <br>     |            | Opslaan  | ,<br>] |
|         |          |            |          |        |

Figuur 15.2 - De metadata-editor: stap 2.

#### 15.2.3 Stap 2

U ziet, nadat u in stap 1 op 'Volgende' heeft gedrukt, dat het venster verandert naar Figuur 15.2. In deze tweede stap wordt gevraagd om een eventuele taxonomie uit de tabel 'Activities'. U kunt met de 'plusjes' de boom openen; klik vervolgens op een code en druk op de knop 'Voeg selectie toe'. De door u geselecteerde code verschijnt nu rechts in het scherm. Herhaal voorgaande voor alle benodigde codes, en druk op de knop 'Volgende'.

#### 15.2.4 Stap 3

U ziet, nadat u in stap 2 op 'Volgende' heeft gedrukt, dat het venster verandert naar Figuur 15.3. In deze derde stap wordt gevraagd om een eventuele taxonomie uit de tabel 'Communicative Language Competences'. U kunt met de 'plusjes' de boom openen; klik vervolgens op een code en druk op de knop 'Voeg selectie toe'. De door u geselecteerde code verschijnt nu rechts in het scherm. Herhaal voorgaande voor alle benodigde codes, en druk op de knop 'Volgende'.

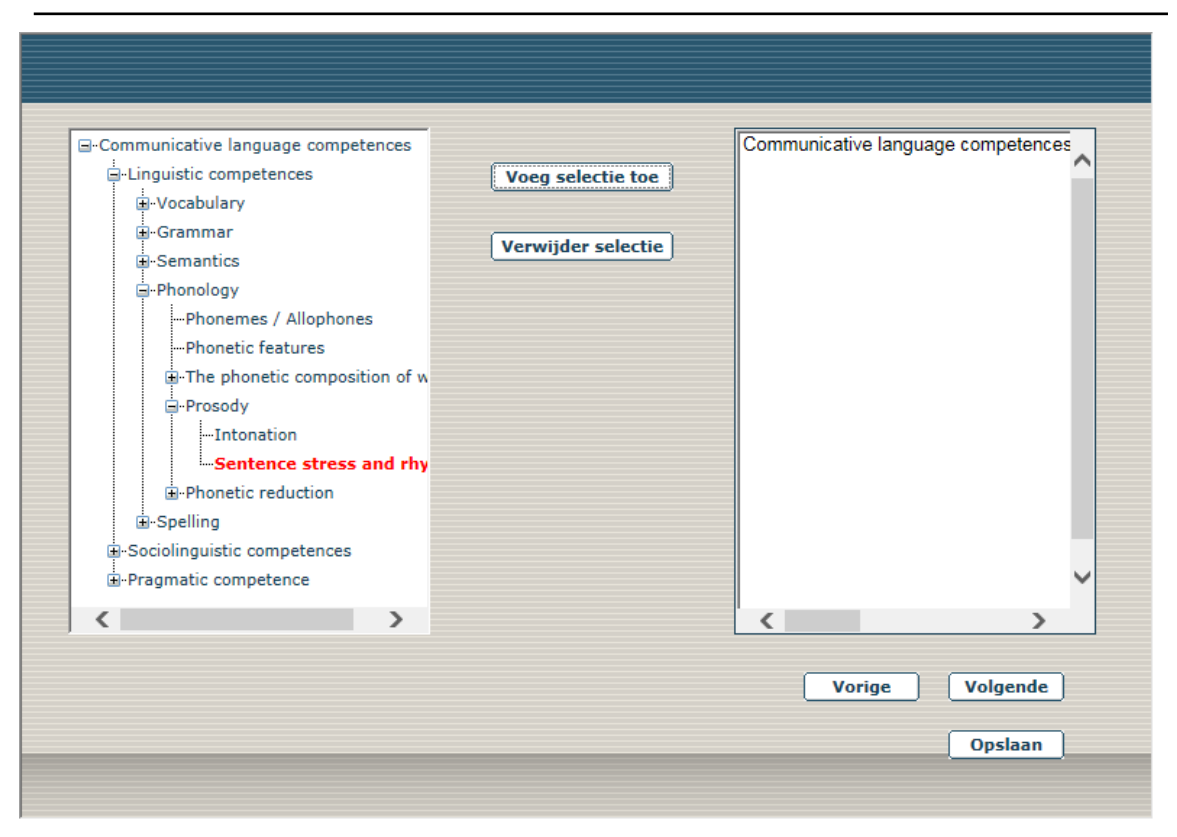

Figuur 15.3 - De metadata-editor: stap 3.

#### 15.2.5 Stap 4

U ziet, nadat u in stap 3 op 'Volgende' heeft gedrukt, dat het venster verandert naar Figuur 15.4. In deze vierde stap wordt gevraagd om een eventuele taxonomie uit de tabel 'Topic'. U kunt met de 'plusjes' de boom openen; klik vervolgens op een code en druk op de knop 'Voeg selectie toe'. De door u geselecteerde code verschijnt nu rechts in het scherm. Herhaal voorgaande voor alle benodigde codes, en druk op de knop 'Volgende'.

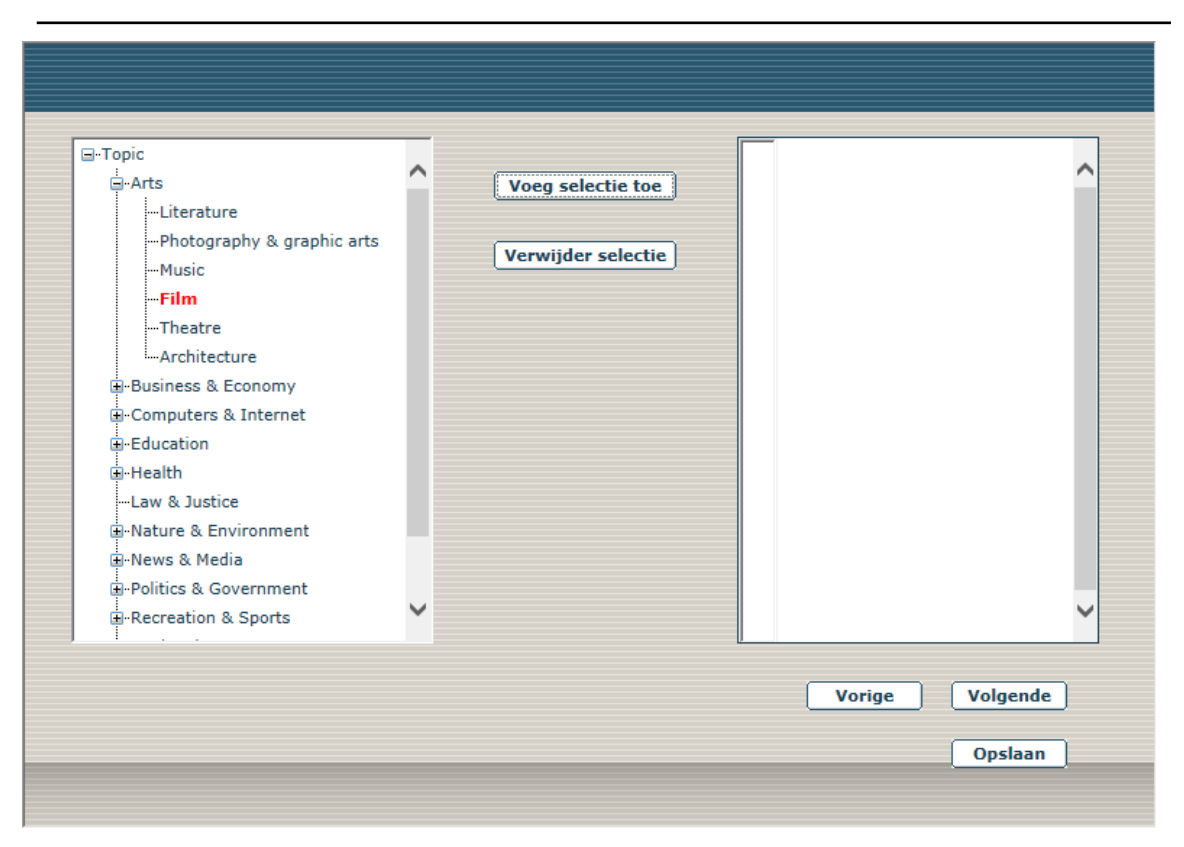

Figuur 15.4 - De metadata-editor: stap 4.

#### 15.2.6 Stap 5

U ziet, nadat u in stap 4 op 'Volgende' heeft gedrukt, dat het venster verandert naar Figuur 15.5. In deze vijfde stap wordt de mogelijkheid geboden om een eigen taxonomie in te voeren. Hier kunt u sleutelwoorden in vrije vorm invoeren. Gebruik deze enkel wanneer de codes die u toe wilt voegen niet in de bomen van de voorgaande stappen staan (zie voor een volledig overzicht van de inhoud van de bomen bijlage D).

Vrije sleutelwoorden voert u in het tekstveld gemarkeerd met de tekst "Trefwoorden" in (linksonder in het venster). Druk daarna op de knop "Trefwoord toevoegen". Uw trefwoord verschijnt in de linkse van de twee lijsten. De rechtse van de twee lijsten, gemarkeerd met "Custom taxonomie", bevat de taxonomie van de oefeningen die uit Hologram zijn geïmporteerd. Deze is enkel te bekijken. U kunt geen sleutelwoorden in Hologram-stijl invoeren.

| rhythm<br>syllables<br>LF | (Trefwoord verwijderen) | RuG - export - exercise - syllables - structi |
|---------------------------|-------------------------|-----------------------------------------------|
| Trefwoorden               | Trefwoord toevoegen     | Custom taxonomie                              |
|                           |                         | Vorige Opslaan<br>Sluiten                     |

#### Figuur 15.5 - De metadata-editor: stap 5.

Als u klaar bent met alle stappen van de metadata-editor drukt u op de knop 'Sluiten' om het venster te sluiten en terug te keren naar de onderhoudsomgeving van Ellips. De door u ingevoerde metadata zijn direct te zien onder het kopje "Metadata".

| Metadata                                                                                                    | terug naar bover                                                                                |
|----------------------------------------------------------------------------------------------------|-------------------------------------------------------------------------------------------------|
| Metadata<br>identifier - 24836<br>title - rug_eng_phon_rp_p814 (kopie)<br>aggregationlevel - 2<br>role - Author<br>date - 8-7-2016 10:29:57<br>entity - RuG<br>language - enGB<br>taxonpath - Topic - Arts - Film<br>taxonpath - Topic - Arts - Film<br>taxonpath - Communicative language compete<br>taxonpath - Communicative language compete<br>taxonpath - RuG - export - exercise - syllables -<br>keyword - rhythm<br>keyword - syllables | nces - Linguistic competences - Phonology - Prosody - Sentence stress and rhythm<br>- structure |
| ,                                                                                                    |                                                                                                 |

Figuur 15.6 - De metadata wordt getoond bij de eigenschappen van de oefening.

# Hoofdstuk 16. Het gebruik van de mediatheek

## 16.1 Inleiding

De mediatheek in Ellips is bedoeld om bestanden in op te slaan en deze zodoende toegankelijk te maken voor deling met andere docenten.

We onderscheiden twee types bestanden voor de mediatheek: interne en externe. Deze worden binnen Ellips dan ook interne resp. externe assets genoemd. Het verschil tussen de twee is dat de interne assets gezien worden als eigen bezit, daarom aanwezig zijn op de lokale computer of een netwerkschijf, en zonder problemen op de server van Ellips kunnen worden opgeslagen. Externe assets daarentegen worden gezien als andermans werk waar naartoe gerefereerd kan worden, maar dat niet zomaar op de server van Ellips wordt opgeslagen. Externe assets zijn dan ook meer hyperlinks dan pure bestanden. In paragraaf 16.7 wordt uitgelegd hoe u YouTube video's en vergelijkbare videobestanden op externe servers kunt opnemen zonder gebruik te maken van de mediatheek.

# 16.2 Een bestand plaatsen

Om een bestand te plaatsen dient u zich in het tabblad 'Media' te bevinden. U ziet nu boven in het rechterframe de tekst "Eigenschappen van: <nieuw bestand>. Ziet u dit niet, selecteer dan uit het menu 'Bestand' de optie 'Nieuw' (zie figuur 16.1).

| Ellips                                                    |           |             | $\mathbf{A}$                                                                                                    |                                               |          |       |         |       |  |  |
|-----------------------------------------------------------|-----------|-------------|----------------------------------------------------------------------------------------------------|-----------------------------------------------|----------|-------|---------|-------|--|--|
|                                                           |           |             | Cursus                                                                                                    | Content                                       | Oefening | Reeks | Sleutel | Media |  |  |
| Bestand                                                   | Help      |             |                                                                                                    |                                               |          |       |         |       |  |  |
| Verwijderen<br>Verwijderen<br>Dilfeuniversiteit Groningen |           |             | La constante da constante da constante | Eigenschappen van: <nieuw bestand=""></nieuw> |          |       |         |       |  |  |
|                                                           |           |             | Tit                                                                                                    | el:*                                          |          |       |         |       |  |  |
| Figu                                                      | ır 16 1 - | Het menu 'R | estand'                                                                                                    |                                               |          |       |         |       |  |  |

Figuur 16.1 - Het menu 'Bestand'.

U bent dan klaar om een nieuw bestand te plaatsen. Uw scherm ziet er nu uit zoals in figuur 16.2.

| <sup>®</sup> Ellips                                                                                                    | 1                                                        |                                                                                                    |          |          |         |       |           |              |                        |  |
|----------------------------------------------------------------------------------------------------|----------------------------------------------------------|----------------------------------------------------------------------------------------------------|----------|----------|---------|-------|-----------|--------------|------------------------|--|
|                                                                                                    | ursus                                                    | Content                                                                                                    | Oefening | Reeks    | Sleutel | Media | Gebruiker | Configuratie |                        |  |
| Bestand Help TEST cursus voor André                                                                                                    |                                                          |                                                                                                    |          |          |         |       |           |              |                        |  |
| Bestand Help<br>Berjamins<br>Bacboud Universiteit Nijmegen<br>Charles Coningen<br>Direktike Leiden<br>Universiteit Leiden<br>Universiteit Leiden<br>Universiteit Vasatricht<br>Direktike Vasatricht<br>Universiteit van Tilburg | Title<br>Opr<br>Type<br>Upl<br>Bes<br>Ser<br>Bes<br>* Is | Eigenschappen<br>al:*<br>merkingen:<br>be asset:<br>load bestand:*<br>standsnaam:*<br>rver map:<br>standstype:<br>een verplicht vek | erenning | rd veeks | asset   |       | rowse     |              | TEST cursus voor André |  |
|                                                                                                    |                                                          | Opsiaan                                                                                                    |          |          |         |       |           |              |                        |  |
|                                                                                                    |                                                          |                                                                                                    |          |          |         |       |           |              | ~                      |  |

#### Figuur 16.2 - Een nieuw bestand.

Een bestand heeft een titel en een veld voor opmerkingen. Het invoeren van een titel is verplicht; het invoeren van opmerkingen is niet verplicht. De titel van een bestand is de titel die de studenten te zien krijgen wanneer het bestand wordt aangeboden. (instellingscodering is hier niet nodig, bijvoorbeeld "Minicollege Interculturele Communicatie"), en het veld opmerkingen, alleen zichtbaar aan de docentzijde, is de aangewezen plek voor notities of beschrijvingen. Denk hierbij aan notities over wat het bestand precies is, waar het gebruikt wordt, enz... Voorts heeft een bestand enkele velden die bestandsspecifiek zijn, en een veld om te bepalen in welke map op de server het bestand moet staan.

- **Interne assets** Vul nu een titel en eventuele opmerkingen in. Verzeker uzelf ervan dat de selector bij "Type asset" op 'Interne asset' staat, en druk daarna op de knop 'Bladeren' (rechts van het tekstveld gemarkeerd met "Upload bestand") om het bestand te lokaliseren. Vervolgens kunt u met de knop 'Browse' (rechts van het tekstveld gemarkeerd met "Server map") een locatie op de server selecteren (of gewoon invullen). Het invullen van een niet bestaande map wordt geïnterpreteerd als het aanmaken van een nieuwe map. U kunt alleen bestanden plaatsen onder de map voor uw eigen instelling. Druk tot slot op de knop 'Opslaan' om het bestand naar de server van Ellips te versturen (dit kan voor grote bestanden wel even duren).
- **Externe assets** Vul nu een titel en eventuele opmerkingen in. Verzeker uzelf ervan dat de selector bij "Type asset" op 'Externe asset' staat, en vul daarna in het tekstveld gemarkeerd met "URL naar externe asset" het adres in waar dit bestand te vinden is. Vervolgens kunt u met de knop 'Browse' (rechts van het tekstveld gemarkeerd met "Server map") een locatie op de server selecteren (of gewoon invullen). Het invullen van een niet bestaande map wordt geïnterpreteerd als het aanmaken van een nieuwe map. U kunt alleen bestanden plaatsen onder de map voor uw eigen instelling. Druk tot slot op de knop 'Opslaan'. Let op dat een externe asset niet door Ellips wordt binnengehaald, maar dat er enkel een hyperlink aanwezig is. Er is dus geen controle over de aanwezigheid van dit bestand.

#### 16.3 Een bestand koppelen

Open nu op de bekende manier een paragraaf of een oefening ter bewerking (zie ook paragrafen 8.1 resp. 10.1). Onder de tekstverwerker staan respectievelijk de secties 'Hyperlinks', Afbeeldingen' en 'Bestanden', allen met een knop 'Toevoegen'. Druk nu op de knop 'Toevoegen' van de sectie 'Bestanden'. Het dialoogvenster van figuur 16.3 verschijnt. Verzeker uzelf ervan dat de keuze bij "Bronlocatie" op "Webserver mediatheek" staat. Vervolgens kunt u met de knop 'Browse' (rechts van het tekstveld gemarkeerd met "Bestand") een bestand uit de mediatheek uitkiezen. U kunt bestanden van alle instellingen gebruiken. De titel en omschrijving die in de mediatheek zijn ingevuld worden automatisch overgenomen. Druk tot slot op de knop 'OK' om het dialoogvenster te verlaten en de koppeling definitief te maken. Herhaal bovenstaande stappen indien meerdere bestanden gekoppeld dienen te worden. Het ontkoppelen van bestanden werkt door het aankruisen van het vakje voor de bestandsnaam (op de pagina van de paragraaf of het oefeningsdeel in de sectie bestanden) waarna de knop 'Verwijderen' het bestand ontkoppelt. Het bestand wordt dan niet meer getoond op die locatie, maar wordt uiteraard niet uit de mediatheek verwijderd.

| 🕘 Bestand toevoegen Webpage Dialog                                                 |                                                   |                                                               |  |  |  |  |
|------------------------------------------------------------------------------------|---------------------------------------------------|---------------------------------------------------------------|--|--|--|--|
| State://ellips.service. <b>rug.nl</b> /admin/content/paragraph/asset.asp?Paragrapl |                                                   |                                                               |  |  |  |  |
| Bronlocatie:                                                                       | <ul> <li>○ E</li> <li>○ W</li> <li>○ E</li> </ul> | Eigen computer<br>Vebserver mediatheek<br>Externe assetserver |  |  |  |  |
| Bestand:                                                                           |                                                   | Browse                                                        |  |  |  |  |
| Titel:                                                                             |                                                   |                                                               |  |  |  |  |
| Omschrijving:                                                                      |                                                   |                                                               |  |  |  |  |
|                                                                                    |                                                   | OK Annuleren                                                  |  |  |  |  |

Figuur 16.3 - Het koppelen van bestanden aan een paragraaf of oefening.

#### 16.4 Een bestand zoeken

Er is geen aparte zoekfunctie om bestanden te zoeken. Daarom dient u uw bestanden op een logische manier te plaatsen, waardoor u ze makkelijk terug kunt vinden. Maak daarom gebruiken van mappen en geef deze een duidelijke naam.

U kunt een bestand dus enkel handmatig zoeken. Om dit te doen dient u zich in het tabblad 'Media' te bevinden. In het linkervlak van uw scherm zal nu automatisch een overzicht van alle beschikbare bestanden worden geladen. Zoek het bestand nu op in de geboden structuur en klik op de naam van het gewenste bestand om deze te openen.

#### 16.5 Een bestand verplaatsen

Om een bestand te verwijderen dient u het bestand eerst te openen. Voer daarom eerst de stappen uit paragraaf 16.4 uit om het bestand te zoeken (en te openen). Wanneer u het bestand geopend heeft ziet u in het tekstveld gemarkeerd met "Server map" het huidige pad naar het bestand, voorafgegaan door /lib/. U kunt nu in dit tekstveld een ander pad in voeren. Druk op 'Opslaan' om de wijzigen definitief te maken.

# 16.6 Een bestand verwijderen

Om een bestand te verwijderen dient u het bestand eerst te openen. Voer daarom eerst de stappen uit paragraaf 16.4 uit om het bestand te zoeken (en te openen). Wanneer u het bestand geopend heeft drukt u op de knop 'Verwijderen'. Om abusievelijk verwijderen te voorkomen wordt eerst om bevestiging gevraagd. Druk op 'OK' om het bestand daadwerkelijk definitief te verwijderen.

# 16.7 YouTube en vergelijkbare servers

Het is ook mogelijk om bestanden van YouTube en vergelijkbare videoservers te tonen. Op de eerste plaats kunt u deze als externe asset opnemen in de mediatheek – u kunt dan een hyperlink naar de video in de tekstverwerker maken. U kunt echter ook de video *embedden* (dat wil zeggen dat de videospeler in de tekst wordt afgebeeld, en het niet nodig is voor het afspelen een nieuwe pagina in de browser te openen – de student blijft dus op de pagina met de inhoud of oefening). Voor YouTube gaat u als volgt te werk. Andere servers hebben een vergelijkbare mogelijkheid – controleer wel of de video inderdaad af te spelen is.

- Blader naar de video op YouTube. Kies daar 'Share' en vervolgens 'Embed'. Er verschijnt een stukje HTML-code dat begint en eindigt met <iframe .....</iframe>. Selecteer deze code en kopieer die naar het klembord (Ctrl-C).
- 2. Open de tekstverwerker van de paragraaf of oefening waar u de video wilt plaatsen. Klik op de knop 'Naar HTML' – u ziet nu de HTML-code van de betreffende tekst.
- 3. Plaats de cursus op de plaats waar de video moet worden getoond. Let op dat de cursus NIET binnen een HTML-tag komt te staan dus niet binnen "<"en ">".
- 4. Plak nu de gekopieerde HTML-code (Ctrl-P). Klik op 'naar WYSIWYG' om het resultaat te zien.
- 5. Controleer of u de video kunt afspelen. Doe dat ook in de *preview*.

# Hoofdstuk 17. Dossier

# 17.1 Inleiding

In het dossier worden de resultaten van de studenten opgeslagen. Zij kunnen zelf het voor hen relevante deel van het dossier opvragen (zie Bijlage C Ellips Snelwijzer (Engelstalig)); zelf kunt u de resultaten voor de cursussen waarvan u auteur bent opvragen. Het dossier bevat per student de scores op alle gemaakte reeksen, inclusief die van eerdere pogingen en cycli.

#### 17.2 Het dossier openen

U opent het dossier vanuit de studentmodule (en dus niet, zoals alle andere onderdelen die in deze handleiding zijn opgenomen, vanuit de docentmodule). Open daarvoor in Internet Explorer het adres <u>http://ellips.service.rug.nl</u> en log in met uw Ellips-docentaccount. In het inlogscherm kiest u de instelling waar u bent ingeschreven, en voert u uw inlognaam in. Nadat u op "OK" heeft geklikt kunt u uw wachtwoord invoeren.

| Ellips          |                                             |         |
|-----------------|---------------------------------------------|---------|
| Selecteer de ir | nstelling waar u studeert en voer uw inlogr | naam in |
| Instelling:     | - Kies instelling -                         | -       |
| Inlognaam:      |                                             |         |
|                 | OK                                          |         |
|                 |                                             |         |

Figuur 17.1 - Het inlogscherm voor de studentmodule.
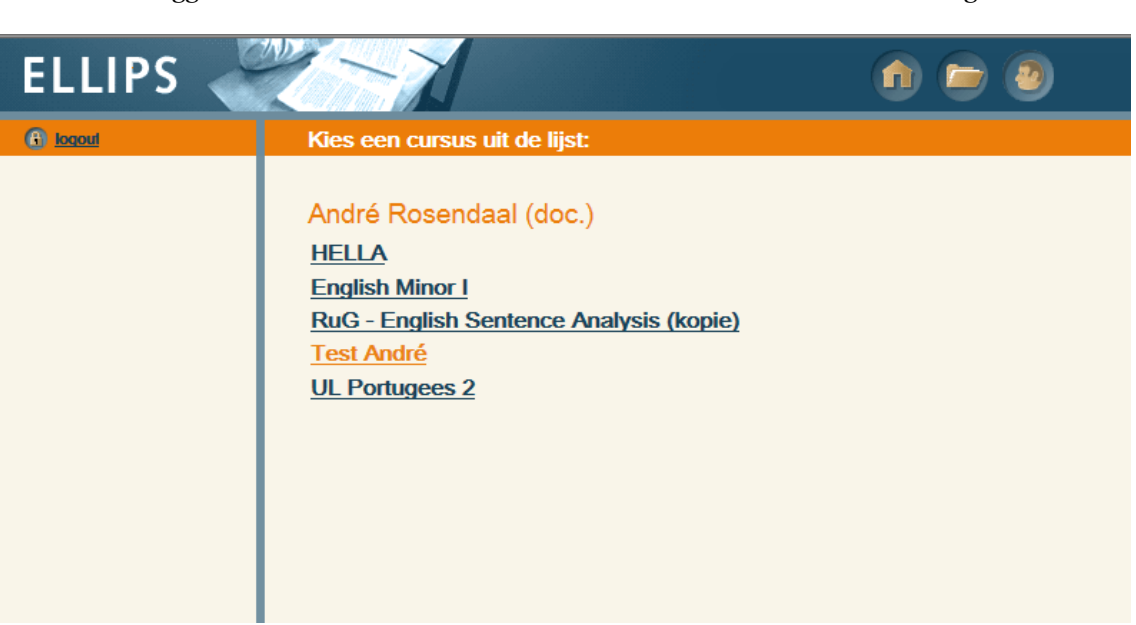

Na het inloggen ziet u een overzicht van de cursussen waar u als auteur bent ingeschreven.

Figuur 17.2 - Het overzicht van cursussen.

Open de cursus waarvan u de resultaten wilt opvragen. Klik na het openen van de cursus op de

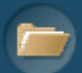

knop bovenaan het scherm. De resultaten van de studenten van een van de cursusgroepen worden ingelezen – dit kan even duren. Hierna krijgt u een overzicht van de scores van alle studenten op de eerste vijf reeksen. Het scherm ziet er als volgt uit.

|   | Persoonlijk dossler Alle studenten Student Te beoo                                          | rdelen       |                                |                         |                                |                      |   |
|---|---------------------------------------------------------------------------------------------|--------------|--------------------------------|-------------------------|--------------------------------|----------------------|---|
| 1 | Overzicht alle studenten<br>Toon legenda 2<br>RuG - Englisi C or 1 / 2009 - De Leve groep 1 |              | 5                              |                         |                                |                      |   |
|   | •                                                                                           | Reeks 11/m 5 | <u>5 Vm 10   11 Vm 15   16</u> | t/m 20   21 t/m 25   26 | <u>t/m 30   31 t/m 35   36</u> | 5 t/m 40   41 t/m 43 | + |
|   | Verwijder Exporteer geselecteerde scores (alle sets)                                        | •            | •                              | •                       | •                              | •                    |   |
|   | Groepsgemiddelde                                                                            | 68           | 60                             | 49                      | 27                             | 41                   |   |
|   |                                                                                             | 84           | 87                             | 85                      | 100                            | 100                  |   |
|   |                                                                                             |              | -                              | -                       |                                | -                    |   |
|   |                                                                                             | 57           | 57                             | 0                       | 100                            | 100                  |   |
|   |                                                                                             | 90           | 80                             | 82                      | 0                              | 0                    |   |
|   |                                                                                             | 0            | 75 4                           | 58                      | 0                              | 100                  |   |
|   | ■                                                                                           | 74           | 98                             | 72                      |                                | 0                    |   |
|   |                                                                                             | 60           | 32                             | 0                       | 0                              | 0                    |   |
|   |                                                                                             | 80           | 0                              | 0                       | 100                            | 100                  |   |
|   |                                                                                             | 04           | 07                             |                         |                                |                      |   |
|   |                                                                                             |              |                                |                         |                                |                      |   |
|   |                                                                                             | 84           | 80                             | 76                      | T ~                            | <b>n</b> ~           |   |
|   |                                                                                             | 64           | 68                             |                         | -                              |                      |   |
|   |                                                                                             |              |                                |                         |                                |                      |   |
|   |                                                                                             |              |                                |                         |                                |                      |   |
|   |                                                                                             |              | -                              |                         |                                |                      |   |
|   |                                                                                             | 74           | 87                             | 50                      | 0                              | 100                  |   |
|   | Instance instance                                                                           | 64           | 62                             | 54                      | 0                              | 0                    |   |
|   | manifed maps                                                                                | 74           | 54                             | 38                      | 1 ~                            | 1 ~                  |   |
|   |                                                                                             |              | -                              | -                       | -                              |                      |   |
|   |                                                                                             | 83           | 8                              | 77                      | 0                              | 0                    |   |
|   |                                                                                             |              | -                              |                         |                                |                      |   |

Figuur 17.3 - Het overzicht van cursussen.

Toelichting op de componenten in Figuur 17.3.

- 1. Kies hier de cursusgroep waarvan u de resultaten wilt inzien.
- 2. Klik op 'Toon legenda' voor een uitleg over de betekenis van de verschillende kleuren in tabel 4.
- 3. In deze kolom staan de namen van de studenten uit de geselecteerde cursusgroep (in de afbeelding zijn deze onleesbaar gemaakt).
- 4. In deze tabel staan de eindscores op de reeksen. Hier wordt de hoogste score van de student over de betreffende reeks getoond.
- Er worden steeds 5 reeksen getoond. U bladert door de reeksen via de pijltjes naar rechts of links naast de reeksnummers. Klik op het iconen bovenaan de tabel om de titel van de reeks in beeld te brengen. Wanneer u op een score klikt wordt het tablad 'Student geopend". Daar ziet u meer informatie over de gekozen student en reeks.
- 6. U kunt scores van een of meer studenten verwijderen door deze te selecteren in kolom 3 en daarna op 'Verwijder' te klikken. U kunt dit niet ongedaan maken – maak daarom eerst een Export. Het export-bestand is in xml-formaat dat u in Excel kunt importeren. Het verwijderen van resultaten is nodig wanneer u oefeningen wilt aanpassen waarvan resultaten zijn opgeslagen. Omdat dit tot inconsequenties zou kunnen leiden moet u de resultaten eerst verwijderen.

# 17.3 Detailscores bekijken

Een van de unieke aspecten van Ellips is de semi-adaptiviteit – de student krijgt na afloop van een reeks opnieuw oefeningen, indien de score op een of meer onderdelen onder de door de

docent ingestelde cesuur ligt. Op het tablad "Student" in het dossier kunt u voor iedere reeks van een student bekijken wat de historie van de adaptiviteit is geweest. Deze informatie helpt u (en de student) om vast te stellen wat diens sterke en zwakke punten zijn. Voor een juist begrip van de adaptiviteit volgt hier eerst een definitie van een aantal kernbegrippen:

Reeks: een serie oefeningen.

Sleutel: een onderwerp uit de leerstof. Iedere oefening is aan één sleutel gekoppeld. Poging: het doorlopen van een reeks oefeningen inclusief extra aangeboden oefeningen. Cyclus: het doorlopen van alle in de reeks aangeboden oefeningen tot aan het moment dat (bij onvoldoende score) nieuwe oefeningen worden aangeboden

Reeksscore: de eindscore op een reeks Cyclusscore: de score op een cyclus.

Sleutelscore: score op een van de sleutels uit de reeks.

Het maken van een reeks gaat als volgt. De student krijgt een serie oefeningen aangeboden en start de eerste poging. Nadat alle oefeningen zijn gemaakt worden de scores op alle onderdelen ("sleutels") vergeleken met de ingestelde cesuur. Als alle sleutelsscores boven de cesuur liggen is de student klaar. Als dat niet het geval is biedt Ellips nieuwe oefeningen aan uit de onvoldoende gescoorde sleutels. De student begint dan aan cyclus 2. De scores op de sleutels waarop een voldoende is behaald blijven bewaard; de scores op de opnieuw aangeboden sleutels begint op nul. Na afloop van cyclus 2 vindt weer een controle op de scores plaats. Zonodig wordt een nieuwe cyclus samengesteld,. Dit herhaald zich totdat de student op alle sleutels een voldoende scoort. Zie ook de uitleg onder punt 5 en 6 bij onderstaande afbeelding.

Een student kan, wanneer hij/zij dat wil, de reeks helemaal opnieuw maken wanneer alle sleutels voldoende zijn en Ellips geennieuwe cyclus heeft aangeboden. De student start hiermee een nieuwe poging. Deze mogelijkheid sluit aan bij het uitgangspunt van Ellips, een programma voor het oefenen van lesstof te zijn.

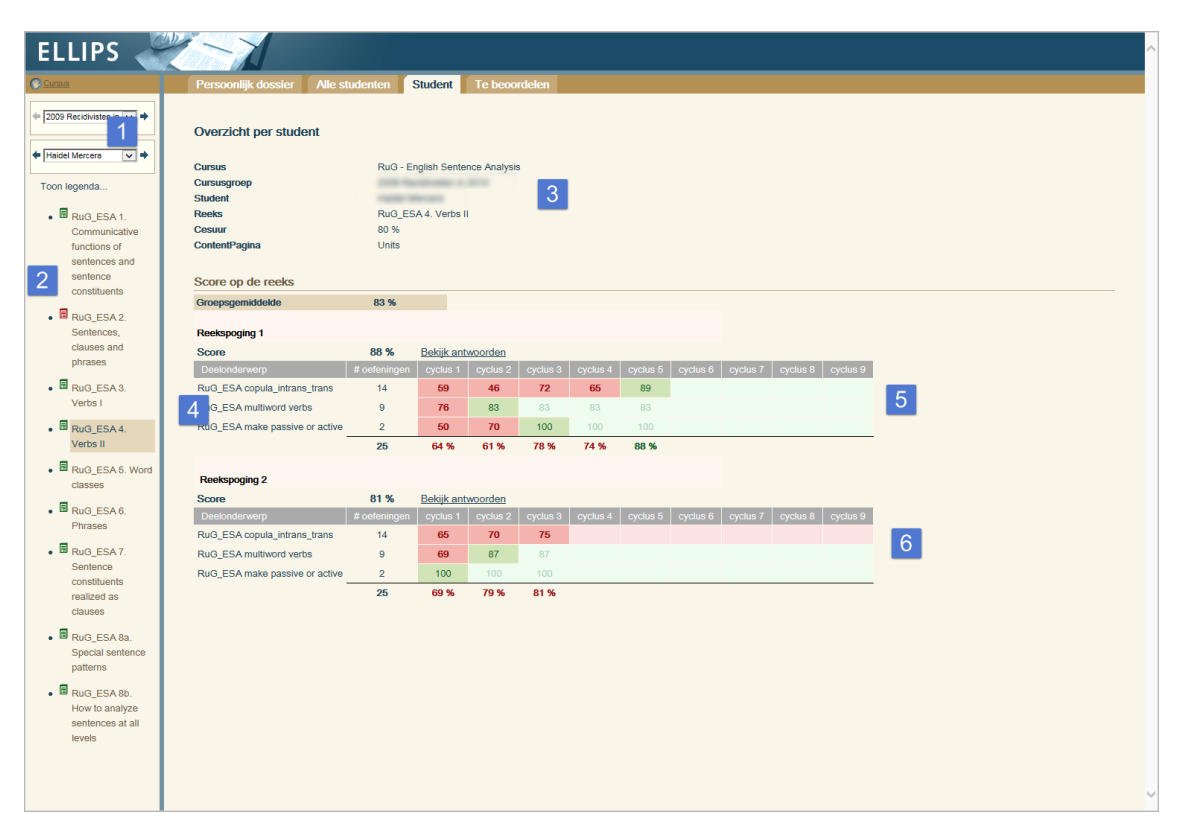

Figuur 17.4 – De scores van een individuele student op een reeks.

- 1. Selecteer hier de cursusgroep en de student. Binnen een cursusgroep bladert u tussen studenten via de pijltjesknoppen. U kunt ook de student en reeks kiezen op het tabblad 'Alle studenten" door in de tabel op de betreffende score te klikken.
- 2. Klik op een reeks om de resultaten ervan op te vragen. Een legenda kunt u openen via 'Toon legenda".
- 3. Hier staat informatie over de reeks en de student. Ook ziet u hier de ingestelde cesuur. 'ContentPagina' is de naam van de pagina in de module waaraan de reeks is gekoppeld.
- 4. Per poging wordt een tabel getoond met alle scores. Beweeg de muiscursor over de labels van de onderdelen om de korte uitleg (die u zelf heeft ingevoerd) op te vragen.
- 5. Deze tabel hoort bij de eerste poging. De reeks is samengesteld uit 25 oefeningen uit drie sleutels (met resp. 14, 9 en 2 oefeningen). Tijdens de eerste poging was de score op iedere sleutel onder de cesuur (80%). Tijdens de tweede cyclus is de score op de tweede sleutel boven de cesuur komen te liggen. Deze score is tijdens de volgende cycli ongewijzigd gebleven alleen uit de eerste en derde sleutel werden nieuwe oefeningen geselecteerd. Na cyclus 3 was ook de score op de derde sleutel voldoende, en na 5 cycli ook die op de eerste sleutel. De reeks was op dat moment volledig afgerond.
- 6. De student heeft de reeks opnieuw gestart. De scores op de tweede poging staan in de tweede tabel Deze reeks is niet volledig afgerond, want de score op de eerste sleutel ligt na drie pogingen nog onder de cesuur.

Studenten vinden het soms verwarrend dat een reeks niet is afgelopen, terwijl hun score toch boven de cesuur ligt. De reden hiervoor is dat Ellips niet vereist dat de totaalscore op de reeks (de 'reeksscore') boven de cesuur ligt, maar de score op de afzonderlijke sleutels. De tweede poging in Figuur 17.4 illustreert dit: de reeksscore na drie cycli is 81%, dus boven de cesuur: Ellips biedt echter nog steeds nieuwe oefeningen uit de eerste sleutel aan, aangezien de score op die sleutel 'slechts'75% is en dus onder de cesuur ligt. De studenten kunnen zelf het dossier inkijken en op die manier een vergelijkbaar overzicht van de opbouw van de scores opvragen. Zie ook de Snelwijzer in bijlage C.

# 17.4 Het beoordelen van transcriptieoefeningen

Bij Transcriptieoefeningen, waarbij een student een transcriptie invoert of een bestand uploadt, kan het antwoord niet door Ellips worden nagekeken. U doet dit zelf op het tabblad 'Te beoordelen'. Overigens kunt u op het tabblad "Alle studenten" zien wanneer er oefeningen zijn die u moet nakijken (u ziet dan een icoon met een uitroepteken).

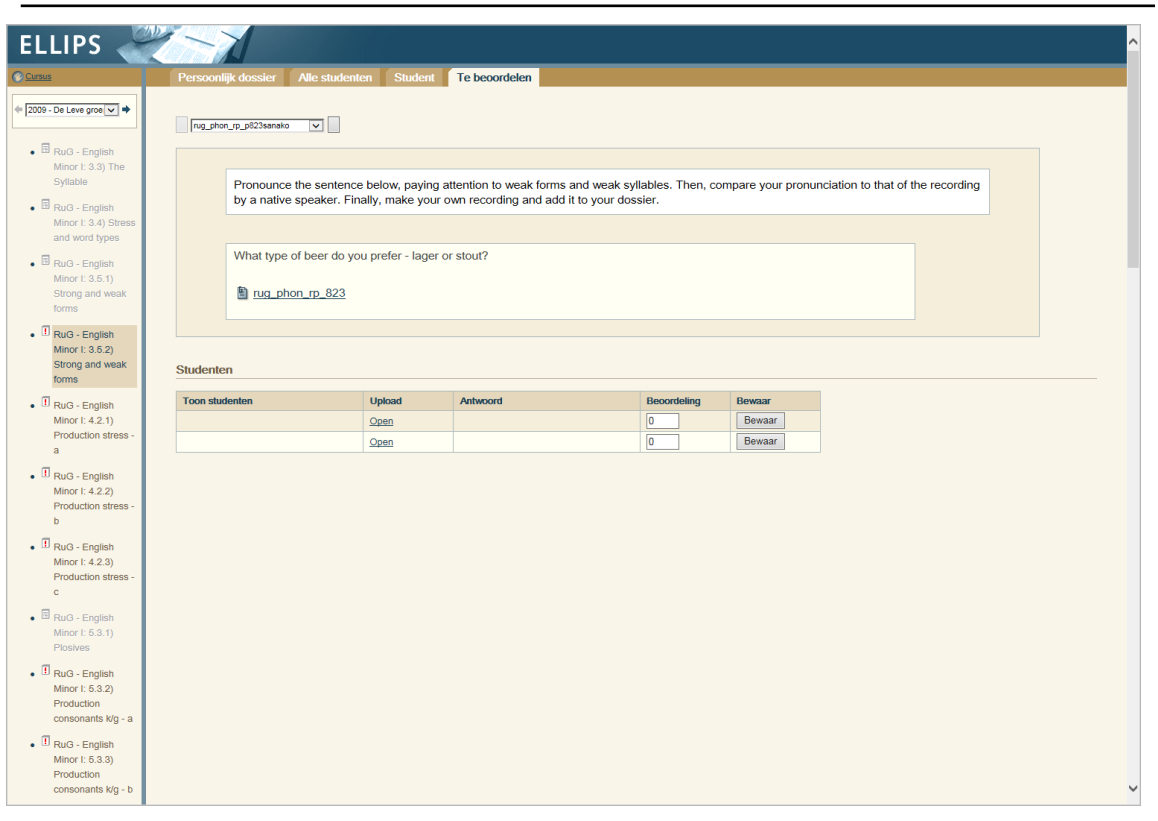

Figuur 17.5 – Een door de docent te beoordelen oefening.

Bij het beoordelen aan een Transcriptieoefening ziet u bovenaan de pagina de eigenlijke oefening. Daaronder ofwel de door de student ingevoerde tekst, ofwel een link naar het geüploade bestand. In het laatste geval kunt u het bestand afspelen door op de link te klikken. Na controle geeft u een cijfer (een percentage tussen tussen o en 100) en klikt u op 'Bewaar' om het cijfer op te slaan.

# Hoofdstuk 18. Begrippenlijst

Hieronder vindt u een alfabetische lijst van de belangrijkste begrippen en functies in Ellips.

#### Achterkant. Zie docentzijde.

- **Afbeeldingen**. U kunt in paragrafen en in de verschillende onderdelen van oefeningen afbeeldingen opnemen. Druk op de knop 'Toevoegen' om de afbeelding op te nemen. Let op: alleen afbeeldingen van het type.GIF en .JPG/.JPEG worden ondersteund.
- **Afleider**. Bij Pick&Click gatenteksten geeft u eerst in de tekst het correcte antwoord, en daarna voert u in het antwoorddeel onder 'Afleiders' alle andere (foute) opties in. Mochten er meerdere antwoorden goed gerekend moeten worden, dan is er een mogelijkheid om een of meerdere afleiders, die standaard als fout gezien worden, toch als correct aan te merken door het vakje 'goed' aan te kruisen.
- **Afmetingen** (HxB). Twee invoervelden die gebruikt worden bij afbeeldingen en flash-nimaties binnen het tabblad Media om de hoogte, respectievelijk de breedte aan te geven die de afbeeldingen in de Ellips paragrafen en oefeningen moeten hebben.
- **Antwoorddeel**. In het antwoorddeel van een oefening neemt u de antwoorden op. In het geval van multiple-choice oefeningen (MC1, MC2) specificeert u elke antwoordoptie apart (en of deze goed of fout is). In het geval van Pick&Click en Gatentekst specificeert u dit per gat in de tekst. In transcriptie-oefeningen wordt het antwoorddeel vervangen door het modelantwoord.
- **Asset, type (Intern, Extern).** Een asset is een bestand, bijvoorbeeld een afbeelding of een audio- of videofragment, binnen het tabblad Media. Een intern asset is een bestand waar u direct toegang toe heeft. Een extern asset is een bestand op het internet waar u naar kunt linken.
- **Audio** U kunt in paragrafen en in de verschillende onderdelen van oefeningen audiofragmenten opnemen. Ellips ondersteunt .WAV, .MP3 en .RM/.RA audiobestanden. Voor het afspelen van .RM/.RA bestanden is RealPlayer nodig. .WAV en .MP3 kunnen ook door Windows Media Player en QuickTime worden afgespeeld. Let op: als u streaming audio wilt opnemen, dan is een hyperlink naar de website waar het streaming audiofragment staat de enige mogelijkheid. Dit omdat streaming bestanden niet gedownload kunnen worden op uw computer of op de Ellips mediatheek. Ze kunnen alleen aangeboden worden via een speciale streaming server. Audiofragmenten die langer zijn dan 20 seconden zijn zo groot dat ze beter als streaming audiobestanden aangeboden worden.
- **Bestanden**. U kunt in paragrafen en in de verschillende onderdelen van oefeningen bestanden uit uw computer, uit de mediatheek van Ellips of uit een externe web server opnemen. Denk bijvoorbeeld aan een audio-of videofragment, een PDF-bestand, of een Worddocument. Druk op de knop 'Toevoegen' om het bestand op te nemen. Het bestand wordt daarop naar de Ellips-server gestuurd. Het is aan te raden niet al te grote bestanden te gebruiken (max. 1 Mb), aangezien er dan een kortere wachttijd is voor dit door de studenten bekeken kan worden.
- **Bestandsnaam**. Naam van het op te nemen bestand zoals dit in Ellips opgeslagen moet worden. De bestandsnamen worden getoond als u via 'Browse' een bestand zoekt dat opgenomen moet worden in een paragraaf of in een oefening.
- **Bestandstype** (Ongedefinieerd, Afbeelding, Zip-archief, Adobe Acrobat Document, Word Document, Flash Animatie, Excel werkboek, Geluidsfragment, Videofragment, Programmabestand). Dit is een omschrijving van het type bestand. Voldoet uw bestand

aan geen van de genoemde opties, kies dan voor 'Ongedefinieerd'. Dit veld dient ter uitleg aan mensen die het bestand later willen gebruiken.

- **CEF.** Common European Framework of Reference for Language Learning and Teaching. Op basis hiervan is de taxonomieboom voor het invoeren van metadata opgesteld.
- **Cesuur**: Dit is een percentage wat per reeks ingevuld wordt en aangeeft hoeveel vragen een gebruiker goed moet hebben om te slagen voor deze reeks.
- **Content**. Content is de inhoud. In dit tabblad worden de pagina's en de daarin opgenomen paragrafen beheerd. Voor degenen die bekend zijn met Hologram is dit te vergelijken met de theoriemodule.
- **Cursus** (tabblad). In dit tabblad worden de cursussen beheerd en de daarbij behorende cursusgroepen en pagina's. Ook beheert u hier de in een cursus opgenomen navigatieitems en de daarbij behorende pagina's en reeksen.
- **Cursusgroep**. Een cursusgroep is een selectie van een of meerdere gebruikers (of groepen) die deelnemen aan een en dezelfde cursus. Dit is in de ogen van Ellips een aparte (nieuwe) groep.
- **Custom** (Taxonomie). Dit is de plaats waar de oude beschrijvingen van Hologram staan na het importeren van alle data uit Hologram.
- **Dialoog**(venster). Een dialoog, of dialoogvenster is een scherm in een computerprogramma waarin de gebruiker interactiviteit heeft. Er wordt hem/haar een vraag gesteld, op basis waarvan het programma iets doet.
- **Docentzijde**. Ook bekend als achterkant of onderhoudsomgeving. Dit is het gedeelte van Ellips waarin de docent cursussen aanmaakt en bewerkt. Pagina's en oefeningen worden bekeken via de preview-mode en kunnen worden gewijzigd. De docentzijde is toegankelijk via https://ellips.service.rug.nl/admin.
- **Dossier.** Het dossier is toegankelijk vanuit de studentzijde. In het dossier van een student staat per student gespecificeerd wat zijn/haar resultaten in iedere reeks zijn.
- **Feedbackdeel**. In het feedbackdeel van een oefening kunt u een tekst invoeren die als feedback op de oefening als geheel wordt gegeven. In het geval van multiple-choice oefeningen (MC1, MC2) kunt u ook per antwoord apart feedback opnemen. In het geval van gatenteksten (Pick&Click, Gatentekst) kunt u ook per gat apart feedback opnemen, en ook per afleider apart. Feedback is bij gatenteksten dus mogelijk op drie niveaus, en bij multiple-choice oefeningen op twee niveaus. Alle niveaus mogen tegelijk gebruikt worden.
- **Filter**. Een filter is in Ellips een zoekterm. Er kan gezocht worden naar een object door zijn naam in te voeren, of het begin daarvan (de resultaten zijn dan alle objecten die met die letters beginnen). Spaties worden geïnterpreteerd als een willekeurig karakter op die plaats.
- **Gatentekst**. Oefentype waarbij de student een antwoord in het gat moet invoeren (in Hologram "Fill-in"). Kan ook gebruikt worden om clozes en reordenings-oefeningen te maken.
- **Gebruiker**. Onder een gebruiker wordt verstaan elke identiteit waaronder ingelogd kan worden in Ellips. Een gebruiker kan de rol van beheerder, docent of student hebben.
- **Gebruikersgroep**. Een gebruikersgroep wordt door een Ellips-beheerder samengesteld en is een groep gebruikers die toegang tot dezelfde objecten moeten hebben. Bijvoorbeeld een groep studenten die een cursus volgen, of een groep docenten die samen een cursus beheren.

- **Geldigheid**. (Altijd, Vanaf, Tot en met). Bij pagina's is het mogelijk om een geldigheidsduur in te stellen. Dat wil zeggen dat pagina's bijvoorbeeld enkel gedurende een bepaald semester te zien zijn, of pas nadat de stof behandeld is. Gebruik de knop 'Wijzigen' om een datum op een kalender te prikken.
- Geluid. Zie 'Audio'.
- **Groep**. Een groep is een selectie van een of meerdere gebruikers die in Ellips toegang tot hetzelfde object hebben.
- Hologram. "Hoger Onderwijs Leeromgeving voor Grammatica". Functionele voorloper van Ellips, ontwikkeld door de Rijksuniversiteit Groningen.
- **Hyperlinks**. U kunt in een oefening hyperlinks naar websites opnemen. Denk bijvoorbeeld aan een website met extra uitleg, of met veel afbeeldingen. Druk op de knop 'Toevoegen' om de hyperlink aan te maken.
- **Inloggen**. Om Ellips te gebruiken moet u eerst inloggen. U heeft van uw lokale Ellipsbeheerder een gebruikersnaam en wachtwoord gekregen voor Ellips. U dient naar https://ellips.service.rug.nl te gaan om in te loggen in de studentzijde. De docentzijde is toegankelijk via https://ellips.service.rug.nl/admin.
- **Instructiedeel**. In het instructiedeel van een oefening kunt u een tekst invoeren die als instructie of inleiding op de oefening wordt gegeven.
- Item. Zie navigatie-item.
- **Koppelen/Ontkoppelen**. In Ellips worden pagina's en cursussen los van elkaar gemaakt. Zo ook bijvoorbeeld oefeningen, sleutels en reeksen. Door nu een koppelmechanisme te gebruiken worden elementen met elkaar verbonden. Zo kunnen er meerdere pagina's aan een cursus/navigatieitem worden toegevoegd, en meerdere oefeningen en sleutels aan een reeks. Dezelfde pagina kan ook aan meerdere cursussen/navigatie-items kan worden toegevoegd, dezelfde oefening of sleutel kan in meer reeksen worden opgenomen.
- MC1. Oefentype voor multiple-choice oefeningen met exact één goed antwoord.
- MC2. Oefentype voor multiple-choice oefeningen met meerdere goede antwoorden.
- **Media**. Het tabblad 'Media', afkorting van 'Mediatheek', valt het beste te vergelijken met de 'Windows Explorer/Verkenner' zoals sommigen die zullen kennen. Dit is de plaats waar bestanden worden opgeslagen op de Ellips-server. Hier ook kunnen reeds op de Ellipsserver opgeslagen bestanden naar uw eigen computer worden binnengehaald en bestanden van uw computer naar de Ellips-server worden verstuurd.
- **Metadata**. Metadata zijn beschrijvingen van de data, eigenschappen die de data classificeren. Onder deze knop kunnen dus dergelijke beschrijvingen worden vastgelegd voor een pagina, oefening of sleutel. Zie ook CEF.
- **Modelantwoord**. Bij transcriptie-oefeningen is het mogelijk om een modelantwoord in te voeren dat door de student als voorbeeld kan worden gebruikt. Als de student dit probeert te bekijken voordat hij/zij klaar is met de oefening, krijgt hij/zij een melding dat dan geen punten meer kunnen worden behaald voor de oefening.
- Naam. Alle objecten in Ellips hebben het veld naam , dat de tekst waaronder het object wordt opgeslagen (met instellingscodering) bevat.
- Naar HTML. Met deze knop in de paragraaf-editor springt u in een tekstveld van leesbare tekst naar een HTML-overzicht hiervan. Wees voorzichtig met het opnemen van wijzigingen hierin! Verkeerd geformatteerde HTML-code kan de pagina doen verminken. Met de knop 'Naar WYSIWYG' gaat u weer terug.

- Naar WYSIWYG. "What You See Is What You Get"; de pagina zoals aan de studenten wordt getoond. Zie 'Naar HTML'.
- Navigatie-item. Om een cursus overzichtelijk te houden en gestructureerd op te bouwen, bestaat een cursus uit een serie navigatie-items. Deze navigatie-items bevatten pagina's, die op hun beurt weer uit paragrafen bestaan. Aan de navigatie-items kunt u ook eeksen van oefeningen koppelen. Navigatie-items zijn dus te vergelijken met de hoofdstukken

in een lesboek, en zijn in Ellips geï mplementeerd als hyperlinks naar andere gedeeltes van de hypertekst die een cursus eigenlijk is.

- **Object**. Objecten in Ellips zijn: cursussen, navigatie-items, contentpag ina's, paragrafen, oefeningen, reeksen, sleutels, assets, gebruikersgroepen en cursusgroepen.
- **Oefening**. Een oefening is het geheel van Instructiedeel, Vraagdeel, Antwoorddeel (evt. Modelantwoord) en Feedbackdeel.
- **Oefentype** (MC1, MC2, Pick&Click, Gatentekst, Transcriptie). In Ellips zijn vijf verschillende soorten oefeningen beschikbaar. Elk type wordt apart beschreven in deze woordenlijst.
- Onderhoudsomgeving. Zie 'Docentgedeelte'.
- **Opmerkingen**. Alle objecten behalve cursusgroep hebben een (niet verplicht) veld opmerkingen, waarin notities of extra informatie kunnen worden toegevoegd.
- **Opslaan**. Niet alles wordt automatisch opgeslagen in Ellips. Maak daarom gebruik van de knop 'Opslaan', als deze aanwezig is, om wijzigingen vast te leggen. U krijgt een melding wanneer u op het punt staat een pagina te verlaten zonder uw wijzigingen op te slaan.
- **Pagina**. Pagina's in Ellips zijn in de vorm van hypertekst en zijn opgebouwd uit een verzameling paragrafen. Ze worden gekoppeld aan navigatie-items en cursussen.
- **Paragraaf**. Een paragraaf is de kleinste tekstuele eenheid van een pagina. Tekst kan alleen worden ingevoerd in een paragraaf, niet in een pagina. Een verzameling paragrafen vormt een pagina. Het invoeren van de tekst gebeurt met een eenvoudig tekstverwerker (paragraaf-editor). Aan paragrafen kunnen hyperlinks en gekoppelde bestanden of afbeel dingen worden toegevoegd. De titel van iedere paragraaf verschijnt op

de pagina.

- Paragraaf-editor. Zie tekstverwerker.
- **Pick&Click**. Oefentype voor gatenteksten waarbij de student kan kiezen uit verscheidene opties die in het gat zouden kunnen passen. Dit oefentype is vergelijkbaar met wat in Hologram 'Drag&Drop' wordt genoemd.
- **Reeks**. Een reeks is een serie oefeningen. Deze kan worden samengesteld door ofwel een of meerdere losse oefeningen te selecteren (de reeks bestaat dan uit door de docent gekozen oefeningen die in een vaste volgorde worden aangeboden), ofwel door een of meerdere sleutels te selecteren (de reeks bestaat dan uit door het programma gevonden oefeningen met dezelfde metadata, die in een willekeurige volgorde worden aangeboden).
- **Score**. De puntentelling van een antwoord, van een oefening en van een reeks. De score op oefeningen en reeksen wordt door Ellips volgens een wiskundige formule automatisch berekend.
- **Server map**. Binnen het tabblad Media is het mogelijk de bestanden in mappen op te delen om zo een grotere overzichtelijkheid te verkrijgen.
- **Sleutel**. Een sleutel is een selectie van oefeningen, die dezelfde metadata hebben. Dit is dus eigenlijk een soort vaste zoekopdracht, die bij elke aanroep gelijksoortige oefeningen zoekt. Denk bijvoorbeeld aan een sleutel 'onregelmatige werkwoordsvormen' om alle

oefeningen over onregelmatige werkwoordsvormen snel te vinden en te groeperen. Deze sleutels worden gebruikt om Ellips semi-adaptief te laten werken.

- **Status** (In bewerking, Gereed, Goedgekeurd). Een status wordt aan een pagina toegekend om aan andere gebruikers te melden dat de pagina al dan niet af is, en indien de pagina wel gereed is maar op goedkeuring wacht (bijvoorbeeld overleg met collega's voor feedback). Een pagina wordt pas gepubliceerd als de status 'Goedgekeurd' is bereikt.
- **Studentzijde**. Ook bekend als voorkant. Dit is het gedeelte van Ellips zoals de student het ziet. Er is geen mogelijkheid om teksten te wijzigen of items toe te voegen. De studentzijde is toegankelijk via https://ellips.service.rug.nl.
- **Tekstverwerker**. In Ellips gebruikt u een simpele tekstverwerker om paragrafen en de verschillende onderdelen van een oefening (instructiedeel, vraagdeel of feedbackdeel) op te stellen.
- **Titel**. Alle objecten in Ellips die aan studenten worden getoond hebben het veld titel. Hierin wordt de tekst ingevoerd die de studenten zien. Sleutels, gebruikersgroepen en cursusgroepen hebben geen titel.
- **Tooltip tekst**. Gebruikt bij afbeeldingen en flash-animaties binnen het tabblad Media. Een tooltip is een klein geel tekstvlakje dat verschijnt als de muis boven een genoemd object zweeft (zonder te klikken).
- **Transcriptie**. Oefentype voor het transcriberen van een audio- of videofragment. Let wel dat een transcriptie geen feedbackdeel kent, aangezien het een open oefening is. Wel is het mogelijk een modelantwoord aan te bieden.
- **Trefwoord**. In het veld 'Trefwoord' in de metadata-editor kan een extra beschrijving worden opgegeven die niet in de taxonomie-boom van het CEF staat. Dit is de laatste stap bij het toevoegen van metadata.
- **Unicode**. Unicode is een nieuw systeem om karakters te representeren. Voorheen werden zogeheten ASCII-codes gebruikt, maar daar zaten vele limieten aan. Unicode daarentegen representeert alle mogelijke schrift soorten, en biedt de mogelijkheid elk leesteken op elke letter te plaatsen. Ellips ondersteunt Unicode, en kan daardoor eenvoudig omgaan met niet-westerse schriftsoorten, zoals Arabisch, en fonetische tekens.
- **Upload** (bestand). Uploaden is het versturen van een bestand naar de Ellips-server. Met de knop 'Browse' achter 'Upload bestand' in het tabblad Media kunt u het te versturen bestand lokaliseren.
- **Venster** (Huidig, Pop-up, Nieuw Browser). Een hyperlink kan naar keuze worden weergegeven (voor de student) in het huidige venster, of er kan een pop-up venster, danwel een nieuw browservenster worden geopend. Het verschil tussen de laatste twee is dat het pop-up venster een kalere versie is van het volledige browservenster.
- **Video** U kunt in paragrafen en in de verschillende onderdelen van oefeningen videofragmenten opnemen. Ellips ondersteunt AVI, .MPG/.MPEG, .MOV en .RM/.RV videobestanden. Voor het afspelen van .RM/.RV files is RealPlayer nodig. .MOV kan alleen door QuickTime worden afgespeeld/ AVI, .WAV en .MPG/.MPEG kunnen door alle players worden afgespeeld. Let op: als u streaming video wilt opnemen, dan is een hyperlink naar de website waar het streaming videofragment staat de enige mogelijkheid. Dit omdat streaming bestanden niet gedownload kunnen worden op uw computer of op de Ellips mediatheek. Ze kunnen alleen aangeboden worden via een speciale streaming server. Videofragmenten zijn zo groot dat ze beter via streaming aangeboden kunnen worden.

Voorkant. Zie studentzijde.

- **Vraagdeel**. In het vraagdeel van een multiple-choice- of een transcriptie-oefening voert u de daadwerkelijke vraag in. Voor een gatentekst is het vraagdeel de gatentekst.
- Wildcard . Tijdens het zoeken in Ellips kunt u gebruik maken van zogeheten 'wildcards'.
  Wildcards zijn generalisaties van letters. Dit betekent dat Ellips in haar zoekproces de zoekterm generaliseert naar alle combinaties die mogelijk zijn door de gebruikte wildcard. De twee wildcards in Ellips zijn '' (spatie) en '\*'. Een spatie staat voor één (willekeurig) karakter op de plek van de spatie, een asterisk staat voor een willekeurigaantal (willekeurige) karakters op de plek van de asterisk. Overigens wordt er standaard een '\*' aan het eind van een zoekterm toegevoegd. Stel bijvoorbeeld dat er vier cursussen zijn: "UL TCIMO Taalvaardigheid 1a" (1), "UL TCIMO Taalvaardigheid 1b" (2), "UL TCIMO Taalvaardigheid 2a" (3) en "UL ITC Taalvaardigheid 1a" (4). De zoekterm "UL TCIMO" vindt nu cursussen 1, 2 en 3 (omdat er standaard een '\*' wordt toegevoegd). De zoekterm "UL TCIMO Taalvaardigheid a" (twee spaties) vindt cursussen 1 en 3 (omdat de spatie als willekeurig karakter wordt gezien). De zoekterm "\*Taalvaardigheid" vindt alle vier de cursussen (omdat alles aan een asterisk voldoet).

Zoeken. Zie 'filter'.

# **Bijlage A Voorstel instellingscodering**

S.M. van der Stel, Universiteit Leiden

Noot: een deel van de oorspronkelijk inhoud van de bijlage is verouderd. De suggestie voor het uniformeren van de naamgeving is echter nog steeds relevant. Alleen dat deel is nu opgenomen.

### A.1 Waarom een instellingscodering?

Een van de afspraken die gemaakt zijn in het consortium is het delen van gemaakt materiaal door alle deelnemende instellingen. Dit is ook het geval in Hologram. Hologrammodules worden onderling uitgewisseld met behulp van CD's. Hierdoor is het altijd zeer overzichtelijk geweest: in een oogopslag kon worden bekeken waar welk materiaal vandaan kwam. Het nadeel van deze opzet was dat het materiaal slechts éénmaal per jaar beschikbaar kwam; tussentijdse uitwisselingen waren ingewikkeld. In Ellips zal dit anders worden. Alle materiaal komt bij wijze van spreken in een grote vergaarbak terecht en alleen door filteren zal het na verloop van tijd mogelijk zijn het gevraagde materiaal te kunnen vinden.

Zeer waarschijnlijk zullen per instelling één of twee mensen de rol van administrator hebben en ze zullen docenten toegang verlenen naar bepaald materiaal, niet naar alles, zodat docenten die oefeningen maken niet geconfronteerd zullen worden met alle bestaande oefeningen in Ellips. Het zal in ieder geval makkelijker worden om toegang te krijgen tot materiaal van docenten die aan andere instellingen les geven in hetzelfde vak.

Maar ook hier is een duidelijk van tevoren afgesproken codering welkom.

# A.2 Voorstel tot instellingscodering

- A.2.1 Huidige situatie [Verwijderd.]
- A.2.2 Gewenste toestand [Verwijderd.]

### A.3 Naamgeving 115

A.3.1 Instellingscodering

We hanteren in veld 1 de gebruikelijke afkortingen voor de universiteiten.

UL Universiteit Leiden RUG Rijksuniversiteit Groningen UU Universiteit Utrecht UvT Universiteit van Tilburg

116 Voorstel instellingscodering

UL Universiteit Leiden UU Universiteit Utrecht UvT Universiteit van Tilburg RUG Rijksuniversiteit Groningen

Tabel A.1: Instellingscoderingen

#### A.3.2 Opleidingscodering

Een tweede onderdeel in veld 1 zijn de in de instelling gebruikte afkortingen voor de talen. Het zou nuttig zijn wanneer elke deelnemende instelling een lijst krijgt met de per instelling gebruikte opleidingsafkortingen/namen:

TCIMO Talen en Culturen van het Islamitisch Midden-Oosten TCNMO Talen en Culturen van het Nabije en Midden-Oosten

De eerste afkorting is van Leiden, de tweede van Groningen

#### A.3.3 Taalcodering

Het derde onderdeel in veld 3: de taalafkorting.

AR Arabisch EN Engels DE Duits

Aangezien deze afkortingen algemeen worden gebruikt en bovendien ook gehanteerd worden in de metadata-editor, lijkt me dat er hier geen problemen zullen ontstaan Tussen de verschillende onderdelen in het veld mogen spaties staan. Dit zal voor het zoeken niet uitmaken.

# A.4 Te gebruiken afkortingen

Ter verduidelijking en ter voorkoming van vergissingen staan hieronder drie tabellen met daarin de te gebruiken afkortingen voor instellingen, opleidingen en talen.

| Afkorting | Opleidingsnaam                           |
|-----------|------------------------------------------|
| TCIMO     | Talen en Culturen van het Islamitisch    |
|           | Midden-Oosten                            |
| TCNMO     | Talen en Culturen van het Nabije Midden- |
|           | Oosten                                   |
|           |                                          |
| Etc       |                                          |

Tabel A.2: Opleidingscoderingen

| Afk. | Taal       |
|------|------------|
| AR   | Arabisch   |
| CN   | Chinees    |
| DE   | Duits      |
| EN   | Engels     |
| ES   | Spaans     |
| FR   | Frans      |
| GR   | Grieks     |
| IT   | Italiaans  |
| JP   | Japans     |
| KO   | Koreaans   |
| LA   | Latijn     |
| NL   | Nederlands |
| PT   | Portugees  |
| RU   | Russisch   |
| TU   | Turks      |

Tabel A.3: Taalcoderingen

# **Bijlage B PC Instellingen**

Noot: een deel van de oorspronkelijke inhoud van de bijlage is verouderd. Volg aanwijzingen alleen op wanneer u problemen met Ellips ondervndt.

# **B.1** Te gebruiken computer

Ellips is geoptimaliseerd om te werken op een computer<sup>2</sup> met Microsoft<sup>3</sup> Windows2 98, ME, 2000 en XP (of hoger) in combinatie met Microsoft Internet Explorer versie 6.0 (of hoger). Er kunnen geen garanties worden gegeven aangaande de (correcte) werking van Ellips onder Netscape Navigator of andere browsers.

Ook is het raadzaam de laatste Microsoft service packs te installeren. Op het moment van schrijven zijn dat service pack 3 voor Windows 2000 en service pack 1a voor Windows XP. Ook is er een service pack 1 voor Internet Explorer 6.0.

Een geluidskaart is aan te raden, evenals een redelijk snelle processor , in verband met het sterk multimediale karakter van Ellips. Daarmee samenhangend dient vermeld te worden dat Ellips nogal een belasting op de internetverbinding legt, vooral bij het gebruik van plaatjes en multimediabestanden. Het is weliswaar mogelijk om met Ellips te werken via een 56k6 modem, maar het verdient aanbeveling om van een vaste internetverbinding zoals ADSL gebruik te maken .

# **B.2** Webrecorder

Voor de naspreekoefeningen in Ellips dient een webrecorder geïnstalleerd te zijn, zoals Divace.

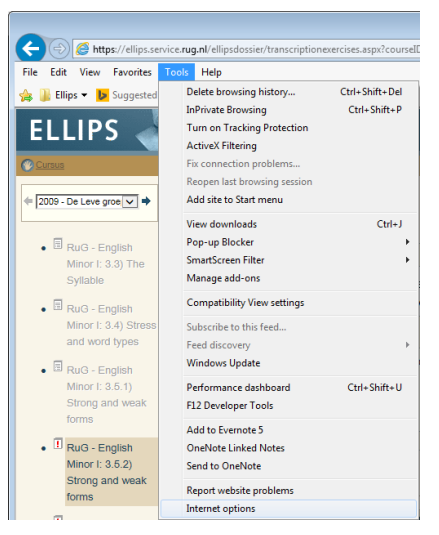

Figuur B.1: De optie 'Internet Options' onder 'Tools'

<sup>2</sup> Deze computer dient op een Intel of AMD processor gebaseerd te zijn. Apple MacIntosh computers worden in eerste instantie niet ondersteund.

<sup>3</sup> 2De namen 'Microsoft', 'Windows' en 'Internet Explorer' zijn geregistreerde handelsmerken (r) van Microsoft Corporation.

# **B.3** Instellingen Internet Explorer

Om prettig met Ellips te kunnen werken dienen enkele instellingen van Internet Explorer gewijzigd te worden wanneer deze anders ingesteld zijn. Indien u op een facultair netwerk werkt, heeft u mogelijk niet de rechten deze instellingen te wijzigen. In dat geval dient uw lokale systeembeheer deze te veranderen.

In technische termen zijn de vereisten het passeren van de browsercache, danwel het uitgeschakelen van een proxy voor de ellips-site, het accepteren van cookies, en het weergeven van multimedia-content. Waar dit in gewone taal op neerkomt is dat de pagina's correct ververst worden (denk aan het toevoegen van content) en dat alle plaatjes en video- of geluidsbestanden worden weergegeven.

#### B.3.1 Browsercache passeren

Het niet bijhouden van een browsercache is noodzakelijk om pagina's die vernieuwd zijn correct weer te geven. Dit betekent dat wanneer bijvoorbeeld een paragraaf is bewerkt de nieuwste versie wordt weergegeven.

Open Internet Explorer, en kies in het menu 'Tools' de optie 'Internet Options' (getoond in figuur B.1). Druk in de sectie 'Temporary Internet Files' op de knop 'Settings' (getoond in figuur B.2), en zorg dat onder 'Check for newer versions of stored pages' de optie 'Every visit to the page' geselecteerd is .Druk op 'OK'.

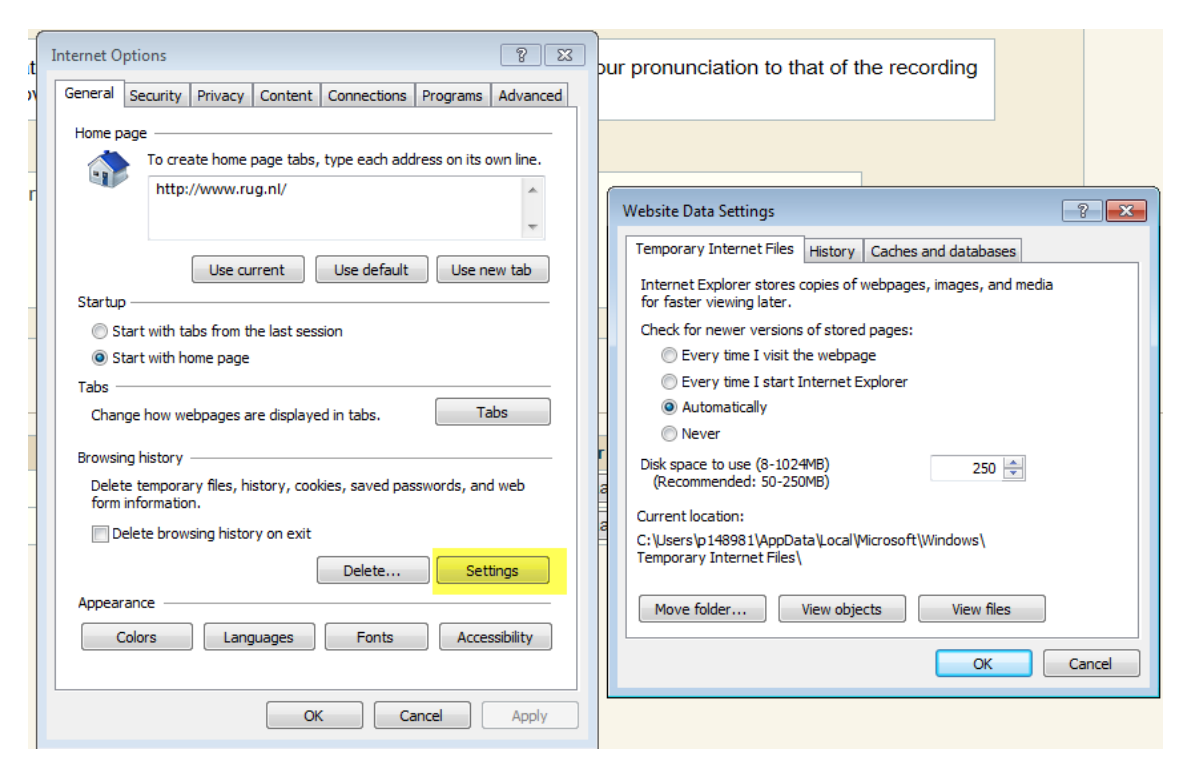

Figuur B.2: De knop 'Settings' onder 'General'

#### B.3.2 Accepteren van cookies

Het accepteren van cookies is noodzakelijk om Ellips bepaalde instellingen te laten onthouden. Dit zijn bijvoorbeeld de taal en het land in de metadata-editor.

Open Internet Explorer, en kies in het menu 'Tools' de optie 'Internet Options' (getoond in figuur B.1). Klik nu op het tabblad 'Privacy', en zorg dat de schuifbalk bij 'Settings' op 'Low' staat (getoond in figuur B.3). Druk op 'OK'.

| Internet Options                                                                                                    |  |  |  |  |  |  |
|----------------------------------------------------------------------------------------------------|--|--|--|--|--|--|
| General Security Privacy Content Connections Programs Advanced                                                                        |  |  |  |  |  |  |
| Select a setting for the Internet zone                                                                                                |  |  |  |  |  |  |
|                                                                                                    |  |  |  |  |  |  |
| Blocks third-party cookies that do not have a compact     privacy policy     Restricts third-party cookies that save information that |  |  |  |  |  |  |
| can be used to contact you without your implicit consent                                                                              |  |  |  |  |  |  |
| Sites Import Advanced Default                                                                                                    |  |  |  |  |  |  |
| Never allow websites to request your Clear Sites                                                                                      |  |  |  |  |  |  |
| Pop-up Blocker                                                                                                    |  |  |  |  |  |  |
|                                                                                                    |  |  |  |  |  |  |
| ☑ Disable toolbars and extensions when InPrivate Browsing starts                                                                      |  |  |  |  |  |  |
|                                                                                                    |  |  |  |  |  |  |
| OK Cancel Apply                                                                                                    |  |  |  |  |  |  |

Figuur B.3: Privacy setting instellen.

#### B.3.3 Weergeven multimedia

Het weergeven van multimedia is noodzakelijk om alle afbeeldingen en audio en videofragmenten te tonen.

Open Internet Explorer, en kies in het menu 'Tools' de optie 'Internet Options' (zie figuur B.1). Klik nu op het tabblad 'Advanced', en ga in de lijst die nu is verschenen naar beneden tot de sectie 'Multimedia' (getoond in figuur B.4). Zorg dat in ieder geval de opties 'Play animations', 'Play sounds', 'Play videos' en 'Show pictures' aangevinkt staan. Staan deze niet aangevinkt dan zullen animaties, geluiden, videofragmenten en afbeeldingen niet beschikbaar zijn.

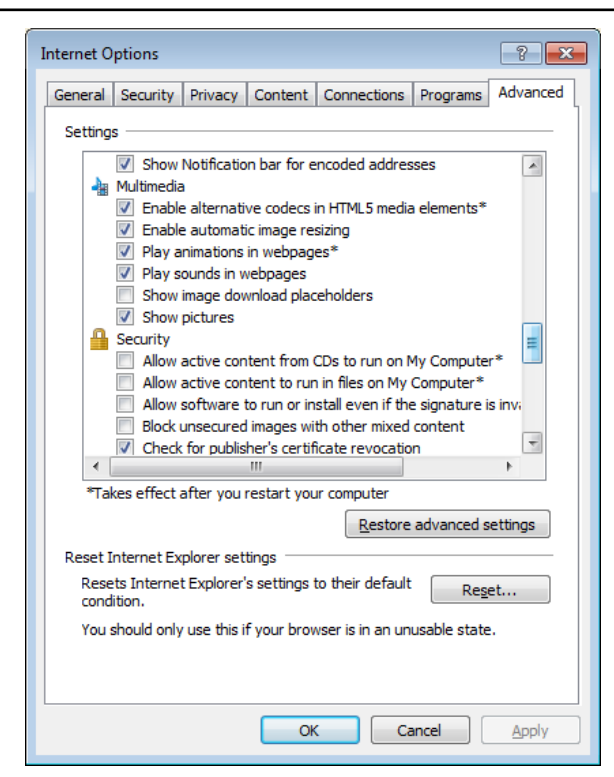

Figuur B.4: Multimedia setting instellen.

# **B.4** Interfererende programma's

Bepaalde programma's kunnen een negatief effect hebben op de werking van Ellips. Dit zijn met name de zogenaamde 'pop-up blockers' en de zogenaamde 'privacy guards'. Voorbeelden zijn onder andere 'Pop-Up Stopper', 'GuardIE Pop-Up Killer' en 'Zero Ads Ad Blocker'. Dit is overigens ook een functie die door 'software firewalls' vaak wordt ingesteld. Voorbeelden hiervan zijn onder andere 'Norton/Symantec Personal Firewall' en 'ZoneAlarm'.

Indien u een dergelijk programma op uw computer heeft draaien, dient u deze uit te zetten. Raadpleeg eventueel de bijbehorende documentatie voor meer informatie.

# **Bijlage C Ellips Snelwijzer (Engelstalig)**

Sentence Constructions (LET008P05.2014-2015.1B) Quickstart Guide Ellips November 2014

**Important: Ellips only works in Internet Explorer** (versions 7 to 11) in Windows. If you experience any problems with Internet Explorer, see the manuals on Nes to run the website in compatibility mode.

#### Logging on to Ellips (for the first time)

- 1. Start Internet Explorer under Windows (Ellips does not work with other browsers and other operating systems).
- 2. Go to the Ellips homepage: https://ellips.service.rug.nl.
- 3. Select Rijksuniversiteit Groningen from the pull-down menu after "Instelling" (= Institute).
- 4. Type your RuG username after "Inlognaam" (= username; This is the same as the account you use for Nestor, your s-number) and click OK. For "Wachtwoord" (password) enter your default password: "import" (without quotation marks).
- 5. If you cannot login, ask your teacher whether you have been registered or send an email to the technical coordinator: t.v.kassenberg@rug.nl
- 6. If you are logging in for the first time, you have to change your password.

#### Changing your password

1. Click the head icon in the at the top of the screen

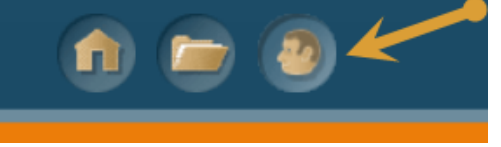

2. You will see the following screen:

| 1 0130                   | nlijke gegevens |
|--------------------------|-----------------|
| Voorna                   | am              |
| Achter                   | naam            |
| E-mail                   |                 |
|                          |                 |
| Wacht                    | woord wijzigen  |
| Wacht<br>Huidig          | woord wijzigen  |
| Wacht<br>Huidig<br>Nieuw | woord wijzigen  |

- **3.** The first three fields ("Persoonlijke informatie" personal information) should already contain your first and last names, and your student email account. **DO NOT CHANGE THIS INFORMATION.**
- 4. Under Huidig wachtwoord" (current password), fill in *"import*". (Without quotation marks)
- 5. Under "Nieuw wachtwoord" (new password), fill in your preferred password and fill it in again under "Bevestig wachtwoord" (confirm password).

**Note:** You can use the password you use for your university account if you want to, but this is not necessary. Your Ellips account is not directly connected to your student account at the university.

6. Click 'Wijzigen' (change) to update your password. Your password should now be updated.

#### Tests

After selecting a course, a menu with 'units' and study materials will appear on the left side of the screen. Each unit contains a "reeks" (series) of questions for each chapter in the book.

| ELLIPS 🚽                            |                                                                           |
|-------------------------------------|---------------------------------------------------------------------------|
| 6 logout                            | RuG - English Sentence Analysis                                           |
| [index]<br>Bug - English            | RuG - English Sentence Analysis                                           |
| Sentence Analysis                   | Reeks 1:1. Communicative functions of sentences and sentence constituents |
| <u>Units     Table of Contents </u> | Reeks 2:2. Sentences, clauses and phrases                                 |
| V Table of Contents                 | 0 Reeks 3: 3. Verbs I                                                     |
|                                     | 0 Reeks 4: 4. Verbs II                                                    |
|                                     | Reeks 5:5. Word classes                                                   |
|                                     | 0 Reeks 6: 6. Phrases                                                     |
|                                     | Reeks 7:7. Sentence constituents realized as clauses                      |
|                                     | Reeks 8:8a. Special sentence patterns                                     |
|                                     | Reeks 9:8b. How to analyze sentences at all levels                        |
|                                     |                                                                           |

If you wish to start a test, click on the link in the menu. A new link appears on the right side of the screen. Click on the link and a new window with the test will appear.

| RuG - English Sentence Analysis >> Unit                                                                                                    | s>>1. Communicative functions of sentences and sentence constituents                                                                                                    |
|----------------------------------------------------------------------------------------------------|----------------------------------------------------------------------------------------------------|
| RuG_ESA_p748                                                                                                    | ← 01/25 ✓ → 🛞                                                                                                    |
|                                                                                                    |                                                                                                    |
| This exercise deals with SYNT<br>Consult the theory module bef<br>feedback before trying again.<br>Choose from the list on the rig<br>Indicate the syntactic function | ACTIC FUNCTIONS<br>ore attempting to answer. If your answer is incorrect, consult the<br>ht and place the label in the gap following the constituent.<br>n of the boldface constituent in the clause below. |
| Mistah Kurtz - he dead [                                                                                                    | ].                                                                                                    |
| OA                                                                                                    | SA                                                                                                    |
| Р                                                                                                    | SU                                                                                                    |
| BO                                                                                                    | DO                                                                                                    |
| ю                                                                                                    | A                                                                                                    |
|                                                                                                    |                                                                                                    |
|                                                                                                    | Antwoordpoging 1 0% 0% 0% 0% 0% 0% 0% 0%                                                                                                    |

In the top right corner is a pull-down menu that shows the number of the question you are presently answering and the total number of questions of the test. Through this menu or by using the arrows on each side you can browse through all questions. You have to do all exercises in the test.

#### **Question types**

Ellips has four different types of questions: Gap texts, pick & click, and two multiple choice options.

#### Multiple choice

A standard multiple choice question has only one correct answer.

Click the right answer
 Click on the "Check" ("Kijk na") button

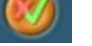

#### Multiple answer

A multiple answer question has multiple correct answers.

- 1. Tick off the correct answer(s) (check boxes).
- 2. Click on the "Check" button

#### Pick & Click

A question of type pick & click has a number of possible answers given, out of which you need to pick the right ones for the right places.

- 1. Click the correct answer and afterwards click the correct location in the question
- 2. Click on the "Check" button

#### Gap texts

This is a question type, where you need to enter the right answer in the gap.

- 1. Click on the gap in the question
- 2. Type the answers in the input field
- 3. Click the "Check" (Fill-in) button.
- 4. The answer will now be shown in the gap.
- 5. Click on the "Verify" button

**Important:** After answering a question, **always click the check button**, otherwise your answers will **not** be stored!

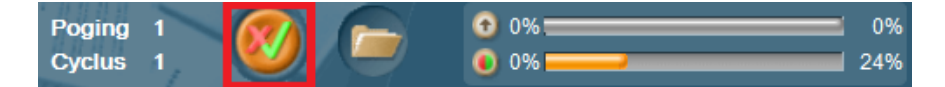

#### Feedback

In some cases the creator of the test has added feedback to the questions to explain the correct answer or to give advice. The feedback button will appear in a pop-up window, after you have clicked on the "Check" button and have clicked on your answer (e.g. 'SA' in the example).

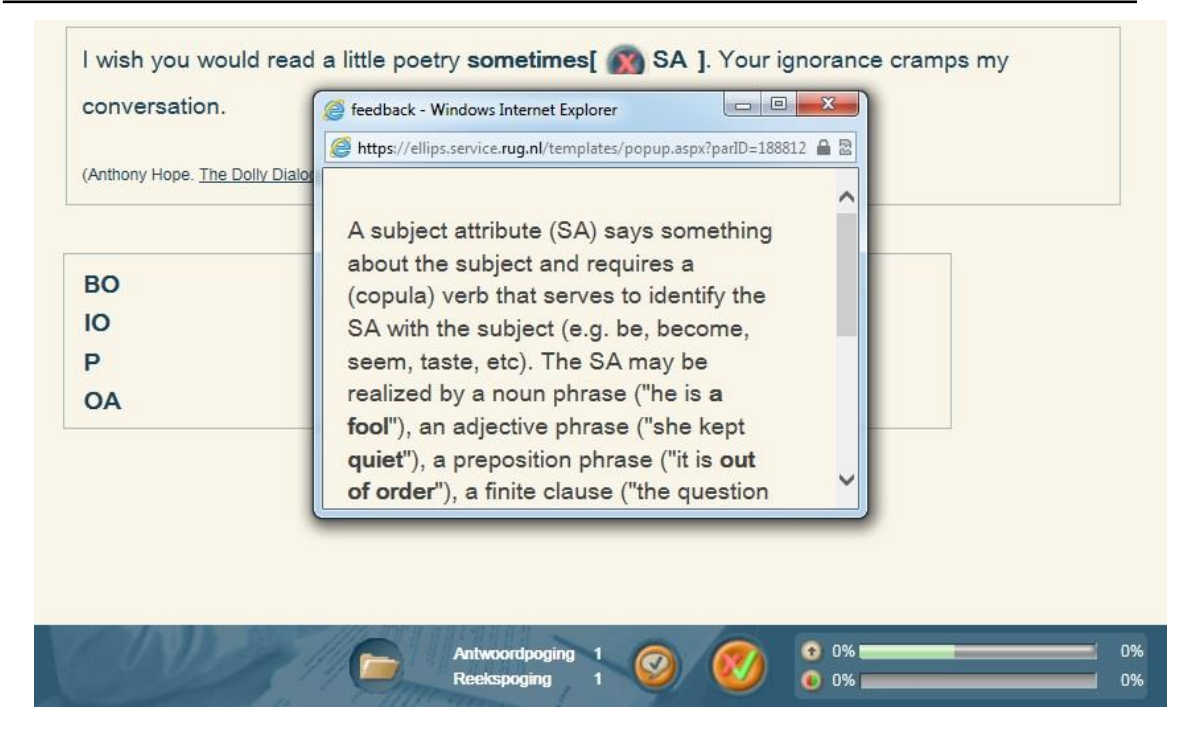

#### Scores, multiple attempts, and model answer

After verifying your answer, a green check marker ('OK') or red cross ('wrong') will appear in front of the answer. Further, at the bottom of the page your score will be displayed as a percentage and the number of attempts you used ("poging"). When you decide to do a second attempt, you can only gain 40% of the total score of the question.

After the second attempt you cannot earn any points anymore. To the left to the check

button is the model answer button. If shows a model answer, if available. When clicked, you cannot earn any points anymore. The upper score bar displays the score for the current exercise, while the lower score bar shows the score for the whole set.

#### Ending or suspending a test

When you have finished a test or if you wish to stop during a test you can do this by clicking on the red-hand button.

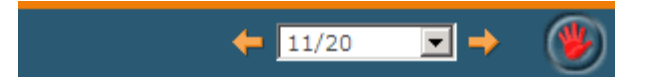

#### **Results: the dossier**

After completing a test, you can review results by clicking on the File ("dossier") button at the bottom of the screen:

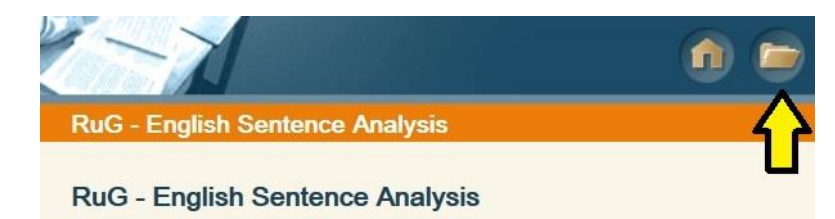

You can also check your progress and results while you are in the middle of doing a test by clicking on the folder icon next to the "Check" button.

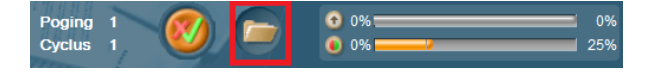

The dossier is continuously updated while doing the test. Its status is reflected in the lower score bar in the right corner of the screen while doing the test. When you do not meet the requirements for passing (see above), this bar turns orange. Otherwise, it is green.

Scores below the cutting score (see below) are displayed in red, while green scores are higher or equal to the cutting score. When you tried different attempts, only the highest score will be displayed under "reeksen" (series).

| Toon legend | <u>a</u>                                                                  |                                                                |                                         |                 |            |            |          |                  |          |          |          |
|-------------|---------------------------------------------------------------------------|----------------------------------------------------------------|-----------------------------------------|-----------------|------------|------------|----------|------------------|----------|----------|----------|
| Cursus      | R                                                                         | uG - English S                                                 | entence Anal                            | ysis            |            |            |          |                  |          |          |          |
| Groep       | n                                                                         | ig test                                                        |                                         |                 |            |            |          |                  |          |          |          |
| Reeksen     |                                                                           |                                                                |                                         |                 |            |            |          |                  |          |          |          |
| 57          | RuG_ESA 1. Communica                                                      | ative function                                                 | ns of senter                            | nces and se     | entence co | nstituents |          |                  |          | Details  |          |
| 57          | RuG_ESA 1. Communicative functions of sentences and sentence constituents |                                                                |                                         |                 |            |            |          | ▶ <u>Details</u> |          |          |          |
| 0           | RuG ESA 2. Sentences, clauses and phrases                                 |                                                                |                                         |                 |            |            |          | ▶ Details        |          |          |          |
| 0           | RuG ESA 2. Sentences.                                                     | Rug ESA 2 Sentences clauses and phrases                        |                                         |                 |            |            |          | Details          |          |          |          |
|             | RuG ESA 3 Verbs I                                                         |                                                                |                                         |                 |            |            |          |                  |          | Details  |          |
|             | Rug ESA 3 Verbs I                                                         |                                                                |                                         |                 |            |            |          |                  |          |          |          |
|             | Ruc ECA 4 Verball                                                         |                                                                |                                         |                 |            |            |          |                  |          | Dotailo  |          |
|             | Rug_ESA 4. Verbs II                                                       |                                                                |                                         |                 |            |            |          |                  |          | Details  |          |
|             | RUG_ESA 4. Veros II                                                       |                                                                |                                         |                 |            |            |          |                  |          | Details  |          |
|             | Cursus<br>Cursusgroep<br>Student<br>Reeks<br>Cesuur<br>ContentPagina      | RuG - Eng<br>rug test<br>Tim Kasse<br>RuG_ESA<br>80 %<br>Units | lish Sentence<br>enberg<br>5. Word clas | Analysis<br>ses |            |            |          |                  |          |          |          |
|             | Score op de reeks<br>Groepsgemiddelde<br>Reekspoging 1                    | 39 %                                                           |                                         |                 |            |            |          |                  |          |          |          |
|             | Score                                                                     | 85 %                                                           | Bekiik anti                             | voorden         |            |            |          |                  |          |          |          |
|             | Deelonderwern                                                             | # oefeningen                                                   | cyclus 1                                | cyclus 2        | cyclus 3   | cyclus 4   | cyclus 5 | cyclus 6         | cyclus 7 | cyclus 8 | cyclus 9 |
|             | RuG_ESA class word all                                                    | 6<br>ses (Chapter 5)                                           | 85<br>85 %                              | 0/000/2         | ay side of | 6,0004     | 6,003,0  | ayona 0          | eyeide / | 5,003.5  | ejelas s |

By clicking on the "details" button on the right hand side of the screen, you can see more detailed information about this series of questions. In the table you can see the your score for each cycle for each "Deelonderwerp" (subject) covered by the test. For example, in the case of the chapter above, the student answered 85% of the questions on the subject of the identification of word classes correctly (which is above the cutting score (see below) and therefore coloured green). For each subject in a chapter (most chapters cover several subjects), there is a row in the table. For each new attempt ("poging"; see below) there is a separate table.

#### Practicing

A test consists of a series ("reeks") of questions drawn from a database. There is a series of questions for each chapter in the book (and two series for the final chapter). When compiling a test, Ellips randomly draws questions about different subjects covered in the week's chapter

from the database. This is possible, because the database contains a number of questions for all subjects.

#### Passing

The cutting score ("cesuur") is the minimally needed percentage of correct answers to pass a test. It can differ for each test. Instructors may demand 80% correct, or higher. During the test and after the last question, your score, a percentage, will be displayed. You can also see it in the lower right corner of your screen. You only pass a test when your score on all subjects is equal to or higher than the cutting score.

#### Redoing

When your score on the test is below the cutting score, Ellips will offer you the opportunity to redo the test. This is called another cycle ("cyclus"). When you redo a test set for the second time (your second cycle), it will only contain questions on subjects for which your score was below the cutting score. In this way you learn from your mistakes in an earlier cycle. Ellips remembers answers given earlier. You may want to redo the test for a third etc. time (entering another cycle) until you pass the test.

#### Improving

Although you may have passed the test, you may want to improve yourself by redoing the whole test again. You are doing another attempt ("poging") with possibly fresh exercises, depending on how many exercises on the appropriate subjects are available in the database.

#### Help

If you have any questions or experience technical difficulties, contact the technical coordinator for the course: Tim Kassenberg (<u>t.v.kassenberg@rug.nl</u>) before Monday **noon** (see course outline).

# **Bijlage D Metadata-tabellen**

#### Met dank aan Talencentrum Universiteit Gent

#### D.1 Algemeen overzicht metadata

| 1       | Activity                  | 2       | Competences*                                | 3    | Topics                     |
|---------|---------------------------|---------|---------------------------------------------|------|----------------------------|
|         |                           |         |                                             |      |                            |
| 1.1     | Production                | 2.2     | Communicative competences                   | 3.1  | Arts                       |
| 1.1.1   | Speaking                  | 2.2.1   | Linguistic competence 3.2 Busines<br>Econom |      | Business and<br>Economy    |
| 1.1.1.1 | Spoken Production         | 2.2.1.1 | Vocabulary                                  | 3.3  | Computers and<br>Internet  |
| 1.1.1.2 | Spoken Interaction        | 2.2.1.2 | Grammar                                     | 3.4  | Education                  |
| 1.1.2   | Writing                   | 2.2.1.3 | Semantics                                   | 3.5  | Politics and<br>Government |
| 1.2     | Reception                 | 2.2.1.4 | Phonology                                   | 3.6  | Health                     |
| 1.2.1   | Listening                 | 2.2.1.5 | Spelling                                    | 3.7  | Law and Justice            |
| 1.2.2   | Reading                   | 2.2.2   | Sociolinguistic competence                  | 3.8  | News and Media             |
| 1.2.3   | Audio-Visual<br>Reception | 2.2.2.1 | Register                                    | 3.9  | Recreation and<br>Sports   |
| 1.3     | Mediation                 | 2.2.2.2 | Variants of the standard lang               | 3.10 | Regional                   |
| 1.3.1   | Oral Mediation            | 2.2.2.3 | Politeness<br>conventions                   | 3.11 | Sciences                   |
| 1.3.2   | Written Mediation         | 2.2.3   | Pragmatic competence                        | 3.12 | Society                    |
|         |                           | 2.2.3.1 | Discourse competence                        | 3.13 | Nature and<br>Environment  |
|         |                           | 2.2.3.2 | Micro Functions                             |      |                            |
|         |                           | 2.2.3.3 | Macro Functions                             |      |                            |

#### Tabel D.1: CEF Algemeen

\* In het CEF worden Competences onderverdeeld in General Competences (2.1) en Communicative Competences (2.2). In Ellips is het onderdeel General Competences niet overgenomen; daaronder vallen algemene vaardigheden zoals het schrijven van essays of het leren van bepaalde strategieën, die buiten het doel van de Ellips-oefeningen vallen.

In deze bijlage vindt u een gedetailleerde beschrijving van de onderdelen van Activities, Competences en Topics. De beschrijving is ontwikkeld door het Talencentrum van de Rijksuniversiteit Gent, die toestemming heeft gegeven voor het gebruik daarvan in Ellips.

# **D.2** Activities

By activity is meant: a language activity + a text

'To carry out communicative tasks, users have to engage in communicative language activities.' 'There can be no act of communication through language without a text' (Framework)

The activities are based on the distinctions made in the Framework and the Portfolio. Speaking is divided into Spoken production en Spoken interaction, Writing, Listening and Reading are not subdivided. Speaking and Writing are seen as productive activities, Listening and Reading as Receptive activities. Audio-visual Reception is a subcategory of Reception. Interaction will later be taken up as a category, there will be a link to Spoken Production and to Writing. Mediation is a separate category, divided into oral and written mediation.

By Spoken production is meant that no interaction takes place, there is no immediate reply. By Spoken Interaction is meant that listening and speaking follow each other quickly.

'If producers are separated from receivers the communicative event can be regarded as the speaking, writing, listening or reading of a text. Interaction involves the participants, often with several turns.' (Framework)

'There is mediation if a person acts as a channel of communication between two or more persons who for one reason or another cannot communicate directly.' (Framework)

'Texts cover any piece of language, whether a spoken utterance or a piece of writing, which users/learners receive, produce or exchange.' (Framework)

'Texts have many different functions in social life and result in corresponding differences in form and substance. Different media are used for different purposes. Differences of medium and purpose and function lead to corresponding differences not only in the context of messages, but also in their organization and presentation.' (Framework)

We organized them into texts that fit the language activity.

#### D.2 Activities

| #       | Code                             | Explanation                                                                                                    |
|---------|----------------------------------|----------------------------------------------------------------------------------------------------|
| 1.1     | Production                       | - Speaking and Writing                                                                                                    |
| 1.1     | Production                       | = Speaking and writing                                                                                                    |
| 1.1.1   | Spoken Production                | 'The language user produces an oral text which is received<br>by an audience of one or more listeners.' (Framework)<br>There is no interesting the immediate product |
|         | Announcements                    | Information via public address e.g. railway station,<br>supermarket                                                                                                  |
|         | Instructions                     | public address : instructions                                                                                                    |
|         | Lectures                         |                                                                                                    |
|         | Messages to dictation            |                                                                                                    |
|         | Presentations                    |                                                                                                    |
|         | Songs                            |                                                                                                    |
|         | Speeches                         |                                                                                                    |
|         | Warnings                         |                                                                                                    |
| 1.1.1.2 | Spoken interaction               | 'In interactive activities the language user acts alternately                                                                                                    |
|         | Casual conversation              | as speaker and listener with one or more interlocutors so                                                                                                    |
|         | Co-planning                      | as to construct conjointly, through the negotiation of                                                                                                    |
|         | Debates                          | meaning following the co-operative principle, conversa-                                                                                                    |
|         | Formal discussions               | tional discourse.' (Framework)                                                                                                    |
|         | Informal discussions             |                                                                                                    |
|         | Interpersonal dialogues          |                                                                                                    |
|         | (job) Interviews                 |                                                                                                    |
|         | Regotiations                     | - non-tion                                                                                                    |
|         | Talaphone conversations          | peration                                                                                                    |
|         | Transactions                     |                                                                                                    |
| 1.1.2   | Writing                          | In written production the language user as writer produces a                                                                                                    |
|         | Abstracts                        | written text which is received by a readership of one or                                                                                                    |
|         | Advertising material             | more readers. (Framework) Writing is not perceived as                                                                                                    |
|         | Agenda                           | interactive here as a reply is never immediate.                                                                                                    |
|         | Amendments                       |                                                                                                    |
|         | Articles in                      |                                                                                                    |
|         | Newsletters                      |                                                                                                    |
|         | Iournals                         | Iournals have a more academic audience than magazines                                                                                                    |
|         | Magazines                        | Journais nave a more academic addience than magazines.                                                                                                    |
|         | Brochures                        |                                                                                                    |
|         | Business correspondence          |                                                                                                    |
|         | Application form for a jo        | b                                                                                                    |
|         | Application form for doc         | umentary credit                                                                                                    |
|         | Bill of exchange                 | An order sent by the person asking for the money to the<br>person paying (payable to a bank).                                                                        |
|         | Bill of lading                   | Document used in overseas trade (shipping).                                                                                                    |
|         | Business letters                 |                                                                                                    |
|         | Certificate of insurance         |                                                                                                    |
|         | Consignment note<br>Credit notes | Can be used for rall transport.                                                                                                    |
|         | Curriculum vitae                 |                                                                                                    |
|         | Debit notes                      |                                                                                                    |
|         | Faxes                            |                                                                                                    |
|         | Insurance policies               |                                                                                                    |
|         | Invoices                         |                                                                                                    |
|         | Orders                           |                                                                                                    |
|         | Quotations                       |                                                                                                    |
|         | Statement of account             | Lists all the transactions between buyer and seller over a<br>certain period of time.                                                                                |

Tabel D.2 CEF Activities

| N    | Aeta  | date | a-ta | hel | len |
|------|-------|------|------|-----|-----|
| - T. | vieta | uate | a-ua | ner | ren |

| #     | Code                      | Explanation                                                     |
|-------|---------------------------|-----------------------------------------------------------------|
|       |                           |                                                                 |
|       | Waybill                   | Is a consignment note, a receipt. It is a document used in      |
|       | Chatting                  | transport (air, road).                                          |
|       | Computer conferences      | On and off-line                                                 |
|       | Computer screen text      |                                                                 |
|       | Contracts                 |                                                                 |
|       | Creative and imaginative  | Corresponds with the code 'Prose, poetry, drama' under          |
|       | writing                   | Reading.                                                        |
|       | Databases                 |                                                                 |
|       | Diary                     |                                                                 |
|       | Drafts                    |                                                                 |
|       | e-mail                    |                                                                 |
|       | Essays                    | Demonstrate to Cliffic and an and an another to be accorded to  |
|       | Forms                     | Forms to be filled in e.g. when one requests to be connected to |
|       | Games                     | the electricity network                                         |
|       | Crossword puzzles         |                                                                 |
|       | Other                     |                                                                 |
|       | Job descriptions          |                                                                 |
|       | Leaflets                  |                                                                 |
|       | Letters (personal)        |                                                                 |
|       | Maguala                   | instructional material instruction manuals                      |
|       | Manuais                   | instructional material, instruction manuals                     |
|       | Memoranda                 |                                                                 |
|       | Menus                     |                                                                 |
|       | Messages                  |                                                                 |
|       | Noticos                   |                                                                 |
|       | Papara                    |                                                                 |
|       | Posters (for display)     |                                                                 |
|       | Proof corrections         |                                                                 |
|       | Prospectuees              |                                                                 |
|       | Questionnaires            |                                                                 |
|       | Recipes                   |                                                                 |
|       | Regulations               |                                                                 |
|       | Beports                   |                                                                 |
|       | Specialised Texts         | e.g. legal texts                                                |
|       | Visiting cards            |                                                                 |
| 1.2   | Beception                 | Listening, Reading, Audio-Visual reception                      |
| 1.2.1 | Listening                 | Aural reception. The language user as listener receives and     |
|       | Advertising               | processes a spoken input produced by one or more speakers       |
|       | Announcements             | (Framework)                                                     |
|       | Casual conversation       |                                                                 |
|       | Ceremonies                |                                                                 |
|       | Cinema without subtitles  |                                                                 |
|       | Co-planning               |                                                                 |
|       | Debates                   |                                                                 |
|       | Dictated messages         |                                                                 |
|       | Formal religious services |                                                                 |
|       | Formal discussions        |                                                                 |
|       | Informal discussions      |                                                                 |
|       | Instructions              |                                                                 |
|       | Interpersonal dialogues   |                                                                 |
|       | Job interviews            |                                                                 |
|       | Lectures                  |                                                                 |
|       | Negotiations              |                                                                 |
|       | Overheard conversations   |                                                                 |
|       |                           |                                                                 |

Tabel D.2 CEF Activities (vervolg)

| #     | Code                      | Explanation                                                                                  |
|-------|---------------------------|----------------------------------------------------------------------------------------------|
|       |                           |                                                                                              |
|       | Presentations             |                                                                                              |
|       | Public address            | Meetings                                                                                     |
|       | Radio broadcasts          |                                                                                              |
|       | Readings                  |                                                                                              |
|       | Recordings                |                                                                                              |
|       | Sermons                   |                                                                                              |
|       | Shows                     |                                                                                              |
|       | Songs                     |                                                                                              |
|       | Speeches                  |                                                                                              |
|       | Specialised Texts         | e.g. legal texts                                                                             |
|       | Sports commentaries       |                                                                                              |
|       | Stories                   |                                                                                              |
|       | Telephone conversations   |                                                                                              |
|       | Theatre plays             |                                                                                              |
|       | Tv broadcasts without     | e.g. news                                                                                    |
|       | subtitles                 |                                                                                              |
|       | Video without subtitles   |                                                                                              |
|       | Warnings                  |                                                                                              |
| 1.2.2 | Reading                   | Visual reception. In reading activities the user as reader                                   |
|       | Abstracts                 | receives and processes as input written texts produced by                                    |
|       | Advertising material      | one or more writers. (Framework)                                                             |
|       | Agenda                    |                                                                                              |
|       | Amendments                |                                                                                              |
|       | Articles in               |                                                                                              |
|       | Newsletters               |                                                                                              |
|       | Newspapers                |                                                                                              |
|       | Journals                  |                                                                                              |
|       | Magazines                 |                                                                                              |
|       | Blackboard text           |                                                                                              |
|       | Brochures                 |                                                                                              |
|       | Business correspondence   |                                                                                              |
|       | Application form for a jo | b                                                                                            |
|       | Application form for doc  | umentary credit                                                                              |
|       | Bill of exchange          | An order sent by the person asking for the money to the person<br>paying (payable to a bank) |
|       | Bill of lading            | Document used in overseas trade (shipping)                                                   |
|       | Business letters          | bocument ased in overseas trade (simpping).                                                  |
|       | Certificate of insurance  |                                                                                              |
|       | Consignment note          | Can be used for rail transport.                                                              |
|       | Credit notes              | con se acca in run mansport.                                                                 |
|       | Curriculum vitae          |                                                                                              |
|       | Debit notes               |                                                                                              |
|       | Faxes                     |                                                                                              |
|       | Insurance policies        |                                                                                              |
|       | Invoices                  |                                                                                              |
|       | Orders                    |                                                                                              |
|       | Quotations                |                                                                                              |
|       | Statement of account      | Lists all the transactions between buyer and seller over a cer-<br>tain period.              |
|       | Waybill                   | Is a consignment note, a receipt. It is a document used in<br>transport (air, road).         |
|       | Catalogues                |                                                                                              |
|       | Chatting                  |                                                                                              |
|       | Computer conferences      | On and off-line                                                                              |
|       | Computer screen text      | websites                                                                                     |
|       | Contracts                 |                                                                                              |

Tabel D.2 CEF Activities (vervolg)

| #     | Code                           | Explanation                                                       |
|-------|--------------------------------|-------------------------------------------------------------------|
|       | D ( )                          |                                                                   |
|       | Distinguis                     |                                                                   |
|       | Dictionaries                   |                                                                   |
|       | Draits                         |                                                                   |
|       | e-man<br>Feeeus                |                                                                   |
|       | Essays<br>Essays               |                                                                   |
|       | Exercise materials             |                                                                   |
|       | Forms                          |                                                                   |
|       | Gramti                         |                                                                   |
|       | Job descriptions               |                                                                   |
|       | Job descriptions               |                                                                   |
|       | Labels and peakeging on go     | oda.                                                              |
|       | Labels and packaging on go     | l                                                                 |
|       | Leanets                        |                                                                   |
|       | Manuala                        | instructional metarial instructional manuals                      |
|       | Manuals                        | mstructional material, instructional manuals                      |
|       | Memoranda                      |                                                                   |
|       | Maganara                       |                                                                   |
|       | Niessages                      |                                                                   |
|       | Notes                          |                                                                   |
|       | Papara                         |                                                                   |
|       | Papers<br>Destant for display  |                                                                   |
|       | Posters for display            |                                                                   |
|       | Programmes                     |                                                                   |
|       | Proois<br>Deserve deserve      | Commence de mithe the seede (Constitue en de Inserie stitue met   |
|       | Prose, poetry, drama           | Corresponds with the code Creative and Imaginative wri-           |
|       | Prospectuses                   | ting under writing.                                               |
|       | Questionnaires                 |                                                                   |
|       | Recipes                        |                                                                   |
|       | Reference books                |                                                                   |
|       | Regulations                    |                                                                   |
|       | Reports                        |                                                                   |
|       | Sacred texts                   |                                                                   |
|       | Scripts                        |                                                                   |
|       | Signs                          | in supermarkets, snops, market stans, sign posting                |
|       | Songs                          |                                                                   |
|       | Teletert                       | e.g. legal texts                                                  |
|       | Teretext<br>Terethooks woodows |                                                                   |
|       | Textbooks, readers             |                                                                   |
|       | Timotoblog                     |                                                                   |
|       | 1 inietables<br>Videotort      |                                                                   |
|       | Visiting cords                 |                                                                   |
| 192   | visiting cards                 | The user simultaneously receives an auditory and a simultaneously |
| 1.2.3 | Audio-visual reception         | input (Framework) Visual input - tout - t                         |
|       | Theatro play with translation  | input. (rianework) visual input = text, not images.               |
|       | TV broadcasts $\pm$ subtities  |                                                                   |
|       | Video – subtitles              |                                                                   |
|       | Film with subtitles            |                                                                   |
|       | CD POM                         |                                                                   |
|       | Multimadia                     |                                                                   |
|       | A tort read aloud              |                                                                   |
| 1.2   | A text read aloud              | The language upon is not concounted to suppose his sur-           |
| 1.3   | Mediation                      | meanings, but simply to act as an intermediant between            |
|       |                                | intenings, but simply to act as an intermediary between           |
|       |                                | directly, normally, but not evaluated, and the                    |
|       |                                | directly, normally, but not exclusively, speakers of              |
|       |                                | unerent languages. (Framework)                                    |

#### Tabel D.2 CEF Activities (vervolg)

| #     | Code                                                                                                    | Explanation                                                                                                    |
|-------|----------------------------------------------------------------------------------------------------|----------------------------------------------------------------------------------------------------|
| 1.0.1 | <u> </u>                                                                                                    |                                                                                                    |
| 1.3.1 | Oral mediation<br>Simultaneous interpretation<br>Conferences<br>Meetings<br>Formal speeches<br>Consecutive interpretation<br>Speeches of welcome<br>Guided tours                                                                              | The difference between interpretation and paraphrasing is<br>that the first activity is literal and the second not.                                                                                                    |
|       | Informal paraphrasing                                                                                                    | The difference between interpretation and paraphrasing is<br>that the first activity is literal and the second not. Of<br>foreign visitors in own country; Of native speakers when<br>abroad; In social and transactional situations for friends,<br>family, clients, foreign guests; Of signs, menus, notices                                   |
| 1.3.2 | Written mediation<br>Exact translations<br>General texts<br>Contracts<br>Legal texts<br>Scientific texts<br>Literary translations<br>Prose<br>Drama<br>Poetry<br>Libretti<br>Summarizing<br>Gist<br>Newsletter articles<br>Newspaper articles |                                                                                                    |
|       | Journal articles<br>Magazine articles<br>Paraphrasing specialized<br>texts for lay persons                                                                                                    | 'Summarizing and paraphrasing texts in the same language,<br>when the language of the original text is not understan-<br>dable to the intended recipient.' (Framework)<br>'Summarizing and paraphrasing texts in the same language,<br>when the language of the original text is not understan-<br>dable to the intended recipient.' (Framework) |

Tabel D.2 CEF Activities (vervolg)

# **D3.** Competences

| #         | Code                                                                                                    | Explanation                                                                                                    |
|-----------|----------------------------------------------------------------------------------------------------|----------------------------------------------------------------------------------------------------|
| "         |                                                                                                    |                                                                                                    |
| 2.2.      | Communicative competences                                                                                                    | Linguistic competences, sociolinguistic competences and                                                                                                    |
|           |                                                                                                    | pragmatic competences                                                                                                    |
| 2.2.1     | Linguistic competence                                                                                                    | Lexical competence, grammatical competence, semantic                                                                                                    |
|           |                                                                                                    | competence, phonological competence and spelling.                                                                                                    |
| 2.2.1.1   | Vocabulary                                                                                                    | Knowledge of, and ability to use, the vocabulary of a lan-<br>guage. (Framework). The difference between vocabu-<br>lary and semantic competence: the vocabulary codes<br>will be used for exercises in which vocabulary codes<br>with or to give learners the opportunity to work<br>with new words in order to be able to transfer them<br>to their long term memory. The learner wants to learn<br>the vocabulary that belongs to a certain semantic<br>field/topic. Semantic concepts refer to the meaning<br>of words, almost behind words, the universal, philo-<br>sophical concepts such as, 'quantity' which can be ex-<br>pressed by numerals, the plural of nouns, pronouns<br>that refer to quantity etc. Exercises on how to realize |
| 00111     | XX7                                                                                                    | concepts will be given a semantic code                                                                                                    |
| 2.2.1.1.1 | Words<br>Topics<br>Countries, nationalities<br>and languages<br>Weather<br>Describing people<br>Relationships<br>House and Home<br>Everyday problems<br>Global problems<br>Education<br>Work<br>Sport<br>Arts and culture<br>Food and drink | Single word forms = include members of the open word<br>classes (noun, verb, adjective, adverb + closed lexical<br>sets: days of the week, measures) Semantic fields. Is not the same as 'Topics' used as third<br>entry to the system where it refers to the topics of the<br>texts used in exercises and tasks.                                                                                                    |
|           | Food and drink<br>Environment                                                                                                    |                                                                                                    |
|           | Towns                                                                                                    |                                                                                                    |
|           | Natural world                                                                                                    | e.g. plants and animals                                                                                                    |
|           | Clothes<br>Health and medicine<br>Travel and transport<br>Holidays<br>Numbers and shapes<br>Sciences and technology<br>Press and the media<br>Politics and public<br>institutions                                                           | also welfare and fitness                                                                                                    |
|           | Crime and justice<br>Economy<br>Society<br>Free time<br>Containers<br>Speaking<br>Six senses<br>Body noises<br>Animals noises/move-<br>ments                                                                                                | Also money, buying, selling and paying<br>sociology, religion, philosophy, history<br>leisure activities : hobbies, recreation, entertainment<br>A jar of jam.<br>To whisper, to shriek<br>To glance, sweet-smelling<br>To frown, to perspire, to sneeze<br>To purr, to crow, foals, puppies                                                                                                    |

# Tabel D.3 CEF Competences

| #         | Code                     | Explanation                                                                                                    |
|-----------|--------------------------|----------------------------------------------------------------------------------------------------|
|           |                          |                                                                                                    |
|           | Word fields with interna | l cohesion                                                                                                    |
|           | Synonyms                 |                                                                                                    |
|           | Antonyms                 |                                                                                                    |
|           | False friends            |                                                                                                    |
|           | Polysemy                 | Polysemy: one word has different meanings                                                                                                    |
|           | Word pairs               | Masculine – feminine / pouvoir – savoir                                                                                                    |
|           | Words with interesting   | origins                                                                                                    |
|           | Unomatopoeic words       | (grumble, smash)                                                                                                    |
|           | Homonyms                 | Homonym = words that sound the same (and/or are spelt<br>the same), but the meaning is different (row, row, bow,<br>bough)                                                                                                    |
|           | Homophones               | Homophone = the words have the same form, but belong to                                                                                                    |
|           | Loan words               | different parts of speech                                                                                                    |
|           | False Loan words         |                                                                                                    |
|           | Archaisms                |                                                                                                    |
|           | Neologisms               |                                                                                                    |
|           | Literal translations     |                                                                                                    |
| 2.2.1.1.2 | Fixed Expressions        | Consist of several words which are used and learnt as wholes<br>(p. 47 FR)                                                                                                    |
|           | Sentential formulae      | Often used as direct exponents of language functions such as<br>greetings e.g Hoe gaat het met u? Uitstekend, en met u?<br>Relict archaisms, e.g. Be off with you! (p. 47 FR)                                                                                                    |
|           | Phrasal idioms           | Phrasal idioms are often semantically opaque, frozen meta-<br>phors e.g. He kicked the bucket (he died). They can be<br>used as intensifiers. Their use is often contextually and<br>stylistically restricted. (p. 47 FR) e.g. zo wit als krijt/een<br>lijk/een doek/de muur. Vaste verbindingen met kleur wor-<br>den veel gebruikt om te vergelijken, dergelijke beeldspraak<br>zorgt voor meer pit in de taal en werkt sterk op de verbeel-<br>ding. Hij ziet geel van nijd. Iemand bont en blauw slaan?<br>Een wit voetje bij eimand hebben. Zo rood als een kreeft<br>zien. Behalve kleurvergelijkingen zijn er ook dierenverge-<br>lijkingen, zaakvergelijkingen en persoonsvergelijkingen. Zo<br>gezond als een bliekje/vis. Zo diep als de zee. Een reus van<br>een vent. |
|           | Fixed frames             | Learnt and used as unanalyzed wholes, into which words or<br>phrases are inserted to form meaningful sentences e.g.<br>'Please may I have'. 'Excuseer me mevrouw, zou u me<br>kunnen zeggen' (p. 47 FR)                                                                                                    |
|           | Fixed expressions with   | Phrasal verbs: to get along, to go about. Luisteren naar,                                                                                                    |
|           | prepositions             | spreken over. Compound prepositions: in front of (p. 47)                                                                                                    |
|           | Collocations             | Words that belong together, that are often used together:<br>e.g. to make a speech/mistakes, een vraag stellen/to ask a<br>question (p. 47 FR)                                                                                                    |
|           | Proverbs                 | Spreekwoord: is geïsoleerd beschouwd en buiten een geschre-<br>ven of gesproken context geciteerd een uitspraak met een<br>levenswijsheid of morele implicatie en is vrijwel onveran-<br>derlijk van vorm. Een spreekwoord is vergelijkbaar met een<br>citaat van een anoniem auteur dat aangehaald en bij her-<br>haling toegepast kan worden en heeft in het Nederlands: 1)<br>de vorm van een afgeronde mededelingszin of staat in de<br>gebiedende wijs, 2) staat in de onvoltooid tegenwoordige<br>tijd en past zich in tegenstelling tot uitdrukkingen en zegs-<br>wijzen noch aan zinsverband aan, noch komt het in de on-<br>benaalde wijs voor en heeft ten slotte 3) vaak een over-                                                                                     |

Tabel D.3 CEF Competences (vervolg)

| #         | Code                                                                                | Explanation                                                                                                    |
|-----------|-------------------------------------------------------------------------------------|----------------------------------------------------------------------------------------------------|
|           |                                                                                     | A second second s |
|           |                                                                                     | drachtelijke betekenis (Van Dale Spreekwoordenboek in zes<br>talen) e.g. Zoals het klokje thuis tikt, tikt het nergens. (is<br>in het FR onderdeel van de sentential formulae) (is in FR<br>ook onderdeel van de expressions of folk-wisdom                                                                                                    |
|           | Expressions of folk-<br>wisdom                                                      | Fixed formulae, which both incorporate and reinforce com-<br>mon attitudes, make a significant contribution to popular<br>culture (p. 53 FR)                                                                                                    |
|           | Weather statements                                                                  | 'Weather saws' was the original code, 'saws' might be too difficult a word so it was changed into 'statements'. + other expressions of belief, e.g. Fine before seven, rain by eleven. 's Morgens rood rond de zon is 's avonds regen in de ton. (p. 53 FR)                                                                                                    |
|           | Clichés                                                                             | expressions of attitudes (p. 53 FR) Clichés zijn woorden en<br>uitdrukkingen die door overmatig gebruik versleten zijn.<br>Enkele sprekende synoniemen voor cliché zijn: banaliteit,<br>gemeenplaats, holle frase, taalmist, sleurspraak, platitude,<br>stereotype, dooddener, verbale lucht. e.g. It takes all sorts<br>to make a world.                                                                                                    |
|           | Expressions of values<br>Slogans<br>(TV) catch phrases                              | p. 53 FR<br>p. 53 FR<br>p. 53 FR                                                                                                    |
| 2.2.1.2   | Grammar                                                                             | Form, structure, use. Meaning: see vocabulary or semantics.<br>The metalanguage used is derived from Latin and we ex-<br>pect the learners to know it. Grammar is a set of principles<br>governing the assembly of elements into meaningful labeled<br>and bracketed strings (sentences). Grammatical competence<br>is the ability to understand and express meaning by produ-<br>cing and recognizing well-formed phrases and sentences in<br>accordance with these principles (as opposed to memorizing<br>and reproducing them as fixed formulae). A distinction is<br>traditionally drawn between morphology and syntax.<br>(Framework).                                                        |
| 2.2.1.2.1 | Word formation<br>Derivatives<br>Compounds<br>Roots<br>Affixes                      | Morphology. Deals with the internal organization of words.<br>(Framework)                                                                                                    |
| 2.2.1.2.2 | Parts of Speech                                                                     |                                                                                                    |
|           | 1. Adjectives<br>Form<br>Simple<br>Compound<br>Declension<br>Use                    |                                                                                                    |
|           | Attributive<br>Predicative<br>Comparision<br>Positive<br>Comparative<br>Superlative |                                                                                                    |
|           | Non-adjectives used<br>as adjectives<br>Types                                       | In most languages this refers to 'adverbs' used as adjectives,<br>in Dutch there is no difference in form.                                                                                                    |
|           | Gradable – non gra                                                                  | dable                                                                                                    |
|           | Complementising<br>adjectives                                                       | Of probability, certainty, evaluation, denoting emotional states,<br>moral obligations (semantic notions) e.g. denoting pro-                                                                                                    |

Tabel D.3 CEF Competences (vervolg)

| -# | Code                          | Explanation                                                                                                    |
|----|-------------------------------|----------------------------------------------------------------------------------------------------|
| #  | Code                          | Explanation                                                                                                    |
|    | Limiter adjectives            | venance: a British ship, a Parisian dress; colour: red, black;<br>material: a woolen scarf, a metallic substance, a metallic<br>voice, silken hair; age: young, old; size: large, square; inten-<br>sity: a real hero, a perfect idiot<br>e.g. The fourth student, the only occasion |
|    | Other                         |                                                                                                    |
|    | Position                      |                                                                                                    |
|    | 2. Adverbs                    |                                                                                                    |
|    | Form<br>Comparison of adverbs |                                                                                                    |
|    | Types                         |                                                                                                    |
|    | Adjective or adverb           |                                                                                                    |
|    | Position                      |                                                                                                    |
|    | 3. Articles                   |                                                                                                    |
|    | Definite articles             |                                                                                                    |
|    | Cases                         |                                                                                                    |
|    | Indefinite articles           |                                                                                                    |
|    | Cases                         |                                                                                                    |
|    | Zero article                  | e.g. Travel by car, at dinner                                                                                                    |
|    | Generic reference             | e.g. Beer, wine, milk                                                                                                    |
|    | Repetition of the article of  | , not                                                                                                    |
|    | 4 Conjunctions                |                                                                                                    |
|    | Subordinate conjunctions      |                                                                                                    |
|    | Coordinating conjunctions     |                                                                                                    |
|    | Position                      |                                                                                                    |
|    | 5. Nouns                      |                                                                                                    |
|    | Form                          |                                                                                                    |
|    | Simple                        |                                                                                                    |
|    | Compound                      |                                                                                                    |
|    | Number                        |                                                                                                    |
|    | Cases                         |                                                                                                    |
|    | Types                         |                                                                                                    |
|    | Abstract / Concrete           | Abstract nouns refer to things that can not be perceived with<br>the senses (vanity, footballclub); Concrete nouns are the                                                                                                    |
|    | Common / Proper               | names of objects, of materials.<br>Common nouns differentiate between things (soldier, parrot,<br>river); Proper nouns are names of people, places, animals,<br>months, days. (John, Rotterdam)                                                                                      |
|    | Individual / Collective       | Collective nouns are names for a number of persons or objects<br>forming a unity (cattle, stamp collection)                                                                                                    |
|    | Position                      |                                                                                                    |
| _  | 6. Numerals                   |                                                                                                    |
|    | Cardinal numbers              |                                                                                                    |
|    | Ordinal numbers               |                                                                                                    |
|    | Other words that refer to     | Hae of If                                                                                                    |
|    | quantity                      | Hac.g.n                                                                                                    |
|    | Position                      |                                                                                                    |
|    | 7. Prepositions               |                                                                                                    |
|    | Types                         |                                                                                                    |
|    | Preposition + Case            |                                                                                                    |
|    | Position                      |                                                                                                    |
|    | 8. Pronouns                   | 'Determiner': not a separate category. Can be coded as Pro-<br>nouns/Use/as a determiner                                                                                                    |

Tabel D.3 CEF Competences (vervolg)
| # Code                            | Explanation                                                                                                 |
|-----------------------------------|----------------------------------------------------------------------------------------------------|
| Form                              |                                                                                                    |
| Week                              |                                                                                                    |
| Strong                            |                                                                                                    |
| Use                               |                                                                                                    |
| Nominal                           |                                                                                                    |
| As a determiner                   |                                                                                                    |
| Types                             |                                                                                                    |
| Personal pronouns                 | Subject and object form                                                                                     |
| Possessive pronouns               |                                                                                                    |
| Reflexive pronouns                |                                                                                                    |
| Emphatic                          |                                                                                                    |
| Demonstrative pronouns            |                                                                                                    |
| Interrogative pronouns            |                                                                                                    |
| Relative pronouns                 |                                                                                                    |
| Indefinite pronouns               |                                                                                                    |
| Position                          |                                                                                                    |
| 9. Verbs                          |                                                                                                    |
| Types<br>Main works               | Begulan and imagulan nonbe                                                                                  |
| (acmi) convlog                    | Regular and irregular veros                                                                                 |
| (semi) copulas                    | e.g. De, get, ieer, iook, remain, stay, ian<br>De werkwoorden zelf kunnen geen eede zijn die zijn teelspeei |
| (senii) auxinary verbs            | folk og Étre guein hebben gijn                                                                              |
| Modal verbs                       | a g Mosten willen kunnen mogen – can would should                                                           |
| Periphrases                       | e.g. Do                                                                                                    |
| Beflexive verbs                   | e.g. Zich wassen                                                                                            |
| Transitive/intransitive ver       | bs                                                                                                    |
| Causatives                        |                                                                                                    |
| Form                              |                                                                                                    |
| Finite forms                      |                                                                                                    |
| Imperative                        |                                                                                                    |
| Non-finite forms                  |                                                                                                    |
| Infinitive                        |                                                                                                    |
| Past participle                   |                                                                                                    |
| Present participle                | Accord, gender in het Frans, niet zo in alle talen; Gerund/ing-                                             |
| Strong/weak verbs                 | form                                                                                                    |
| Compound verbs                    | Scheidbaar en niet-scheidbaar                                                                               |
| Aspect                            |                                                                                                    |
| Durativd                          |                                                                                                    |
| Inchoative                        |                                                                                                    |
| Iterative                         |                                                                                                    |
| Perfective                        |                                                                                                    |
| Imperfective                      |                                                                                                    |
| Tense                             |                                                                                                    |
| Present                           | Present Perfect komt ook hier onder.                                                                        |
| Past                              | Ook historische presens en verleden van modale werkwoorden.                                                 |
|                                   | Past perfect komt hier onder.                                                                               |
| Future                            |                                                                                                    |
| Modus                             |                                                                                                    |
| Indicative                        |                                                                                                    |
| Conjunctive                       |                                                                                                    |
| Conditional                       |                                                                                                    |
| Position<br>Bhasel Verba and such | Physical works — works with a proposition, to sign a long to                                                |
| Phrasal verbs and verb-           | r masar verbs = verbs with a preposition: to sing along, to                                                 |
| 10 Interjections                  | thing about                                                                                                 |
| 10. Interjections                 |                                                                                                    |

Tabel D.3 CEF Competences (vervolg)

| #          | Code                                    | Explanation                                                  |
|------------|-----------------------------------------|--------------------------------------------------------------|
| 11         |                                         |                                                              |
|            | 11. Particles                           | Is not really one of the parts of speech, is a rest category |
|            |                                         | made up of different parts of speech. They all have a        |
|            |                                         | certain function (e.g. to express modality) Voorbeelden      |
|            |                                         | in het Nederlands: even, nogal, toch                         |
| 2.2.1.2.3. | Syntax                                  | Deals with the organization of words into sentences in       |
|            | U                                       | terms of the categories, elements, classes, structures,      |
|            |                                         | processes and relations involved, often presented in         |
|            |                                         | the form of a of a set of rules. The ability to organize     |
|            |                                         | sentences to convey meaning. (Framework)                     |
|            | Clause level                            |                                                              |
|            | Constituents                            | A constituent has a syntactic function within a larger unit  |
|            | Functions                               | Functions in the sentence such as: subject, object           |
|            | Sentence level                          |                                                              |
|            | Declarative sentences                   |                                                              |
|            | Interrogative sentences                 | Yes/no questions; Question-word sentences                    |
|            | Imperative sentences                    |                                                              |
|            | Position/sequence of the                | parts of speech                                              |
|            | Main clause                             |                                                              |
|            | Form                                    |                                                              |
|            | Word order                              |                                                              |
|            | Sub clauses                             |                                                              |
|            | Form                                    |                                                              |
|            | Types                                   |                                                              |
|            | Word order                              |                                                              |
|            | Order main clause and su                | b clauses                                                    |
|            | The active/passive voice                |                                                              |
|            | Reported speech                         |                                                              |
|            | Negation                                |                                                              |
|            | Inversion                               |                                                              |
|            | Concord                                 |                                                              |
|            | Valency                                 |                                                              |
|            | Contracted sentences                    | (samengetrokken zinnen) The common parts have to be          |
|            |                                         | identical with respect to form, meaning and grammati-        |
|            |                                         | cal function.                                                |
|            | Elliptic sentences                      | (onvolledige zinnen, elliptische zinnen) Examples in Dutch   |
|            | Dasa a diamata                          | Ja. Neen. Misschien. Morgen.                                 |
|            | Free adjuncts                           | In net Engels ook Question tags; (Beknopte bijzinnen)        |
|            |                                         | nave no subject and no verburn mitum in the nominal          |
| 9912       | Computing                               | The meaning of words, habind words. The universal con        |
| 2.2.1.3    | Semantics<br>Evictorial                 | The meaning of words, benind words. The universal con-       |
|            | Existencial<br>Evistones /Non ovistones | cepts, the general notions referred to in an languages.      |
|            | Prosongo / Absongo                      |                                                              |
|            | Availability/Non-availabil              | ity                                                          |
|            | Possibility/Impossibility               |                                                              |
|            | Occurrence/Non-occurren                 | l<br>Ce                                                      |
|            | Demonstration                           | 1                                                            |
|            | Spatial                                 |                                                              |
|            | Location                                |                                                              |
|            | Relative position                       |                                                              |
|            | Distance                                |                                                              |
|            | Motion                                  |                                                              |
|            | Direction                               |                                                              |
|            | Origin                                  |                                                              |
|            | Arrangement                             |                                                              |
|            | Dimension                               | Size, Length, Pressure, Weight, Volume, Space, Tempera-      |
|            |                                         | ,,,,,                                                        |

Tabel D.3 CEF Competences (vervolg)

| # Code                               | Explanation             |
|--------------------------------------|-------------------------|
| Tamporal                             | turo                    |
| Point of time                        | ture                    |
| Divisions of time                    |                         |
| Indications of time                  |                         |
| Earliness /lateness                  |                         |
| Duration                             |                         |
| Posteriority / Anteriority           |                         |
| Sequence                             |                         |
| Simultaneousness                     |                         |
| Future reference                     |                         |
| Present reference                    |                         |
| Past reference                       |                         |
| Reference without time               |                         |
| Delay                                |                         |
| Speed                                |                         |
| Frequency                            |                         |
| Continuity                           |                         |
| Intermittence                        |                         |
| Permanence                           |                         |
| Temporariness                        |                         |
| Repetitiousness                      |                         |
| Uniqueness                           |                         |
| Commencement                         |                         |
| Cessation                            |                         |
| Stability                            |                         |
| Change/transition                    |                         |
| Quantitative                         |                         |
| Number                               |                         |
| Quantity                             |                         |
| Degree                               |                         |
| Qualitative                          | Physical and evaluative |
| Shape                                | Thysical and evaluative |
| Dimension                            |                         |
| Moisture humidity                    |                         |
| Visibility / sight                   |                         |
| Opaguaness                           |                         |
| Audibility / hearing                 |                         |
| Teeto                                |                         |
| Small                                |                         |
| Texture                              |                         |
| Colour                               |                         |
| Age                                  |                         |
| Physical condition                   |                         |
| Accessibility                        |                         |
| Cleanness                            |                         |
| Material                             |                         |
| Convinences                          |                         |
| Fullness                             |                         |
| Value price                          |                         |
| Quality                              |                         |
| Rightness / wrongness                |                         |
| A scopt a bility /upa scopt - bility |                         |
| Acceptability/unacceptability        |                         |
| Adequacy/madequacy                   |                         |
| Desirability/undesirability          |                         |
| Correctness/incorrectness            |                         |
| ouccessrumess/unsuccessfulness       | 1                       |

Tabel D.3 CEF Competences (vervolg)

| #        | Code                                                                                     | Explanation                                                                                                    |
|----------|------------------------------------------------------------------------------------------|----------------------------------------------------------------------------------------------------|
| <u></u>  |                                                                                          |                                                                                                    |
| -        | Utility/inutility                                                                        |                                                                                                    |
|          | Capacity/incapacity                                                                      |                                                                                                    |
|          | Importance/unimportance                                                                  |                                                                                                    |
|          | Normality/abnormality                                                                    |                                                                                                    |
|          | Facility/difficulty                                                                      |                                                                                                    |
|          | Mental                                                                                   |                                                                                                    |
|          | Reflection                                                                               |                                                                                                    |
|          | Expression                                                                               |                                                                                                    |
|          | Relational                                                                               |                                                                                                    |
|          | Spatial relations                                                                        |                                                                                                    |
|          | Temporal relations                                                                       |                                                                                                    |
|          | Action/event relations                                                                   |                                                                                                    |
|          | Agency                                                                                   |                                                                                                    |
|          | Objective (incl factitive)                                                               |                                                                                                    |
|          | Dative                                                                                   |                                                                                                    |
|          | Instrumental                                                                             |                                                                                                    |
|          | Deneractive                                                                              |                                                                                                    |
|          | Place                                                                                    |                                                                                                    |
|          | r iace<br>Time                                                                           |                                                                                                    |
|          | Mannor moans                                                                             |                                                                                                    |
|          | Contrastive relations                                                                    |                                                                                                    |
|          | Equality/inequality                                                                      |                                                                                                    |
|          | Correspondence/contrast                                                                  |                                                                                                    |
|          | Possessive relations                                                                     |                                                                                                    |
|          | Logical relations                                                                        |                                                                                                    |
|          | Conjunction                                                                              |                                                                                                    |
|          | Disjunction                                                                              |                                                                                                    |
|          | Inclusion/exclusion                                                                      | To be sure, to believe, to be certain                                                                                                    |
|          | Cause                                                                                    | Say, answer, ask, speak, talk, tell, write, request, recom-                                                                                                    |
|          | Effect                                                                                   | mend                                                                                                    |
|          | Reason                                                                                   |                                                                                                    |
|          | Purpose                                                                                  |                                                                                                    |
|          | Condition                                                                                |                                                                                                    |
|          | Focusing                                                                                 |                                                                                                    |
|          | Deixis                                                                                   |                                                                                                    |
|          | Definite                                                                                 |                                                                                                    |
|          | Indefinite                                                                               |                                                                                                    |
| 9.9.1.4  | Modality                                                                                 | Dhenelezial competence involves a lovende lovende loveende lovende lovende |
| 2.2.1.4. | r nonology                                                                               | Pronoiogical competence involves a knowledge of, and<br>skill in the perception and production of: – The<br>sound-units (phonemes) (allophones) – The phonetic<br>features which distinguish phonemes (distinctive fea-<br>tures e.g. voicing, rounding, nasality, plosion) – The                                                                                                    |
|          | Pronunciation<br>Phonetics<br>Sounds<br>Syllables<br>Words commonly mispronot<br>Prosody | phonetic composition of words (syllable structure, the<br>sequence of phonemes, word stress, word tones) –<br>Sentence phonetics (prosody): sentence stress and<br>rhythm, intonation – Phonetic reduction: vowel re-<br>duction, strong en weak forms, assimilation, elision<br>mced                                                                                                    |
|          | Intonation<br>Stress<br>Word<br>Sentence<br>Rhythm                                       |                                                                                                    |

Tabel D.3 CEF Competences (vervolg)

| #       | Code                                                                                                    | Explanation                                                                                                    |
|---------|----------------------------------------------------------------------------------------------------|----------------------------------------------------------------------------------------------------|
|         |                                                                                                    |                                                                                                    |
|         | Assimilation                                                                                                    |                                                                                                    |
|         | Elision                                                                                                    |                                                                                                    |
| 2.2.1.5 | Spelling                                                                                                    |                                                                                                    |
|         | Abbreviations                                                                                                    |                                                                                                    |
|         | Alphabet                                                                                                    |                                                                                                    |
|         | Capitals                                                                                                    |                                                                                                    |
|         | Numbers<br>Morphological changes                                                                                                    | a g in Dutch: doubling of consonants, one or two yowels wit                                                                                                    |
|         | Duratuatian                                                                                                    | - witte, rood - rode (adjectives, nouns, verbs)                                                                                                    |
|         | Discritics                                                                                                    |                                                                                                    |
| 222     | Sociolinguistic competence                                                                                                    | Sociolinguistic competence concerns the language aspect of                                                                                                    |
| 2.2.2.  | occompany competence                                                                                                    | sociocultural competence: markers of social relations,<br>politeness conventions, expressions of folk-wisdom, regis-<br>ter differences, dialect and accent. (Framework). In our<br>codes 'Markers of social relations' and 'Politeness conven-<br>tions' are taken up under the heading 'Socio-cultural in-<br>teraction'. 'Folk-wisdom' can be found under the heading<br>Vocabulary/Expressions/Idiom. 'Dialect and accent' can<br>be found as the code 'Variants of the standard language'. |
| 2.2.2.1 | Register                                                                                                    |                                                                                                    |
|         | Formal                                                                                                    | Includes academic texts such as the texts used in legal Eng-<br>lish – they have the code 'specialised texts' in 'activities'                                                                                                    |
|         | Informal<br>Neutral                                                                                                    | Can be private, familiar, intimate                                                                                                    |
| 2.2.2.2 | Variants of the standard lan                                                                                                    | guage                                                                                                    |
|         | Standard language versus                                                                                                    |                                                                                                    |
|         | Dialects                                                                                                    |                                                                                                    |
|         | National varieties                                                                                                    |                                                                                                    |
|         | Slang                                                                                                    |                                                                                                    |
| 0002    | Secie culturel interaction                                                                                                    | - The language elements used when interacting sociesulty                                                                                                    |
| 2.2.2.3 | Accession and the second second secon | ally using your sociocultural knowledge.                                                                                                    |
|         | Awareness raising and insi                                                                                                    | gni<br>  Markors of social relations and Politoness conventions of FR                                                                                                    |
|         | tions                                                                                                    | p 52 can be included here                                                                                                    |
|         | Variations in several doma                                                                                                    | p. 62 can be included here.                                                                                                    |
|         | Cultural ground rules                                                                                                    |                                                                                                    |
|         | Institutional culture                                                                                                    |                                                                                                    |
|         | Intercultural bridging tech                                                                                                    | niques                                                                                                    |
|         | Normalizing or neglecting                                                                                                    | mistakes                                                                                                    |
|         | Repairs                                                                                                    | Examples of repairs to ask the interlocutor to repeat: surr?,<br>huh?, sorry, I did not get that, for clarification What do<br>you mean?, which bottles? Bottles?                                                                                                    |
|         | Gambits                                                                                                    | Examples of English gambits: uhm, look, well                                                                                                    |
|         | Mitigations                                                                                                    | Examples of mitigations 'this may be very interesting<br>Hello, excuse me, I I think I am supposed to                                                                                                    |
| 2.2.3   | Pragmatic competence                                                                                                    |                                                                                                    |
| 2.2.3.1 | Text structure/Discourse                                                                                                    |                                                                                                    |
|         | Text-referring words                                                                                                    |                                                                                                    |
|         | Discourse markers                                                                                                    |                                                                                                    |
|         | Sentence structure                                                                                                    | In terms of: topic, coherence, logic, style, rhetorical effective                                                                                                    |
|         | Linking signals                                                                                                    | ness, co-operative principle                                                                                                    |
|         | Connectors<br>Enumeration                                                                                                    |                                                                                                    |
|         | Addition                                                                                                    |                                                                                                    |
|         | 1 AGGIUIOII                                                                                                    | 1                                                                                                    |

Tabel D.3 CEF Competences (vervolg)

| -4      | Code                               | Exploration                                        |
|---------|------------------------------------|----------------------------------------------------|
| #       | Coue                               | Explanation                                        |
|         | Summation                          |                                                    |
|         | Apposition                         |                                                    |
|         | Result                             |                                                    |
|         | Contrast                           |                                                    |
|         | Transition                         |                                                    |
|         | Time                               |                                                    |
|         | Cross-reference and omission       |                                                    |
|         | Presenting and focusing informatic | n                                                  |
|         | Order and emphasis                 |                                                    |
| 2232    | Micro Functions                    | Micro functions = social functions. This component |
| 2.2.0.2 | Micro I dictions                   | is concerned with the use of spoken discourse and  |
|         |                                    | written texts in communication for particular      |
|         |                                    | functional purposes (Framework) Functions rea-     |
|         |                                    | lize semantic concepts                             |
|         | Imparting and seeking factual info | rmation                                            |
|         | Identifying                        |                                                    |
|         | Beporting                          |                                                    |
|         | Correcting                         |                                                    |
|         | Asking                             |                                                    |
|         | Answering                          |                                                    |
|         | Expressing and finding out attitud | es                                                 |
|         | Apologizing                        | FB. p. 56 (moral): Threshold p. 35                 |
|         | Appreciation                       | The p. oo (moral), Theonord p. oo                  |
|         | Approval and disapproval           | FB. p. 56 (moral)                                  |
|         | Denving statements                 | Threshold p. 26                                    |
|         | Desire                             | FB p. 56 (volition): Threshold p. 31               |
|         | (Dis)agreement                     | FB p. 56 (factual); Threshold p. 25                |
|         | (Dis)pleasure                      | FB p. 56 (emotions)                                |
|         | (Dis)liking                        | FR p. 56 (emotions): Threshold p. 32               |
|         | (Dis)pleasure                      | Threshold p. 32                                    |
|         | (Dis)satisfaction                  | FB p. 56 (emotions): Threshold p. 32.33            |
|         | Disappointment                     | FR p. 56 (emotions): Threshold p. 34               |
|         | Evaluating                         | Trep: 00 (chlotiono), Threehold p. 01              |
|         | Fear or worry                      | FR p. 56 (emotions): Threshold p. 35               |
|         | Forgetting                         | FR p. 56 (knowledge): Threshold p. 27              |
|         | Gratitude                          | FR p. 56 (emotions): Threshold p. 35               |
|         | Granting forgiveness               |                                                    |
|         | Hope                               | FR p. 56 (emotions): Threshold p. 34               |
|         | (In)ability                        | FR p. 56 (modality); Threshold p. 30               |
|         | Indifference                       |                                                    |
|         | Ignorance                          | FR p. 56 (knowledge)                               |
|         | Intentions                         | FR p. 56 (volition); Threshold p. 31               |
|         | Interest or lack of interest       | FR p. 56 (emotions); Threshold p. 33               |
|         | Knowledge                          | FR p. 56 (knowledge); Threshold p. 26              |
|         | Logical conclusion                 | e.g. Deduction (in grammar)                        |
|         | Necessity                          | FR p. 56 (modality); Threshold p. 28               |
|         | Obligations                        | FR p. 56 (modality); Threshold p. 29, 30, 36       |
|         | Offers and invitations             |                                                    |
|         | Permission (giving and seeking)    | FR p. 56 (modality); Threshold p. 30               |
|         | Possibility – capability           |                                                    |
|         | Preference                         | FR P. 56 (volition); Threshold p. 31               |
|         | Probability (degrees of)           | FR p. 56 (knowledge); Threshold p. 28              |
|         | Giving reassurance                 | Threshold p. 35                                    |
|         | Reassurance                        | Threshold p. 35                                    |
|         | Regret                             | FR p. 56 (moral); Threshold p. 36                  |
|         | Remembering                        | FR P. 56 (knowledge); Threshold p. 27              |
|         |                                    | 1                                                  |

Tabel D.3 CEF Competences (vervolg)

| # | Code                                                  | Explanation                           |  |
|---|-------------------------------------------------------|---------------------------------------|--|
|   | Satisfaction                                          | FR p. 56 (emotions)                   |  |
|   | Surprise or lack of surprise                          | FR p. 56 (emotions); Threshold p. 34  |  |
|   | Sympathy                                              | FR p. 56 (moral): Threshold p. 36     |  |
|   | (Un)certainty (different degrees)                     | FR p. 56 (knowledge); Threshold p. 28 |  |
|   | (Un)happiness                                         | Threshold p. 32                       |  |
|   | Wants                                                 | FR p. 56 (volition); Threshold p. 31  |  |
|   | Getting things done                                   | r                                     |  |
|   | Suggesting a course of action                         |                                       |  |
|   | Agreeing to a suggestion                              |                                       |  |
|   | Requesting others to do sth                           |                                       |  |
|   | Inviting others to do sth                             |                                       |  |
|   | Advising s.o. to do s.th                              |                                       |  |
|   | Warning others to do s.th. or to refrain fro          | m doing s.th.                         |  |
|   | Instructing s.o. to do s.th.                          |                                       |  |
|   | Encouraging s.o. to do s.th.                          |                                       |  |
|   | Offering & requesting assistance                      |                                       |  |
|   | Accepting/declining an offer or invitation            | Threshold p. 38                       |  |
|   | Enquiring whether an offer or invitation              | Threshold p. 38                       |  |
|   | is accepted or declined                               | Threader proce                        |  |
|   | Asking s.o. for s.th                                  | Threshold p. 38                       |  |
|   | Socializing                                           | r moonora pr oo                       |  |
|   | Greeting                                              |                                       |  |
|   | Beplying to a greeting                                |                                       |  |
|   | Introducing                                           |                                       |  |
|   | Taking leave                                          |                                       |  |
|   | Attracting attention                                  |                                       |  |
|   | Proposing a toast                                     | + beginning a meal                    |  |
|   | Congratulating                                        | 1 beginning a mear                    |  |
|   | Structuring and controlling communication             |                                       |  |
|   | Opening                                               |                                       |  |
|   | Hesitating                                            |                                       |  |
|   | Correcting oneself                                    |                                       |  |
|   | Introducing a theme                                   |                                       |  |
|   | Expressing an opinion                                 |                                       |  |
|   | Enumerating                                           |                                       |  |
|   | Exemplifying                                          |                                       |  |
|   | Emphasizing                                           |                                       |  |
|   | Summarizing                                           |                                       |  |
|   | Changing the theme                                    |                                       |  |
|   | Asking s.o. to shange the theme                       |                                       |  |
|   | Asking s.o. to change the theme                       |                                       |  |
|   | Showing that one is following a porson's di           |                                       |  |
|   | Showing that one is following a person's dis          | l                                     |  |
|   | Asking a starte be silent                             |                                       |  |
|   | Civing over the floor                                 |                                       |  |
|   | Indicating a wish to continue                         |                                       |  |
|   | Encouraging a state continue                          |                                       |  |
|   | Indicating that one is coming to an and               |                                       |  |
|   | A dring for                                           |                                       |  |
|   | Asking tor                                            |                                       |  |
|   | Asking s.o. to wait                                   | l                                     |  |
|   | Asking whether you are heard and understood           |                                       |  |
|   | Giving signals that you are hearing and understanding |                                       |  |
|   | Announcing a new call                                 |                                       |  |
|   | Closing<br>Communication and in                       |                                       |  |
|   | Communication repair                                  |                                       |  |
|   | Signaling non-understanding                           |                                       |  |

Tabel D.3 CEF Competences (vervolg)

| #       | Code                                       | Explanation                           |
|---------|--------------------------------------------|---------------------------------------|
|         | Asking for repetition of sentence          |                                       |
|         | Asking for repetition of a word            |                                       |
|         | Asking for confirmation of text            |                                       |
|         | Asking for confirmation of understanding   |                                       |
|         | Asking for clarification                   |                                       |
|         | Asking s.o. to spell s.th.                 |                                       |
|         | Asking for s.th. To be written down        |                                       |
|         | Expressing ignorance of word or expression |                                       |
|         | Appealing for assistance                   |                                       |
|         | Asking s.o. to speak more slowly           |                                       |
|         | Paraphrasing                               |                                       |
|         | Repeating what one has said                |                                       |
|         | Asking if you have been understood         |                                       |
|         | Supplying a word or expression             |                                       |
|         | Spelling out a word or expression          |                                       |
| 2.2.3.3 | Macro functions                            | Macro functions = cognitive functions |
|         | Describing                                 |                                       |
|         | Narrating                                  |                                       |
|         | Commenting                                 |                                       |
|         | Exposition                                 |                                       |
|         | Explaining                                 |                                       |
|         | Demonstrating                              |                                       |
|         | Instructing                                |                                       |
|         | Argumentating                              |                                       |
|         | Persuading                                 |                                       |

Tabel D.3 CEF Competences (vervolg)

## **D.4** Topics

Within the various domains we may distinguish themes, the topics which are the subjects of discourse, conversation, reflection or composition, as the focus of attention in particular communicative acts. (Framework)

Based on Yahoo, topics used in newspapers and magazines, the different subjects at the university, the codes used in libraries and in Sosig (social science information gateway).

Topics : subjects/themes of the texts used in exercises and tasks.

Topics under vocabulary is about semantic fields of situations, contexts in which communication takes place. Words to be presented and memorized.

| #     | Code                      | Explanation                                                    |
|-------|---------------------------|----------------------------------------------------------------|
| 3.1   | Arto                      |                                                                |
| 0.1   | Literature                |                                                                |
|       | Dhetemarku and marki      |                                                                |
|       | Photography and graphi    | c arts                                                         |
|       | Music                     |                                                                |
|       | Film                      |                                                                |
|       | Ineatre                   |                                                                |
| - 0.0 | Architecture              |                                                                |
| 3.2   | Business and Economy      |                                                                |
|       | Finance                   | Finance: anything to do with money                             |
|       | Jobs                      |                                                                |
|       | Trade and commerce        |                                                                |
|       | Management                |                                                                |
|       | Marketing                 |                                                                |
| 3.3   | Computers and Internet    |                                                                |
|       | Internet                  |                                                                |
|       | Hardware                  |                                                                |
|       | Software                  |                                                                |
|       | Games                     |                                                                |
|       | New Technologies          |                                                                |
| 3.4   | Education                 |                                                                |
|       | Pre-school and primary of | education                                                      |
|       | Secondary education       |                                                                |
|       | Higher education          |                                                                |
|       | General                   |                                                                |
| 3.5   | Politics and Government   |                                                                |
|       | International Politics    | 'International Relations' can be given the code 'International |
|       |                           | Politics'.                                                     |
|       | National Politics         | Both 'Elections' and 'Political Parties' can be given the code |
|       | Public administration     | 'National Politics'.                                           |
|       | Military                  |                                                                |
|       | Taxes                     |                                                                |
| 3.6   | Health                    |                                                                |
|       | Diseases                  |                                                                |
|       | Alternative Medicine      |                                                                |
|       | Fitness and Body Care     |                                                                |
|       | Food and Diet             |                                                                |
| 3.7   | Law and Justice           |                                                                |
| 3.8   | News and Media            |                                                                |
|       | Newspapers                |                                                                |
|       | TV and Radio              |                                                                |
|       | Magazines                 |                                                                |
| 3.9   | Recreation and Sports     | Recreation = leisure activities, hobbies                       |
|       | Recreation general        |                                                                |
|       | Sports general            |                                                                |
|       | Travel and Tourism        |                                                                |
|       | Outdoors                  |                                                                |
| 3.10  | Regional                  |                                                                |
|       | Countries                 |                                                                |
|       | Regions                   |                                                                |
|       | Nationalities             |                                                                |
|       | Geography                 |                                                                |
| 3.11  | Sciences                  | 'Geography' can be found under 'Regional' (3.10).              |
|       | Pure Sciences             | Paleontology see Social Science.                               |
|       | Astronomy                 |                                                                |
|       | Space Travel              |                                                                |
|       | Engineering               | Electronics and information systems, Information               |
|       | Physics                   | technology, Telecommunications and Information                 |
|       |                           | •                                                              |

Tabel D.4 CEF Topics

| #    | Code                      | Explanation                                                                                                    |
|------|---------------------------|----------------------------------------------------------------------------------------------------|
|      | Mathematics Statistics    | and and Televisian design and Televisian design and Televisian design and the second second s |
|      | Mathematics, Statistics   | processing see Computer Sciences and Telecommunication                                                                                                    |
|      | Dialama                   |                                                                                                    |
|      | Medicine and health asis  |                                                                                                    |
|      | Francisco and hearth scie | nces                                                                                                    |
|      | Engineering               |                                                                                                    |
|      | Meteorogy                 |                                                                                                    |
|      | Meteorology               |                                                                                                    |
|      | Agriculture, Forestry, Ho | brticulture, Fisheries, Livestock                                                                                                    |
|      | Molecular Biology         |                                                                                                    |
|      | Molecular genetics        |                                                                                                    |
|      | Soil science              |                                                                                                    |
|      | Biochemistry, Physiology  | and Microbiology                                                                                                    |
|      | veterinary Science        |                                                                                                    |
|      | Environmental Sciences    |                                                                                                    |
|      | Computer Sciences and '   | Telecommunication                                                                                                    |
|      | Social science            | Literature : see Arts                                                                                                    |
|      | Archaeology and Paleon    | tology                                                                                                    |
|      | Languages                 |                                                                                                    |
|      | Sociology                 |                                                                                                    |
|      | Philosophy                |                                                                                                    |
|      | Logics                    |                                                                                                    |
|      | Ethics                    |                                                                                                    |
|      | Psychology                |                                                                                                    |
|      | Pedagogy                  |                                                                                                    |
| 0.40 | History                   |                                                                                                    |
| 3.12 | Society                   |                                                                                                    |
|      | Transport                 |                                                                                                    |
|      | Trends                    |                                                                                                    |
|      | People                    |                                                                                                    |
|      | Personalia                |                                                                                                    |
|      | Character and appearan    | ce                                                                                                    |
|      | Fashion                   |                                                                                                    |
|      | Relationships             |                                                                                                    |
|      | Senses                    | J                                                                                                    |
|      | reelings, actions and att | ludes                                                                                                    |
|      | Housing                   |                                                                                                    |
|      | Shopping                  |                                                                                                    |
|      | Religion                  |                                                                                                    |
| 0.10 | Social welfare            |                                                                                                    |
| 3.13 | Nature and Environment    |                                                                                                    |
|      | Climate and Weather       |                                                                                                    |
|      | Landscape                 |                                                                                                    |
|      | Plants and Animals        |                                                                                                    |
|      | Nature conservation       |                                                                                                    |

Tabel D.4 CEF Topics (vervolg)